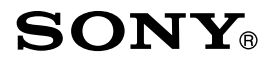

# Reader

▷ Jump to the table of contents

**Consultation de la table des matières** 

# User's Guide/Guide de l'utilisateur

PRS-700 Portable Reader System

©2008 Sony Corporation

4-124-649-11(1)

# **About the Manuals**

Included with the Reader is the Quick Start Guide and this User's Guide. Additionally, after installing eBook Library software from the supplied CD-ROM, you can refer to the Help within eBook Library.

# **Browsing the User's Guide**

### Browsing this Guide on your computer

Click the Start menu in the bottom left of the Desktop, then select "All Programs" – "Reader" – "PRS-700 User's Guide" to start Adobe Reader and open the User's Guide. For details on how to use Adobe Reader, refer to Adobe Reader Help.

### Hint

• To view the User's Guide, Adobe Reader or Acrobat needs to be installed. Adobe Reader can be downloaded for free from the Adobe website (www.adobe.com).

# Using the eBook Library Help

Refer to the eBook Library Help for details about using eBook Library, such as importing books to your computer and transferring them to the Reader.

Follow the steps below to start eBook Library and browse Help.

- Click the Start menu from your computer, then select "All Programs" – "Reader" – "eBook Library."
- Olick "Help" "eBook Library Help" on the Menu bar. Help appears.

# **Table of Contents**

| About the Manuals            | 2 |
|------------------------------|---|
| Browsing the User's Guide    | 2 |
| Using the eBook Library Help | 3 |

# Introduction

| What You Can Do with the Reader | .7  |
|---------------------------------|-----|
| Guide to Parts and Controls     | . 8 |

# **Basic Operations**

| 14 |
|----|
| 16 |
| 18 |
| 21 |
| 21 |
| 23 |
| 24 |
| 26 |
| 28 |
| 32 |
|    |

### **Importing Content**

| Importing eBooks from "The eBook Store from Sony". |    |
|----------------------------------------------------|----|
| Importing Content from Your Computer               |    |
| Importing content files                            | 37 |

# **Transferring Content**

| Transferring Content to Reader Connected with Your Computer |      |
|-------------------------------------------------------------|------|
| -                                                           | . 38 |
| Transferring content via a memory card                      | .41  |
| Synchronizing content in Library with Reader                | .45  |

# Reading Books

| Reading Books                                      | . 47 |
|----------------------------------------------------|------|
| Selecting a book from the Book list                | 47   |
| Reading books on the Book page                     | 49   |
| Displaying the Option menu of a Book               | 53   |
| Selecting a book from the Collection list          | . 58 |
| Displaying the Option menu of a collection         | 59   |
| Jumping to Pages                                   | . 60 |
| Using the Page jump bar                            | 61   |
| Jumping to the specified number page directly      | 62   |
| Reading previously displayed pages                 | 63   |
| Resizing and Zooming                               | . 64 |
| Adjusting the text size                            | 65   |
| Zooming in/out                                     | 67   |
| Switching screen orientation (vertical/horizontal) | . 69 |
| Searching for Books or Keywords                    | .71  |
| Searching for books                                | 74   |
| Searching a book for keywords                      | 76   |
| Creating Notes on a Book Page                      | . 78 |
| Creating a bookmark on a Book page                 | 79   |
| Highlighting words                                 | 82   |
| Hiding Notes (bookmark/highlight)                  | 84   |
| Adding a Comment to a Note                         | . 85 |
| Opening a Page from a Notes List                   | . 88 |
| Searching the Reader for Notes                     | 89   |
| Displaying the Option menu of the All Notes list   | 90   |
| Searching a book for Notes                         | 91   |
| Displaying the Option menu of the Notes List       | 93   |
| Deleting a book                                    | . 94 |
|                                                    |      |

# Playing Audio Files

| Playing Audio Files                                | 95 |
|----------------------------------------------------|----|
| Playing audio files transferred from your computer | 95 |

| Displaying the Option menu of the Audio         |
|-------------------------------------------------|
| Viewing Pictures                                |
| Viewing Pictures                                |
| Viewing pictures transferred from your computer |
|                                                 |
| Settings                                        |
| Changing Settings106                            |
| Settings menu items                             |
| Advanced Settings menu items                    |
| Troubleshooting                                 |
| Troubleshooting114                              |
| Restoring default settings 124                  |
| Uninstalling eBook Library 125                  |
| Other Information                               |
| Updating the Reader Device Software 126         |
| About Books Pre-installed on Reader 127         |
| Notes on Reader Disposal 128                    |
| Precautions                                     |
| On safety                                       |
| On heat build-up 133                            |
| On the headphones                               |
| Note on use                                     |
| Notes on memory cards135                        |
| On software137                                  |
| On Cleaning                                     |
| On Copyrights                                   |
| ADOUT GINU GENERAL PUBLIC LICENSE               |
| Specifications                                  |
| IIIuex                                          |

# What You Can Do with the Reader

First, read the Quick Start Guide to prepare the Reader for use. Initially after purchase, you need to charge the Reader battery, and install the dedicated software "eBook Library" on your computer.

Once initial preparation is complete, you can transfer content from your computer to the Reader to take anywhere you wish.

- \*1 Online eBook store
- \*2 Book/Audio/Picture files that you already have

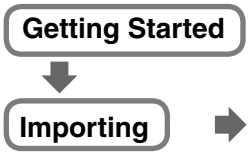

Downloaded eBooks from "The eBook Store from Sony."

Charge the Reader, then install eBook Library and Adobe Digital Editions.

# Transferring

Transfer content from your computer to the Reader using eBook Library.

Reading/ Playing/Viewing

Enjoy content on the Reader.

# **Guide to Parts and Controls**

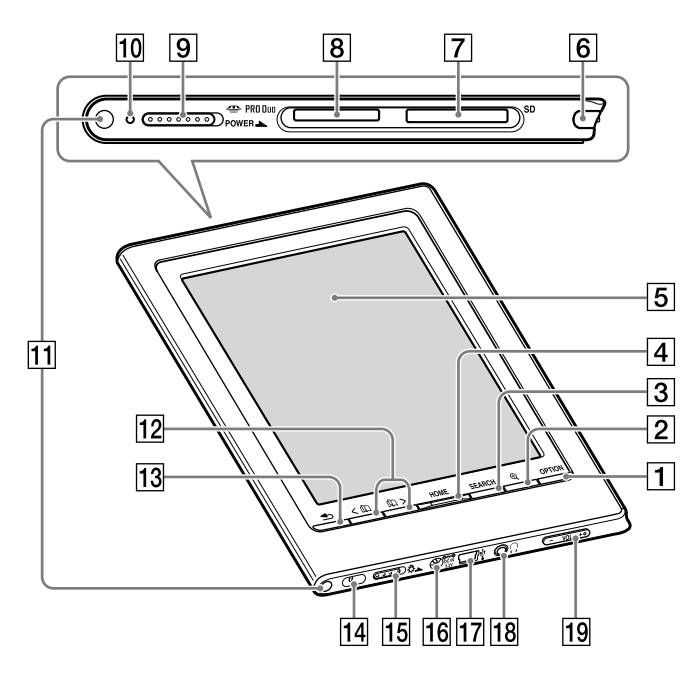

# Front

# **1 OPTION button**

Displays the Option menu. ( $\ge$  page 53, 59, 90, 93, 98, 104)

You can use various functions such as creating Notes, jumping to a page, from the Option menu.

# 2 ⊕ (Size) button

Displays the Size menu. ( $\ge$  page 64, 103) You can adjust the text size and zoom in/out a page or picture from the Size menu.

# **3** SEARCH button

Displays the Search menu. ( $\ge$  page 71) The Search menu appears with the on-screen keyboard. You can search for books or keywords by inputting a word using the on-screen keyboard.

### 4 HOME button

Displays the Home menu. ( $\ge$  page 16)

#### 5 Touch panel

The touch panel gives you simple access to the various functions on the Reader ( $\ge$  page 18).

#### 6 Stylus

The stylus enables you to perform precise operations such as highlighting, on the touch panel ( $\ge$  page 13, 18, 114).

### **7** SD Memory Card slot

Used to insert a SD Memory Card (optional). (≥ page 28)

#### 8 "Memory Stick Duo" slot

Used to insert a "Memory Stick Duo" Memory Card (optional). ( $\supseteq$  page 28)

#### 9 POWER switch

Switches on/off the Reader. ( $\ge$  page 23) To shutdown the Reader, slide and hold it for more than 3 seconds ( $\ge$  page 24).

#### **10** Indicator

Lights up in red while charging, and goes off when charging is complete. ( $\ge$  page 21)

Flashes orange while the Reader is accessing your computer via USB.

Also flashes in orange while switching the Reader on or off. Continued 9<sup>us</sup>

# **11** Holes for soft cover attachment

The soft cover is attached when purchased. ( $\triangleright$  page 12)

Folds open in use

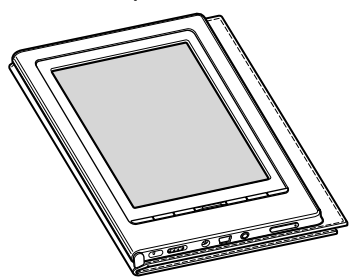

#### Note

- Do not leave the Reader in high temperature conditions, as it may damage the soft cover.
- 12 < ① / ① > (Page Turn) buttons Turns pages. You can also turn pages using the touch panel.
- I3 ⇒ (Back) button Returns to the previous menu.
- Hole for hand strap Used to attach the hand strap (optional).
- I5 <sup>A</sup> (Light) Switch
   Switches on/off the built-in light. (⊳ page 32)

### 16 DC IN jack

Used to connect the AC Adaptor for Reader (AC-S5220E) (optional).

# Hint

• The Reader can be charged by connecting to a computer using the supplied USB cable.

# 17 USB connector

Used to connect the USB cable (supplied). ( $\ge$  page 39)

#### 18 (Headphones) jack

Used to connect headphones (optional). (≥ page 95)

#### 19 VOL -/+ button

Adjusts the volume. ( $\ge$  page 97)

To mute the sound, press and hold either edges of the VOL -/+ button. To restore the sound, press the VOL -/+ button again.

Rear

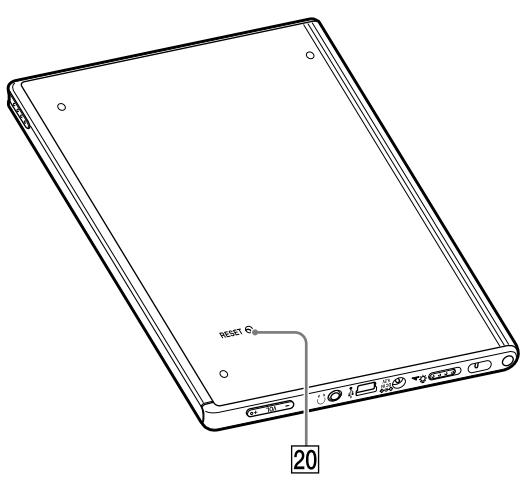

#### 20 RESET button

Resets the Reader if no operation is possible. ( $\ge$  page 114)

### About the serial number

The serial number provided for the Reader is required for the customer registration. The number is on the label on the rear of the Reader. Do not remove the label.

# **Removing/attaching the soft cover**

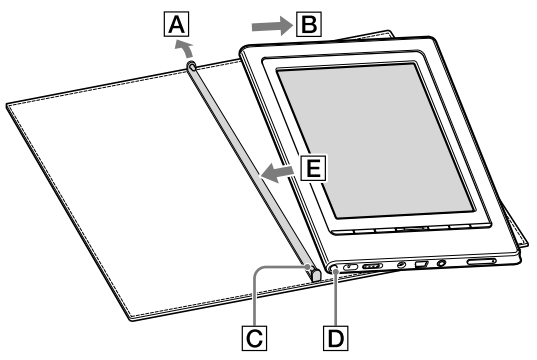

#### Removing the soft cover

- (1) Pull the tab of the soft cover towards  $\overline{A}$ .
- (2) Remove the Reader in the direction of  $\mathbf{B}$ .

#### Attaching the soft cover

- (1) Insert the tab C of the soft cover in the hole D of the Reader.
- (2) Pull the tab of the soft cover towards  $\overline{A}$ .
- Insert the Reader in the direction of E to attach it to the soft cover.
- ④ Check that the tabs of the soft cover are completely inserted in the holes of the Reader.

#### Note

• Note that the tab of the soft cover may become deformed, if you pull the tab too strongly.

# **Removing the supplied stylus**

The supplied stylus is stored on the right side of the Reader. Pull it out from the top when you use it.

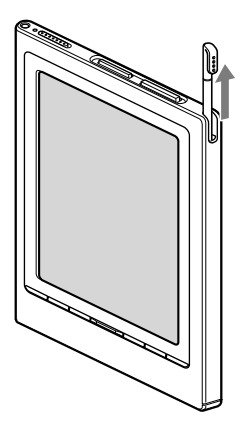

#### Note

• When you put the supplied stylus back into the holder, make sure to insert it fully to the bottom of the holder.

# **Menu Operation**

You can operate the Reader using the touch panel and the buttons on the Reader.

From the Home menu, you can read/play/view content, and configure the settings.

The items/contents displayed on the screen can be selected by tapping the touch panel. For details about using the touch panel, refer to "Guide to Operate the Touch Panel." ( $\ge$  page 18)

### Menu flow Example: reading a book

#### 1 In the Home menu, tap 📟 (Books).

The Book list appears. By default, books are sorted by the title in the list.

For details about the Home menu, refer to "About the Home menu." ( $\ge$  page 16)

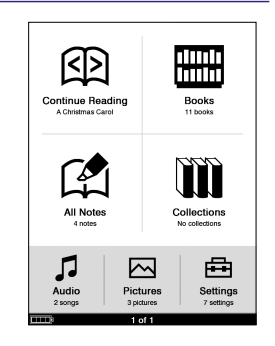

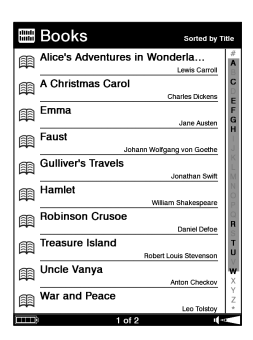

# 2 Tap the desired book on the Book list.

The Book page appears.

 For details about the Book list, refer to "Selecting a book from the Book list." (≥ page 47)

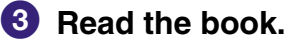

 For details about the Book page, refer to "Reading books on the Book page." (≥ page 49) Stave 1: Marley's Ghost

Marley was dead: to begin with. There is no doubt whatever about that. The register of his burial was signed by the clergman, the clerk, the undertaker, and the chief mourner. Scrooge signed it. And Scrooge's name was good upon 'Change, for anything he chose to put his hand to.

Old Marley was as dead as a door-nail.

Mind: I don't mean to say that I know, of my own knowledge, what here is particularly deal about a door-nail. I might have been inclined, myself, to regard a cofficiential as the dealest piece of ironnongery in the trade. But the wisdom of our ancestors is in the simile; and my unhallowed hands aball not disturb (r, of the County's done for. You will here/know permit me to repeat, emphatically, that Matefwass of deal as a door-nail.

Scrooge knew he was dead? Of course he did. How

#### To return to the Home menu

Press the HOME button.

# To return to the previous screen

Press the 🛥 (Back) button.

# About the Home menu

The Home menu is the starting point to read/play/view content and to configure the settings. You can select menu items by tapping them.

The Home menu can be always displayed by pressing the HOME button.

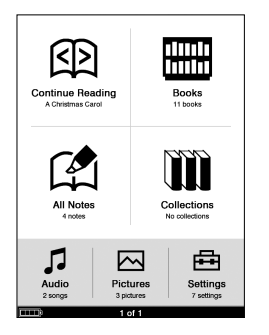

| Menu item            | Description                                                                                                    |
|----------------------|----------------------------------------------------------------------------------------------------|
| 函 (Continue Reading) | Continues reading from the last displayed page.                                                                                                    |
| 🖽 (Books)            | Displays the Book list. ( $\ge$ page 47)                                                                                                    |
| 😭 (All Notes)        | Displays the list of all the<br>bookmarks, highlights and<br>comments created in Books within<br>the Reader. (> page 89)<br>For details about bookmarks and<br>highlights, refer to "Creating Notes<br>on a Book Page." (> page 78) |
| (Collections)        | Displays the list of collections created by eBook Library. ( $\ge$ page <u>58</u> )                                                                                                    |

| Menu item    | Description                                              |
|--------------|----------------------------------------------------------|
| ♫ (Audio)    | Displays the Audio list. ( <u>&gt; page</u><br>95)       |
| 점 (Pictures) | Displays the Pictures list. ( $\triangleright$ page 100) |
| 由 (Settings) | Displays the Settings menu. ( $\ge$ page 106)            |

# Other available functions in the Home menu

The following functions are available in the Home menu.

- The Option menu appears by pressing the OPTION button. You can display the audio Playback screen (≥ page 97), or change the screen orientation (≥ page 69) from the Option menu.
- The Search menu appears by pressing the SEARCH button. You can search for a book by title or author from the Search menu. (≥ page 71)

# **Guide to Operate the Touch Panel**

Using the touch panel, you can perform various operations by using your finger or the supplied stylus.

#### Note

• When you use the supplied stylus, make sure to use the pointed end of it for tapping and dragging on the touch panel. Do not use a writing pen, pencil, or other sharp object.

# Tapping

By tapping on the touch panel, you can select an item on the menu or list, etc.

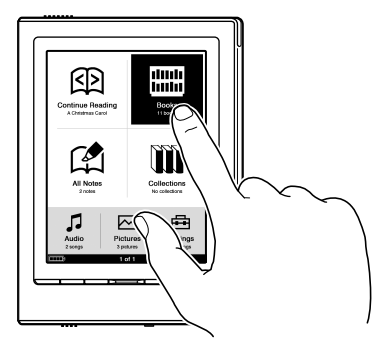

### **Double-tapping**

By tapping twice (double-tap) on the touch panel, you can create bookmarks ( $\supseteq$  page 79), select a word on a Book page to search in the Search menu ( $\supseteq$  page 71), etc.

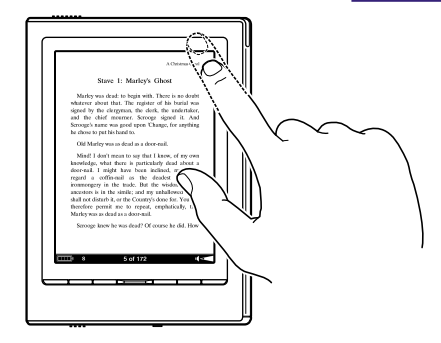

# Dragging

By dragging on the touch panel, you can turn a page ( $\ge$  page 50), drag a magnified page in Zoom mode ( $\ge$  page 68) or select a word to highlight ( $\ge$  page 82).

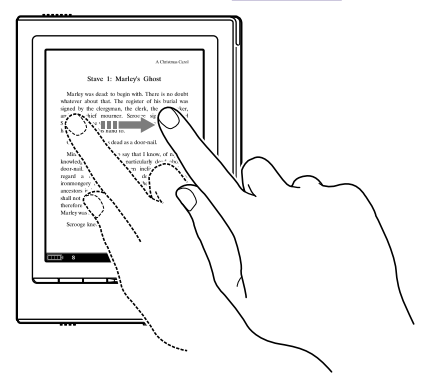

# **Dragging and Holding**

By holding on the touch panel after dragging, you can turn pages repeatedly. ( $\ge$  page 50)

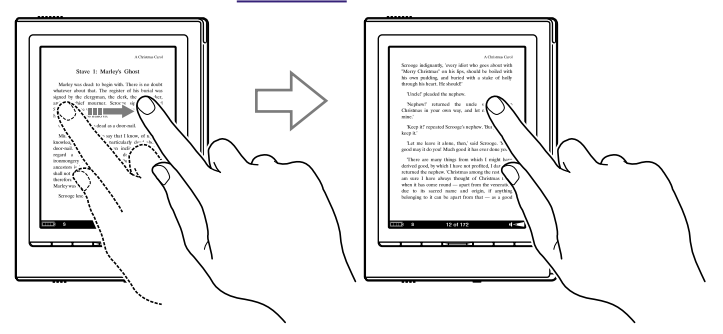

# **Charging the Reader**

# About charging

Charging the Reader is required when using for the first time or when the remaining battery power is running low. Turn on the Reader, and then charge in one of the following two ways.

 Connect to a computer via USB (Refer to the Quick Start Guide and ≥ page 39). (Charging time: approx. 4 hours\*)

Connect to an AC outlet using the AC Adapt

• Connect to an AC outlet using the AC Adaptor for Reader (AC-S5220E) (optional).

(Charging time: approx. 2.5 hours\*)

\* Approximate time required to fully charge the battery.

#### Notes

• When you connect the Reader to your computer, a (indicating connection via USB) is displayed on the Reader's screen. If the battery has been fully depleted, it takes approximately 5 minutes until is displayed, during which time you will not be able to turn on the Reader by the POWER switch. In this case, wait until is displayed.

The charge indicator lights up in red while **a** is not displayed, while the Reader is charging.

- If the remaining battery power of a connected notebook computer is low, charging via USB connection may not be possible.
- If you connect the Reader to a notebook computer which is not connected to an AC outlet, the battery of the notebook computer will be consumed. Do not leave the Reader connected to a notebook computer which is not connected to an AC outlet for an extended period.
- Connecting the Reader via a USB hub or extension cable may not work and is not supported. Connect the USB cable directly to the computer.

You can verify the remaining battery power by checking the indicator in the bottom left of the screen. Charge the battery when remaining power is low (the fewer black segments indicated, the lower the remaining power).

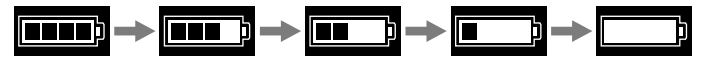

#### Note

• If the remaining battery power is low, the following warning appears. Charge the battery.

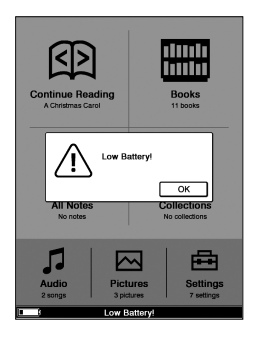

If you continue to use without charging, the following warning appears, and the Reader will shutdown automatically. Charge the Reader and turn it on again.

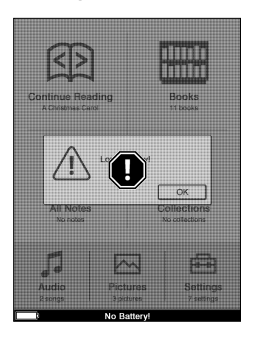

# **Turning on the Reader**

Slide the POWER switch in the direction of  $\blacktriangleright$  to turn on the Reader.

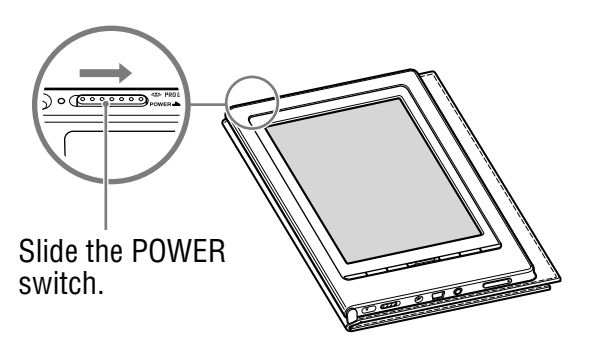

The Reader turns on. The indicator lights up in orange when the Reader is turned on.

- When the Reader is turned on for the first time after purchase, the touch panel calibration screen appears. Calibration is necessary to select targets accurately on the touch panel. For details about calibration, refer to "Calibrating the touch panel" (▷ page 26).
- It may take a few moments to turn on the Reader and the start-up screen to appear when used for the first time, after a reset (≥ page 114) or shutdown (≥ page 25), or when the battery has depleted.

# To turn off the Reader

Slide the POWER switch in the direction of ► again. The Reader turns off. After turned off, the Reader enters sleep mode.

If you slide the POWER switch and hold it for more than 3 seconds, the Reader is shutdown.

#### Hint

• When the "Power Management" setting is set to "On" (≥ page 109), the Reader enters sleep mode after 60 minutes of inactivity even if you do not turn off manually.

# About the Power Management of the Reader

The Reader has a Power Management feature to avoid unnecessary battery consumption. At purchase, the Power Management is activated. The Power Management operates as follows:

- After 60 minutes of inactivity, the Reader enters sleep mode automatically while the battery power is consumed slightly.
- After 5 days of inactivity, the Reader automatically shutdown and stops consuming the battery power.
- If the battery power is at a low level, the Reader will shutdown after 60 minutes of inactivity.

# Hint

 You can activate/deactivate the Power Management from "Power Management" in the Settings menu. (≥ page 109)

### Note

- In the following states, the Reader does not enter sleep mode after 60 minutes of inactivity even if "Power Management" is set to "On."
  - When connected to the computer using the supplied USB cable
  - When connected to the AC Adaptor for Reader (AC-S5220E) (optional) to charge
  - When playing audio files

# To shutdown the Reader manually

You can shutdown the Reader manually in one of the following ways.

- Slide the Power switch and hold it for more than 3 seconds.
- Use "Device Shutdown" in the Advanced Settings menu.
   (▷ page 113)

# **Calibrating the Touch Panel**

When the Reader is turned on for the first time after purchase, the touch panel calibration screen appears. Calibration is necessary to select targets accurately on the touch panel.

#### Hint

 If you cannot select an item even if you tap the center of it, calibrate the touch panel from "Touch Panel" in the Advanced Settings menu. (≥ page 112)

#### Note

• Make sure to use the supplied stylus for the calibration.

# Turn on the Reader.

The touch panel calibration screen appears. An  $\times$  (target) is displayed at the upper left corner of the screen.

# **2** Tap the target using the supplied stylus.

The target moves to the lower right corner. Each time you tap the target, the position of the target moves. Continue to tap the target until the calibration process is completed.

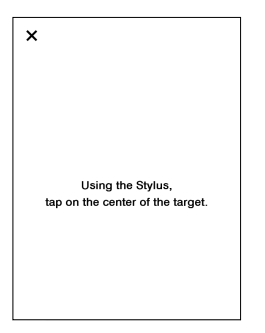

# If your tap missed the center of target

If an error was detected during the calibration steps, a message will appear and prompt you to restart the calibration process again.

# **Inserting a Memory Card**

The following memory cards can be inserted in the Media slots of the Reader.

#### Note

• The Reader has separate slots for "Memory Stick Duo" Memory Card and the SD Memory Card. Be sure to insert the memory card in the correct slot. Inserting the memory card in the wrong slot may damage the slot and the memory card.

| "Memory Stick Duo" <sup>1</sup> | "Memory Stick Duo"                                              |
|---------------------------------|-----------------------------------------------------------------|
| Memory Card                     | "Memory Stick PRO Duo"                                          |
| SD Memory Card <sup>2</sup>     | SD Memory Card<br>SDHC Memory Card<br>miniSD Card <sup>*3</sup> |

- \*1 The Reader does not comply with MagicGate standard, and the data requiring the copyright protection function cannot be copied or played on the Reader.
- \*<sup>2</sup> The Reader does not comply with copyright protection of SD Memory Cards.
- \*3 miniSD Card adaptor (sold separately) required.

#### Notes

- An operation check is performed when using a Sony's "Memory Stick Duo" Memory Card of up to 16 GB, however, operation of all "Memory Stick Duo" is not guaranteed.
- An operation check is performed when using an SD Memory Card of up to 16 GB, however, operation of all SD Memory Cards is not guaranteed.
- When inserting the memory card into the Reader, it may take time for the Reader to recognize the content files in the memory card if the number of the content files stored on the memory card is large.

#### Inserting a memory card into the Reader

**1** Remove the Memory slot protective inserts from the "Memory Stick Duo" slot and SD Memory Card slot.

The Memory slot protective inserts are inserted in the "Memory Stick Duo" slot and the SD Memory Card slot at purchase. When not using the memory card, insert the Memory slot protective insert into the slot.

#### Note

• If the Memory slot protective insert is not inserted in the slot, foreign objects may enter the slot, and cause malfunction or damage.

# Insert a memory card in the ► direction with its label side up until it clicks into the place.

#### Note

• The Reader has separate slots for "Memory Stick Duo" Memory Card and the SD Memory Card. Be sure to insert the memory card in the correct slot. Inserting the memory card in the wrong slot may damage the slot and the memory card.

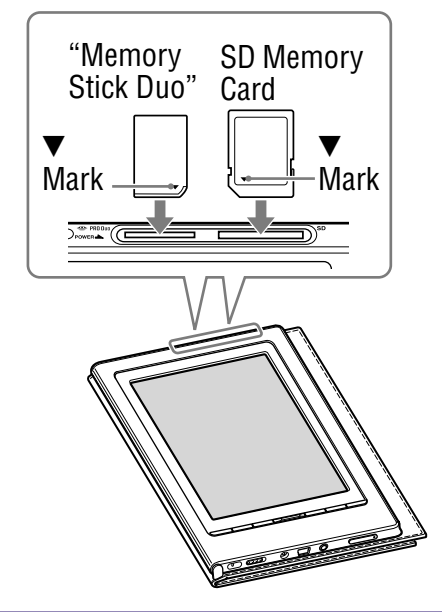

#### Notes

- Be sure to insert the memory card in the correct direction. Forced insertion may damage the slot.
- Do not insert an incompatible memory card, as it may cause malfunction.
- Do not use a deformed memory card or adaptor.

#### Continued 30 US

### Removing a memory card from the Reader

#### **1** Gently push in the memory card.

You will hear a click, and the memory card pops out.

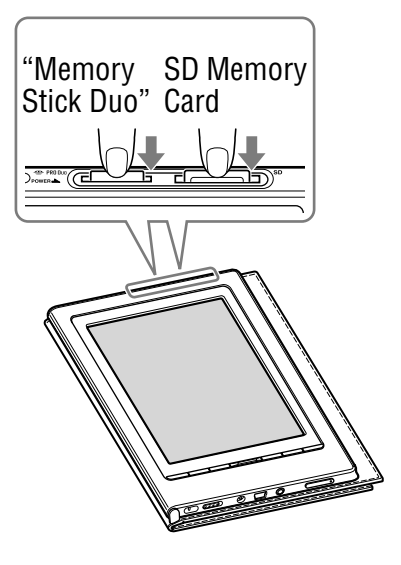

Remove the memory card squarely from the "Memory Stick Duo" slot or the SD Memory Card slot.

#### Notes

- Do not remove a memory card or turn off the Reader while reading or writing data, as data may be damaged.
- For details on handling memory cards, refer to 
   page 135.

# **Built-in Lighting Controls**

You can light up the screen by sliding the  $\clubsuit$  (Light) Switch. Use the built-in light when you read books on the Reader in dark locations.

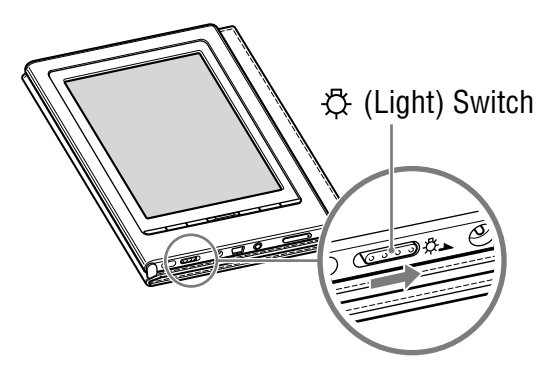

# Slide the <sup>☆</sup> (Light) Switch toward → to light up the screen.

The screen becomes brighter.

The brightness of the built-in light can be adjusted in 2 levels. Each time you slide the  $\overset{\circ}{\not\sim}$  (Light) Switch, the brightness level is switched in the following order:

**Off**: The built-in light is off. Whenever you turn on the Reader, the built-in light is always turned off at first.

| Standard: | The screen lights up.                |
|-----------|--------------------------------------|
| Bright:   | The screen lights up in bright mode. |

#### Notes

- Make sure to turn off the built-in light when its use is unnecessary to avoid excessive battery consumption.
- When you connect the Reader to the computer via USB, the builtin light is turned off automatically. The built-in light is unavailable during USB connection.

# Importing eBooks from "The eBook Store from Sony"

You can download eBooks from an online eBook store to your computer.

Use the dedicated software eBook Library to access the eBook Store.

#### Notes

- To download eBooks, you need to prepare an Internet-accessible environment on your computer.
- You need to authorize your computer to the eBook Store to download eBooks.

You also need to authorize the Reader to the eBook Store to transfer and read downloaded eBooks on the Reader. For details, refer to the eBook Library Help.

 Double-click the eBook Library icon ( ) on Windows desktop.

### Hint

• You can also start eBook Library by clicking the Start menu and then selecting "All Programs" – "Reader" – "eBook Library".

#### **2** Click "eBook Store" in the Source view.

The View area is switched to the Store view and "The eBook Store from Sony" appears.

# 3 Follow the page instructions to purchase (download).

Downloaded eBooks are automatically imported to "Library" in the Source view.

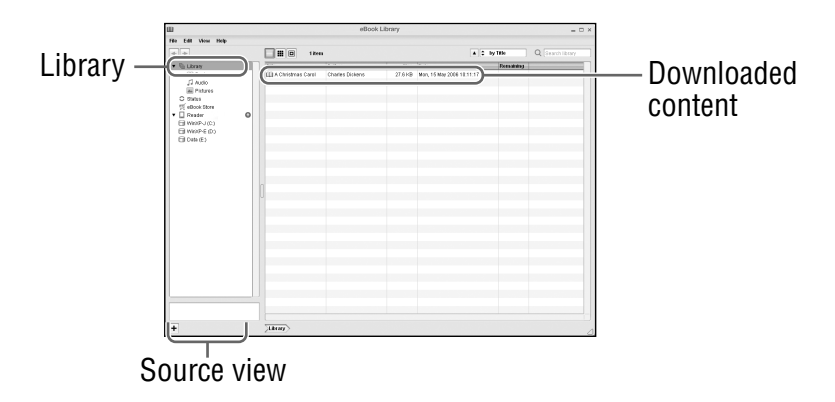

#### Hint

• Purchased eBooks are grouped under "Purchased" in the collection.

# Hints

- eBooks can be read in eBook Library using your computer. For details on eBook Library operations, refer to the eBook Library Help.
- The Source view appearance may vary depending on your computer.

# Importing Content from Your Computer

You can import content files stored on your computer into Library of eBook Library.

You can import the following content files.

Book

PDF file\*1, EPUB file\*1 Text file, RTF file, Word file (unsecured)\*2, BBeB Book

Audio

MP3 and AAC format audio files (unsecured)

- MP3 file (.mp3 file extension)

The following specifications should be met in order to import an MP3 file.

Bit rate: 32 to 320 kbps

- Sampling frequency: 22.05, 44.1 kHz
- AAC file ( .mp4, .m4a, .mov, or .qt file extension)
   The following specifications should be met in order to import an AAC file.

Bit rate: 40 to 320 kbps

Sampling frequency: 24.0, 44.1, 48.0 kHz

# Note

- Movie files are not supported.
- Picture Bitmap file, JPEG file, GIF file, PNG file
- \*1 Adobe DRM protected PDF and EPUB files supported only if Adobe Digital Editions 1.5 or later is installed and authorized on your computer. For details on authorizing the Reader for Adobe DRM protected content, refer to Adobe Digital Editions Help at: http://www.adobe.com/go/digitaleditions\_help\_en

\*<sup>2</sup>Word files will be automatically converted into RTF files during transfer only if Microsoft Word is installed on your computer.

For details on content files you can import, refer to the eBook Library Help.
#### Importing content files

You can select content files stored on your computer and import them into Library.

Click the Start menu, then select "All Programs" – "Reader" – "eBook Library" to start eBook Library.

- 2 Click "Import Files" on the "File" menu. The "Import Files" dialog box appears.
- Click solution of the "Look in" list to select the folder containing the content file(s) to be imported, as necessary.

The content files in the selected folder are listed.

#### Hint

 You can also double-click the folder (in the folder list) to display the content files in the folder.

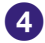

#### 4 Select the content file to be imported.

To select multiple files, click the files while holding down the Ctrl key.

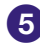

#### 5 Click "Open."

The content file(s) is imported into Library.

#### Hint

 You can import all the content files in a selected folder at the same time into Library from "Import Folder" on the "File" menu.

### **Transferring Content to Reader Connected with Your Computer**

You can transfer (copy) the content in the Library to the Reader.

#### Note

 If the Reader is locked, it will not be recognized on your computer and content cannot be transferred. (≥ page 112) If you connect the Reader to your computer, disconnect it and unlock the Reader by inputting the password.

#### Hints

- The book content can be grouped in the Library as a collection, which can be transferred to the Reader. For details on how to create or transfer a collection, refer to the eBook Library Help.
- You can synchronize content in Library of eBook Library with the Reader by specifying a folder (such as "Library" or the sub-items under "Library"). (▷ page 45) The Reader can be automatically updated to match the content in Library, when you connect it to your computer.

#### Click the Start menu, then select "All Programs" – "Reader" – "eBook Library" to start eBook Library.

2 Connect the Reader to your computer using the supplied USB cable.

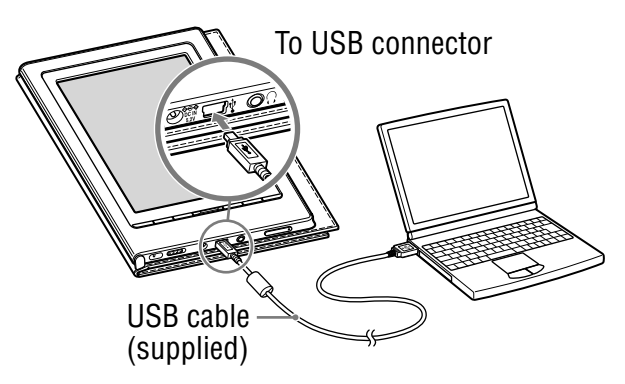

"Reader" appears in the Source view of eBook Library. A screen appears on the Reader, indicating that it is connected to the computer.

#### Notes

- If "Reader" does not appear in the Source view after connecting the Reader to your computer, disconnect the USB cable from the Reader, then reconnect it after a while.
- When you connect the Reader to your computer, (indicating connection via USB) is displayed on the Reader's screen. If the battery has been fully depleted, it takes approximately 5 minutes until is displayed, during which time you will not be able to turn on the Reader by the POWER switch. In this case, wait until is displayed. The charge indicator lights up in red while is not displayed, while the Reader is charging.
- When you connect the Reader to the computer via USB, the built-in light is turned off automatically. The built-in light is unavailable during USB connection.

#### 

The View area is switched to the List view and all the content in the Library is listed.

#### Hints

- When you click "Books," "Audio" or "Pictures" in the Source view, only their respective content is displayed.
- When you click III (Thumbnail view), content can be displayed as thumbnails.
- You can create a collection in the Library and the collection can be transferred to the Reader. For details on how to create or transfer a collection, refer to the eBook Library Help.

#### Select the content you want to transfer from the list.

To select multiple content, click the content while holding down the Ctrl key.

# **5** Drag the content from the list to "Reader" in the Source view.

The content is transferred to the Reader.

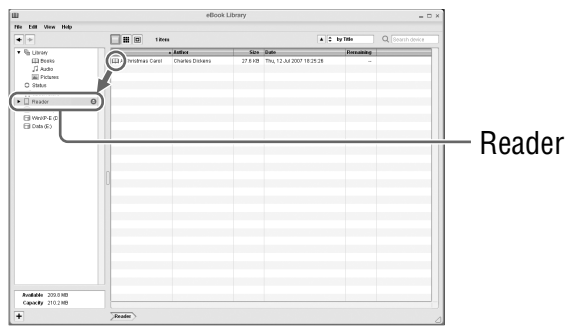

#### Hint

 You can store computer data into the built-in flash memory of the Reader by transferring the data from your computer using Windows Explorer.

#### Notes

- If there is not enough free space on the memory of the Reader, content may not be transferable. The memory of the Reader can be increased in the following 2 ways.
  - Transfer any unnecessary content back to eBook Library, then delete it to increase free space on the Reader. (> page 43)
  - Delete any unnecessary book on the Reader. (> page 94)
- Do not delete files in the folder under "database," and files in "database," using Windows Explorer. Perform data management using eBook Library. For details on the eBook Library operations, refer to the eBook Library Help.

#### Transferring content via a memory card

Content imported to eBook Library can be transferred to a memory card on the Reader.

#### **Hints**

- "Memory Stick Duo" Memory Card and SD Memory Card can be used.
- You can synchronize content in Library of eBook Library with a memory card on the Reader by specifying a folder (such as "Library" or the sub-items under "Library"). (> page 45) For details on how to synchronize content with a memory card, refer to the eBook Library Help.
- Click the Start menu, then select "All Programs" "Reader" – "eBook Library" to start eBook Library.

#### 2 Connect the Reader to your computer using the supplied USB cable. ( $\geq$ page 39)

"Reader" appears in the Source view of eBook Library.

#### Insert a memory card into the Media slot of the Reader. ( $\geq$ page 30)

"Memory Stick/SD Card on Reader" appears in the Source view.

#### view).

The View area is switched to the List view and all the content in Library is listed.

#### **Hints**

- When you click "Books," "Audio" or "Pictures" in the Source view, only their respective content is displayed.
- When you click I (Thumbnail view), contents can be displayed as thumbnails.
- You can create a collection in Library and the collection can be transferred to a memory card on the Reader. For details on how to create or transfer a collection, refer to the eBook Library Help.

#### 5 Select the content you want to transfer from the list.

To select multiple content, click the content while holding down the Ctrl key.

Orag the content from the list to "Memory Stick/SD Card on Reader" in the Source view.

The content is transferred to the memory card on the Reader.

#### Hint

• You can store computer data into the memory card on the Reader by transferring the data from your computer using Windows Explorer.

#### Notes

- If there is not enough free space on the memory card, content may not be transferable. The memory of the memory card can be increased in the following two ways.
  - Transfer any unnecessary content back to eBook Library, then delete it to increase free space on the memory card.
  - Delete any unnecessary book on the Reader. ( $\ge$  page 94)
- Do not delete files in the folder under "Sony Reader," and files in "Sony Reader," using Windows Explorer. Perform data management on eBook Library. For details on eBook Library operations, refer to the eBook Library Help.

#### To transfer content back to eBook Library

- Click the Start menu, then select "All Programs" -"Reader" - "eBook Library" to start eBook Library.
- 2 Connect the Reader to your computer using the supplied USB cable. (≥ page 39)

"Reader" appears in the Source view.

#### 

The View area is switched to the List view and all the content in Library is listed.

#### Hints

- When you click "Books," "Audio" or "Pictures" in the Source view, only their respective content is displayed.
- When you click I (Thumbnail view), contents can be displayed as thumbnails.
- You can create a collection in the Reader and a memory card on the Reader, and the collection can be transferred to eBook Library. For details on how to create or transfer a collection, refer to the eBook Library Help.

# Select the content you want to transfer back from the list.

To select multiple content, click the content while holding down the Ctrl key.

# 5 Drag the content from the list to "Library" in the Source view.

The content is transferred back to eBook Library.

#### Synchronizing content in Library with Reader

You can synchronize content in the Library of eBook Library with the Reader by specifying a folder (such as "Library" or the sub-items under "Library"). The Reader can be automatically updated to match the content in the Library, when you connect it to your computer.

#### Note

• To synchronize content in the Library of eBook Library with the Reader, you need to specify a folder (such as "Library" or the subitems under "Library"). For details on how to specify a folder, refer to the eBook Library Help.

#### Hint

- When you want to synchronize content in the Library with the Reader right away, you can also synchronize them manually. For details on how to synchronize content manually, refer to the eBook Library Help.
- Click the Start menu, then select "All Programs" "Reader" – "eBook Library" to start eBook Library.
- 2 Connect the Reader to your computer using the supplied USB cable. (≥ page 39)

eBook Library starts synchronizing content in the Library with the Reader automatically.

#### Hints

- eBook Library also starts synchronizing content in Library with the Reader automatically in the following situations:
  - When you start eBook Library after connecting the Reader to your computer.
  - After a period of time when any changes have been made to the specified folder.
- You can also synchronize content in the Library of eBook Library with a memory card on the Reader. For details on how to synchronize content with a memory card, refer to the eBook Library Help.
- You can also synchronize content in the computer drive with the Reader by specifying a folder as a favorite folder. For details, refer to the eBook Library Help.

## **Reading Books**

### Selecting a book from the Book list

Follow the steps below to find books transferred from your computer.

#### 

The Book list appears.

When there are more than 10 books, the index bar appears on the right side of the list. The books are stored alphabetically. If your desired book is not displayed in the list, drag the index bar until the book appears or tap the letter of the book.

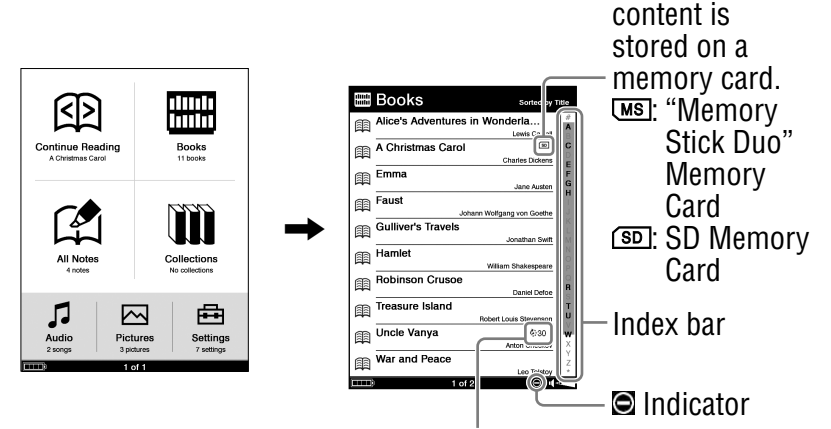

Indicates the number of days remaining before the expiration date of the book. If the book has already expired, "Expired" is displayed in place of the days.

#### Hints

- If you want to continue reading from the last displayed page, tap
   (Continue Reading) in the Home menu. The last displayed page appears.
- The content on the memory card also appears in the Book list.
- You can also display the next page of the list by pressing the  $< \Omega / \Omega >$  (Page Turn) buttons.
- If an invalid operation is performed, appears at the bottom of the screen.
- If a book has an expiration date, the number of days remaining before expiration is displayed in the Book list.
- "Expired" is displayed, when the book has been expired.

#### **2** Tap the desired book on the list.

The cover page of the book appears. If you have read the book before, the last displayed page of the book appears.

For details about operations on the Book page, refer to "Reading books on the Book page." ( $\triangleright$  page 49)

#### Hint

 The Option menu of the Book list appears by pressing the OPTION button. For details about the Option menu of the Book list, refer to "Displaying the Option menu of a Book." (▷ page 53)

#### Reading books on the Book page

You can read books by selecting the desired book from the Book list.

#### Tap the desired book on the Book list. The Book page appears.

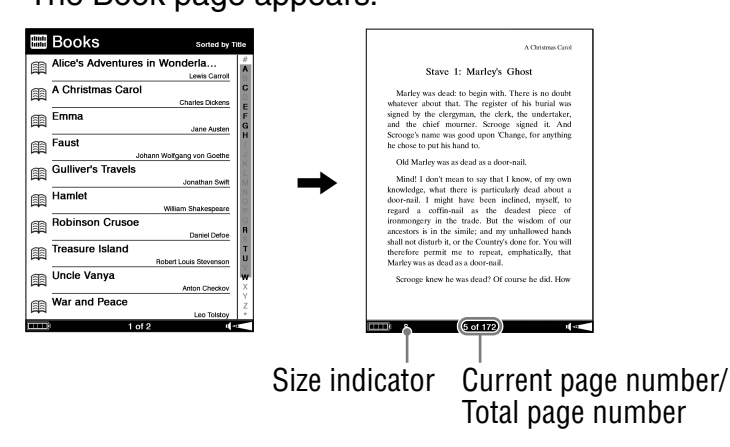

#### Hint

 You can display the Page jump panel by tapping the page number at the bottom of the screen. (≥ page 60)

# 2 On the Book page, drag on the page or press the $< \Omega / \Omega >$ (Page Turn) button.

To go back to the previous page, drag on the page the opposite direction or press the  $< \Omega$  (Page Turn) button.

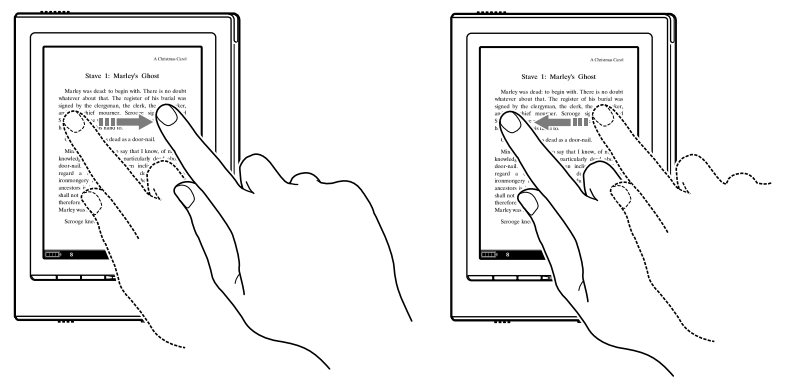

#### To turn pages repeatedly

If you hold on the touch panel after dragging, the pages turn repeatedly.

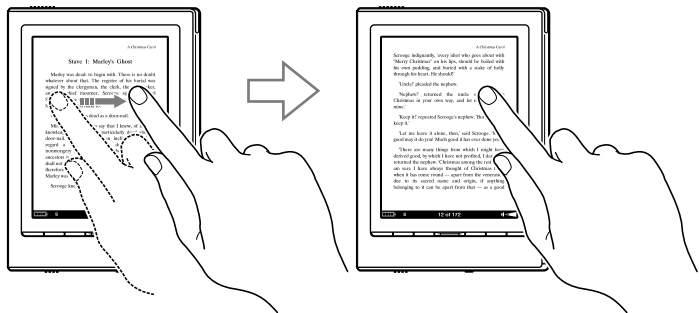

#### Hints

- You can jump pages using the Page jump panel. ( $\ge$  page 60)
- You can reverse the direction of dragging in the Settings menu.
   (≥ page 110)

#### Hint

 The Option menu of the Book page appears by pressing the OPTION button. For details about the Option menu of the Book page, refer to "Displaying the Option menu of a Book." (▷ page 53)

#### To close a book

Press the 🛥 (Back) button.

# To use the link tool of eBooks files on the Reader

When an eBook file is displayed, you can use the embedded link tool.

The link appears highlighted on the screen. Tap to open the linked content or jump to the linked page.

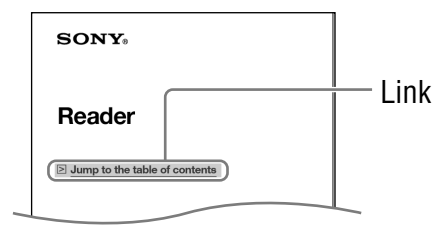

#### Hint

 If you want to return to the previous page after you jumped to the linked page, tap the page number at the bottom of the screen to display the Page jump panel, and then tap ← ④ (Previous View).

#### Book types supported by the Reader

The following are the book types supported by the Reader and their characteristics.

| BBeB file<br>(.lrf and .lrx file<br>extension)       | A file in BBeB format used in digital books<br>and publications.<br>The link tool embedded in eBooks (page<br>jumps, etc.) can be used. (▷ page 51) |
|------------------------------------------------------|----------------------------------------------------------------------------------------------------|
| PDF file <sup>*1</sup><br>(.pdf file<br>extension)   | A File in PDF format (Version 1.4 or before)<br>Bookmark and link tool on PDF files can<br>be used.                                                 |
| EPUB file <sup>*1</sup><br>(.epub file<br>extension) | A file in EPUB format used in reflowable digital books and publications.                                                                            |
| Text file<br>(.txt file extension)                   |                                                                                                    |
| RTF file<br>(.rtf file extension)                    | An RTF file (unsecured) that is<br>automatically converted from a Microsoft<br>Word file.* <sup>2</sup>                                             |

\*1 Adobe DRM protected PDF and EPUB files supported only if Adobe Digital Editions 1.5 or later is installed and authorized on your computer.

\*2 Only if Microsoft Word is installed on your computer.

#### Displaying the Option menu of a Book

The Option menu appears by pressing the OPTION button. You can use various functions from the Option menu.

#### **Option menu of the Book list**

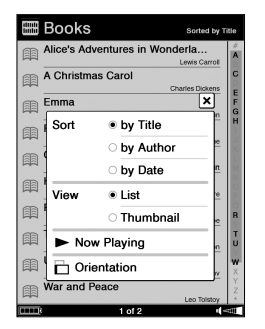

| Option item      | Description/Reference page                                                  |
|------------------|-----------------------------------------------------------------------------|
| Sort             | Sorts the Book list "by Title," "by Author" or "by Date."                   |
| View             | Switches the list display format. ( $\ge$ page 55)                          |
| Now<br>Playing*1 | Goes to the audio Playback screen. ( $\ge$ page 97)                         |
| Orientation      | Switches the screen orientation (vertical/<br>horizontal). ( $\ge$ page 69) |

\*1 "Now Playing" appears only while a track is playing.

#### To close the Option menu

Tap X, press the  $\Rightarrow$  (Back) button or the OPTION button.

#### Sorting a list

You can sort a list. In the Option menu, tap "by Title," "by Author" or "by Date" to sort the list.

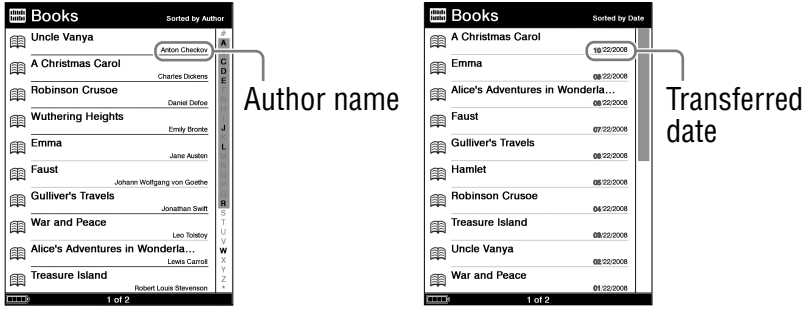

Sorted "by Author"

Sorted "by Date"

#### Hints

• The sorting list function is also available in the Collection list, the All Notes list, the Notes list, the Audio list and the Picture list. The sorting items vary depending on the list. The default sorting items are following:

The Book list: "by Title"

The Collection list: "by Order"

The All Notes list: "by Date"

The Notes list: "by Page" The Audio list: "by Title"

The Audio list. by Tille

- The Picture list: "by Title"
- In the index bar, letters that have applicable books or authors will be displayed in boldface.
- In the index bar, books or authors that begin with a number will be sorted under "#." Those that begin with a symbol will be sorted under "\*."

#### Note

• The appearance of the index bar differs depending on the sorting item. For example, when the list is sorted "by Date," letters do not appear in the bar.

#### Switching list display format

You can choose to display the list format in either "List" or "Thumbnail" view.

In the Option menu, tap "Thumbnail" of "View" to switch the list display format.

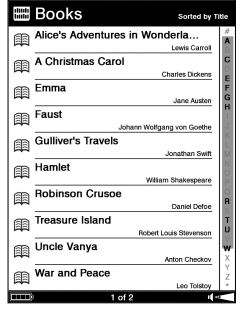

"List" (default)

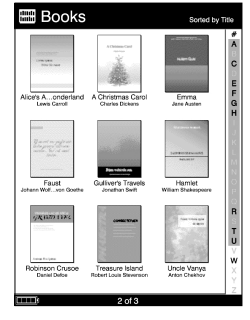

"Thumbnail"

When you change the list display format, the Audio list and the Pictures list are also switched to the selected format.

#### Notes

- In the Book list and the Audio list, the thumbnail can be displayed only if the book or the track has cover art information.
- Some cover art cannot be displayed, depending on its file format.
- If books or tracks do not have cover art information, the default image will be displayed in "Thumbnail" list.

#### **Option menu of the Book page**

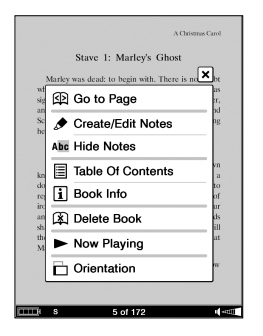

| Option item                     | Description/Reference page                                                                |
|---------------------------------|-------------------------------------------------------------------------------------------|
| Go to Page                      | Displays the Page jump panel. ( $\ge$ page 60)                                            |
| Create/Edit<br>Notes            | Displays the tool bar to create/delete a bookmark/<br>highlight/comment. ( $\ge$ page 78) |
| Hide Notes/<br>Show Notes       | Hides/Displays the bookmark/highlight. ( $\ge$ page 84)                                   |
| Table of Contents <sup>*1</sup> | Displays the table of contents.                                                           |
| Book Info                       | Displays the book information. ( $\ge$ page 57)                                           |
| Delete Book                     | Deletes a book. (⊵ page 94)                                                               |
| Now<br>Playing* <sup>2</sup>    | Goes to the audio Playback screen. ( $\ge$ page 97)                                       |
| Orientation                     | Switches the screen orientation (vertical/<br>horizontal). ( $\ge$ page 69)               |

\*1 The displayed items vary depending on the content.

\*2 "Now Playing" appears only while a track is playing.

#### To close the Option menu

Tap X, press the  $\Rightarrow$  (Back) button or the OPTION button.

#### **Book information**

You can check the book information, such as title, author, book cover thumbnail, etc.

In the Option menu of the Book page, tap "Book Info" to display the book information.

| Options                            | Description                                                                                                    |
|------------------------------------|----------------------------------------------------------------------------------------------------|
| Book cover<br>thumbnail*1          | Displays the book cover thumbnail.                                                                                                    |
| Title                              | Displays the title.                                                                                                    |
| Author                             | Displays the author.                                                                                                    |
| Publisher*1                        | Displays the publisher.                                                                                                    |
| Category*1                         | Displays the category.                                                                                                    |
| eBook ID*1                         | Displays the Book ID.                                                                                                    |
| Kind                               | Displays the file type.                                                                                                    |
| Date                               | Displays the latest update and creation date.                                                                                                    |
| Size                               | Displays the file size.                                                                                                    |
| Location                           | Displays the memory location where the book is stored.<br>Internal memory: The book is stored on the Reader.<br>Memory Stick/ SD Memory Card: The book is<br>stored on a memory card. |
| Path                               | Displays the file path location.                                                                                                    |
| Digital<br>Rights <sup>*1,*2</sup> | Displays the following only if a book with DRM is<br>selected.<br>Full viewable: The entire book can be read.<br>Restricted: Some or all of the book cannot be read.                  |
| Expiration date*2                  | Displays the expiration date of a book if the book with DRM has an expiration date.                                                                                                   |

\*1 This option appears only when BBeB book is selected.

\*2 This option appears only when PDF and EPUB files are selected.

### Selecting a book from the Collection list

You can select and read a book from the list of collections created in eBook Library.

#### Hints

- For details on how to create or transfer a collection, refer to the eBook Library Help.
- You can search the Collection list for a collection using the Search menu.

For details about the Search menu, refer to "Searching for books."  $(\ge page 74)$ 

- The Option menu of the Collection list appears by pressing the OPTION button. You can switch the screen orientation from the Option menu. (> page 69)
- You can also display the Option menu of a collection by pressing the OPTION button while the Book list of a collection is displayed. For details about the available menus, refer to "Displaying the Option menu of a collection." (▷ page 59)
- 🚺 In the Home menu, tap 🋍 (Collections).

The Collection list appears.

**2** Tap the desired collection on the list.

The Book list appears.

3 Tap the desired book.

#### Displaying the Option menu of a collection

The Option menu appears by pressing the OPTION button. You can use various functions from the Option menu.

#### **Option menu of a collection**

| m                                | Classi      | c Books                  | Sorted by Order |
|----------------------------------|-------------|--------------------------|-----------------|
| Alice's Adventures in Wonderland |             |                          |                 |
| 田                                | A Christm   | as Carol                 | ×               |
| m                                | Sort        | • by Order               |                 |
|                                  |             | O by Title               | Austen          |
|                                  |             | O by Autho               | r Soethe        |
|                                  |             | ⊖ by Date                | in Swift        |
|                                  | View        | <ul> <li>List</li> </ul> | speare          |
| 田                                |             | O Thumbna                | ul Defoe        |
|                                  | Now Playing |                          |                 |
|                                  | Orientation |                          |                 |
|                                  |             |                          |                 |
| ( <b></b> )                      |             | 1 of 1                   |                 |

| Option item   | Description                                                             |
|---------------|-------------------------------------------------------------------------|
| Sort          | Sorts the list "by Order," "by Title,"<br>"by Author" or "by Date."     |
| View          | Switches the list display format. $(\ge page 55)$                       |
| Now Playing*1 | Goes to the audio Playback screen. (≥ page 97)                          |
| Orientation   | Switches the screen orientation (vertical/horizontal). ( $\ge$ page 69) |

\*1 "Now Playing" appears only while a track is playing.

#### To close the Option menu

Tap [X], press the rightarrow (Back) button or the OPTION button.

### **Jumping to Pages**

The Page jump panel appears by tapping "Go to Page" in the Option menu of the Book page. With the Page jump panel, you can skip pages and go to a page directly.

#### Hint

• You can display the Page jump panel by tapping the page number at the bottom of the screen.

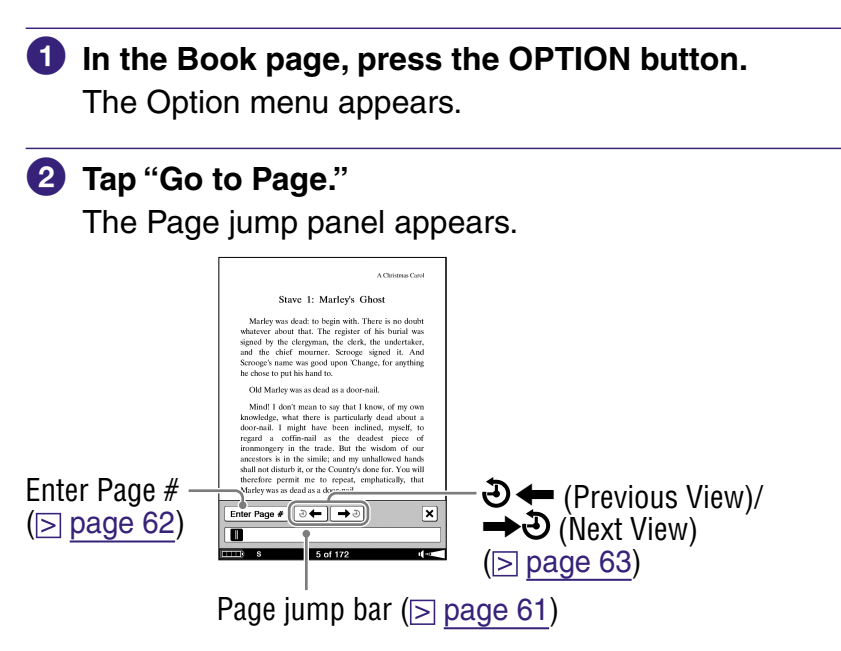

#### To close the Page jump panel

Tap  $\mathbf{X}$  or the page number at the bottom of the screen. Or, press the  $\mathbf{r}$  (Back) button or the OPTION button.

#### Using the Page jump bar

You can skip pages using the Page jump bar on the Page jump panel.

Drag the slider, or tap a point on the Page jump bar. The page is displayed based on the slider position in the Page jump bar.

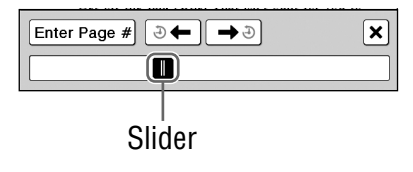

#### Jumping to the specified number page directly

You can jump directly to a page by inputting the page number with the on-screen numeric keyboard.

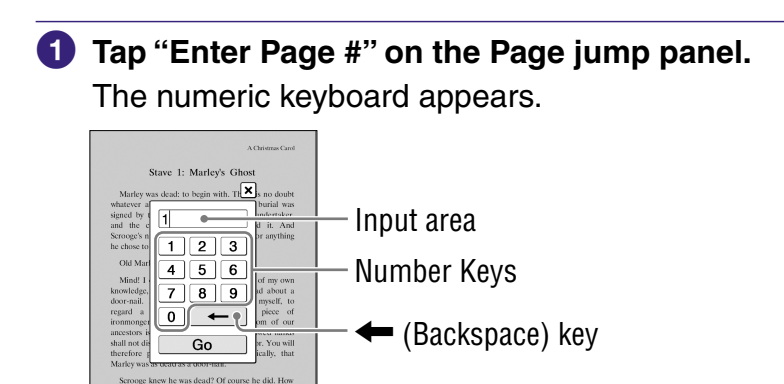

2 Tap the number key to input the page number.

The input number is displayed in the input area. To delete the number, tap - (Backspace) key.

#### Hint

Up to 10 numbers can be input.

3 Tap "Go."

The input page appears.

#### **Reading previously displayed pages**

The Reader stores previously displayed pages in the memory for easy recall.

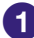

#### 1 Tap එ 🗲 (Previous View) on the Page jump panel.

The previously displayed page appears. To return to the page before the jump, tap  $\rightarrow$   $\eth$  (Next View).

### **Resizing and Zooming**

The Size menu appears by pressing the  $\mathfrak{P}$  (Size) button. In the Size menu, you can adjust the text size, and zoom in/out a page.

| 1 | In the Book page, press the $\oplus$ (Size) button. |
|---|-----------------------------------------------------|
|   | The Size menu appears.                              |

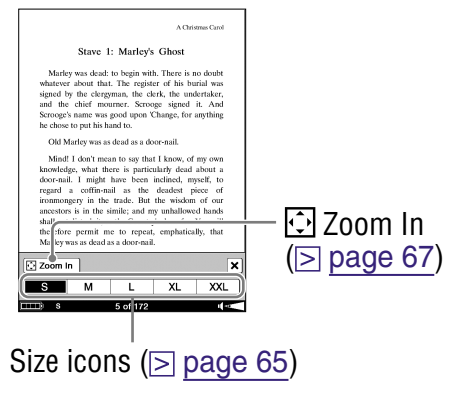

#### To close the Size menu

Tap X, or press the  $\Rightarrow$  (Back) button or the  $\oplus$  (Size) button.

#### Adjusting the text size

You can select from 5 different text sizes (S, M, L, XL or XXL) in the Size menu. "S" (original size) is set by default.

#### **1** Tap "M," "L," "XL" or "XXL."

The text size is magnified to the selected size, and the text is reflowed in the Book page. The selected size is indicated at the bottom of the screen, and the original page is divided into multiple divided sections.

| A Christmas Carol                                                                                                    |
|----------------------------------------------------------------------------------------------------|
| Stave 1: Marley's Ghost                                                                                                    |
| Marley was dead: to begin with.<br>There is no doubt whatever about<br>that. The register of his burial was<br>signed by the clergyman, the clerk,<br>the undertaker, and the chief<br>mourner. Scrooge signed it. And<br>Scrooge's name was good upon<br>'Change, for anything he chose to<br>put his hand to. |
| Old Marley was as dead as a<br>door-nail.                                                                                                    |
| Zoom In                                                                                                    |
| S M L XL XXL                                                                                                    |
| 🚥 🖌 6 of 362 🖬 🖛                                                                                                    |
| Size indicator                                                                                                    |

2 Tap X, press the ⇒ (Back) button or the ⊕ (Size) button to close the Size menu.

After the Size menu is closed, the texts are displayed in the selected size. To return the texts to the default size, tap "S" in the Size menu.

#### Hints

- When viewing a PDF file in S size, you can magnify the text size by switching the screen orientation to "Horizontal." This should be used only if retaining the original layout of the PDF file is required.
- The text size of BBeB, PDF or EPUB files will be magnified at the following ratios: BBeB file: S(100%), M(120%), L(150%), XL(200%), XXL(260%) PDF file: S(100%), M(200%), L(300%), XL(450%), XXL(600%) EPUB file: S(100%), M(140%), L(180%), XL(230%), XXL( - )\*
  - \* XXL size is not available for EPUB files.

#### Notes

- If the text size is magnified, the total page number displayed on the Reader increases with the number of divided page sections. However, if the text size of a PDF or EPUB file is magnified, the total page number is not increased, and the current page number is displayed using the same page number as the original scale.
- PDF files viewed in M, L, XL and XXL sizes are displayed in reflow mode. In certain situations, only text appears in these scales as some tables and graphics may be reformatted and altered. In these cases, viewing in S size will retain the original formatting.
- Certain image-based pages such as a cover page of a book, or a PDF file that are created as an image file, cannot be magnified to M, L, XL or XXL size. In these cases, it is recommended to use the Zoom Mode.

#### Zooming in/out

The Book page enters zoom mode by tapping " on the size menu panel.

### 1 Tap "🖸 Zoom In."

The Zoom bar appears.

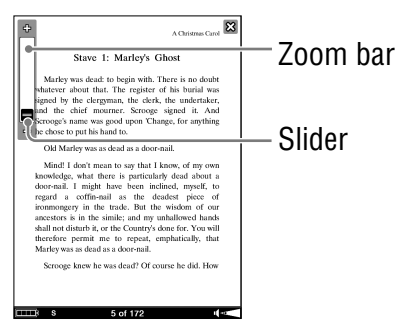

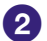

#### 2 Move the slider, or tap + or – of the Zoom bar repeatedly until the page is zoomed to the desired scale.

The page is zoomed in/out.

#### Hints

- You can also zoom in/out a Book page by tapping a point in the Zoom bar.
- By double-tapping on a Book page in zoom mode, the page is zoomed in and the double-tapped point is centered.

#### To scroll the magnified page

When the Book page is zoomed in,  $\sqrt[4]{}/\sqrt[7]{}$  appear at the edges of the screen. You can display the edge of the page by tapping  $\sqrt[4]{}/\sqrt[7]{}$ .

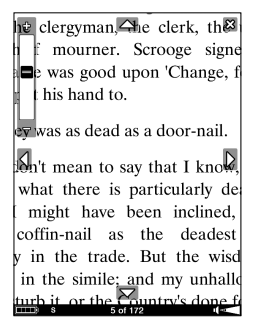

You can also scroll the page by dragging it.

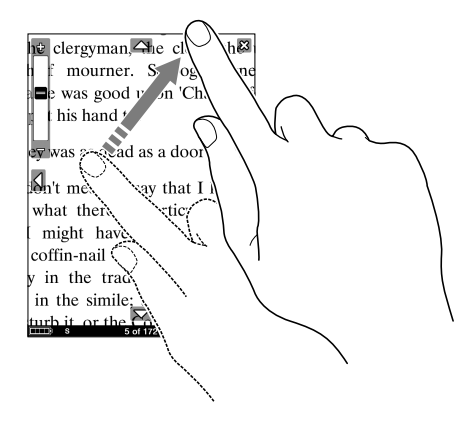

#### To exit the Zoom mode

Tap  $\mathbf{X}$ , press the  $\mathbf{S}$  (Back) button or the  $\mathbf{A}$  (Size) button. The Zoom bar disappears and the Book page screen returns to the original text size.

### **Switching screen orientation** (vertical/horizontal)

In the Option menu, you can switch the screen orientation from vertical to horizontal or vice versa. Once the screen orientation is switched, all the menus and the contents are displayed in the selected orientation.

#### Hint

 You can switch the screen orientation from any of the Option menus.

#### Press the OPTION button.

The Option menu appears.

#### 2 Tap "Orientation."

The orientation is switched from vertical to horizontal.

# About screen division when screen orientation is set to horizontal

When set to horizontal, the Book page is divided into 2 parts (upper and lower). To display the lower part, drag the page or press the  $\Omega$  > (Page Turn) button.

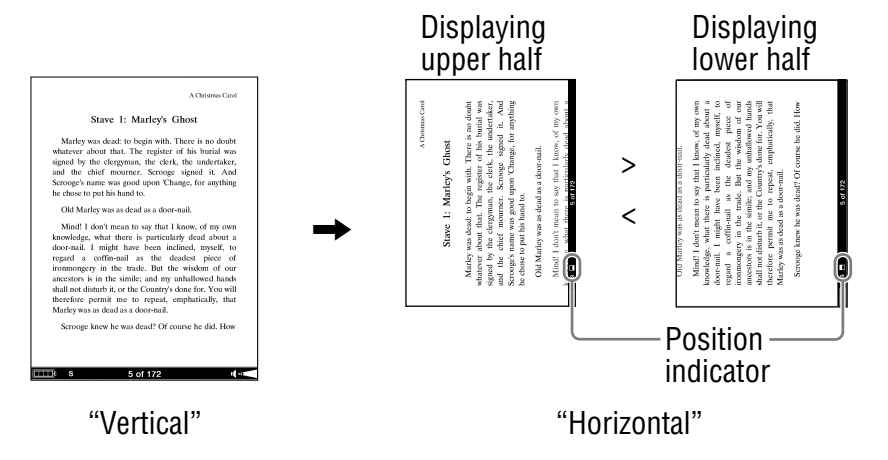

## **Searching for Books or Keywords**

The Search menu appears with the on-screen keyboard by pressing the SEARCH button. With the on-screen keyboard, you can search for books and keywords by inputting a word.

On-screen keyboard

| <b>Press the SEARCH button.</b><br>The Search menu appears.                                                                                                    |              |  |
|----------------------------------------------------------------------------------------------------|--------------|--|
| ACMINING AND A STATE OF A STATE OF A STATE O | — Search     |  |
| Mind I dari mani nasi hat I asa ofi jama<br>Itowra Soarch X<br>QWE r t y u i o p                                                                                                    | — Input area |  |

Return

z x c v b n m 🔶

2 Tap the on-screen keyboard to input the word.

The word appears in the input area.

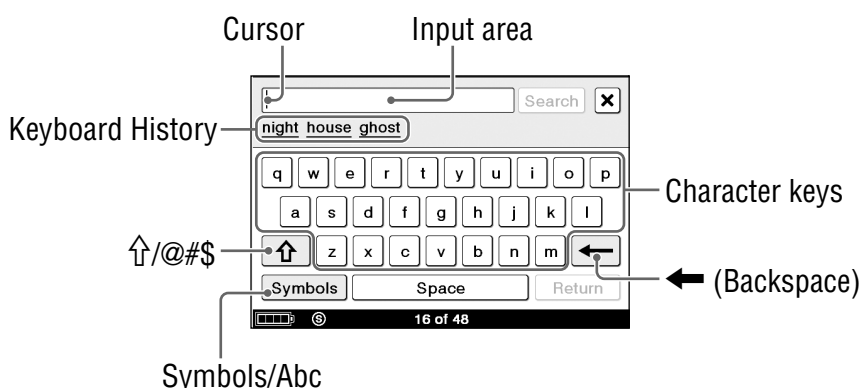

#### To edit an input word

Tap the input word directly to move the cursor.

#### To delete a character

Select the unnecessary character by dragging on it or tap the unnecessary character to move the cursor to the right of it, and then tap (Backspace).

# To change the character displayed in the on-screen keyboard

Tap "Symbols." The keyboard is switched to the symbol keyboard. To return to the alphabet keyboard, tap "Abc." To toggle the alphabet character between lower-case and the upper-case, tap " $\Omega$ ."

There are 2 patterns (high priority/low priority) of the symbol keyboard. To switch to the other type of symbol keyboard, tap "@#\$."
#### Hints

- Up to 48 characters can be input.
- The previously typed words are displayed in the Kevboard History area. As you input characters, only applicable words remain. If you tap the word, it appears in the input area.

## Notes

- Words less than 3 letters or more than 16 letters are not recorded in the Keyboard History.
- Keyboard History records letters and hyphens. Numbers or other symbols are not recorded.

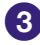

## 3 Tap "Search."

For details about searching for books or keywords, refer to the following.

- Searching for books (> page 74)
- Searching a book for keywords ( $\triangleright$  page 76)

## To close the Search menu

Tap  $\mathbf{X}$ , or press the SEARCH button or the  $\mathbf{m}$  (Back) button.

## Searching for books

You can search for books by title or author in the Home menu, Book list and Collection list.

#### Hints

- You can also search a collection by collection name in the Collection list.
- You can also search for a Note by word in the All Notes list or the Notes list. (≥ page 88)

#### In the Home menu or the Book list, press the SEARCH button.

The Search menu appears with the on-screen keyboard.

2 Input the word using the on-screen keyboard. (≥ page 72)

| Continue Reading  | Books    |
|-------------------|----------|
| A Christmas Carol | 11 books |
| carol             | Search X |
| qwert             | yuiop    |
| asdfg             | ghjkl    |
| frzxcy            | ∕bnm←    |
| Symbols Sp        | Return   |

### 3 Tap "Search."

The Search Results list appears.

Any books that have the input word included in the title/ author are displayed in the Search Results list.

| Q, | Search Results    | Sorted by Title  |
|----|-------------------|------------------|
| 翩  | A Christmas Carol | Charles Distance |
|    |                   | Charles Dioterns |
|    |                   |                  |
|    |                   |                  |
|    |                   |                  |
|    |                   |                  |
|    |                   |                  |
|    |                   |                  |
|    |                   |                  |
|    |                   |                  |
|    |                   |                  |
|    |                   |                  |
|    |                   |                  |
|    | 1 of 1            |                  |

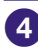

4 Tap the desired book.

The Book page appears.

## To close the Search Results list

Tap [X], or press the  $\Rightarrow$  (Back) button.

## Searching a book for keywords

You can search for keywords by using the on-screen keyboard. The keywords can be displayed in the input area by the following two ways:

- Double-tap a word on a Book page, and then press the SEARCH button. The double-tapped word is displayed in the input area.
- Press the SEARCH button on a Book page. Input the keyword using the on-screen keyboard.

#### **1** In the Book page, press the SEARCH button.

The Search menu appears with the on-screen keyboard.

# 2 Input the word using the on-screen keyboard. (≥ page 72)

#### To input a word on the Book page

Double-tap the word on the Book page to highlight temporarily (to select consecutive words, including punctuation, etc., drag across the phrase without lifting after double-tapping), and then press the SEARCH button. The tapped word (or phrase) is placed in the input area.

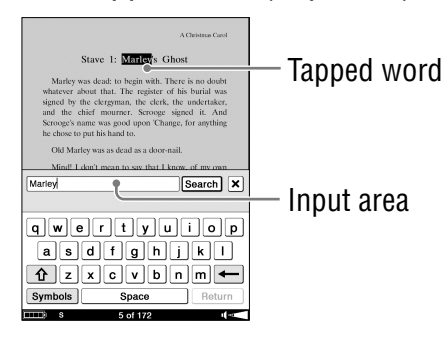

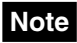

- Highlights that are created by double-tapping can be erased in the following ways:
  - Tapping on any area of the page other than the highlighted area
  - Double-tapping another word
  - Opening another book

#### 3 Tap "Search."

The search result page including the input word appears. The words are highlighted on the page.

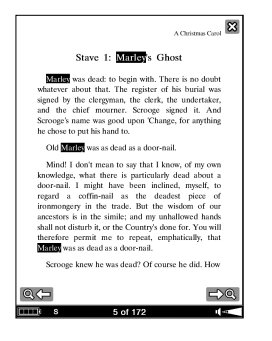

# 4 Tap → Q (Next Search) to skip to the next page which includes the word.

The next page which includes the input word appears. To return the previous page which includes the input word, tap  $\mathbf{Q} \leftarrow$  (Previous Search).

#### To exit the search result page

Tap X, or press the  $\Rightarrow$  (Back) button.

## **Creating Notes on a Book Page**

The tool bar appears by tapping "Create/Edit Notes" in the Option menu of the Book page. With the tool bar, you can create the following Notes.

- Creating a bookmark (≥ page 79)
- Highlighting words (≥ page 82)
- Adding a comment (≥ page 85)
- In the Book page, press the OPTION button. The Option menu appears.

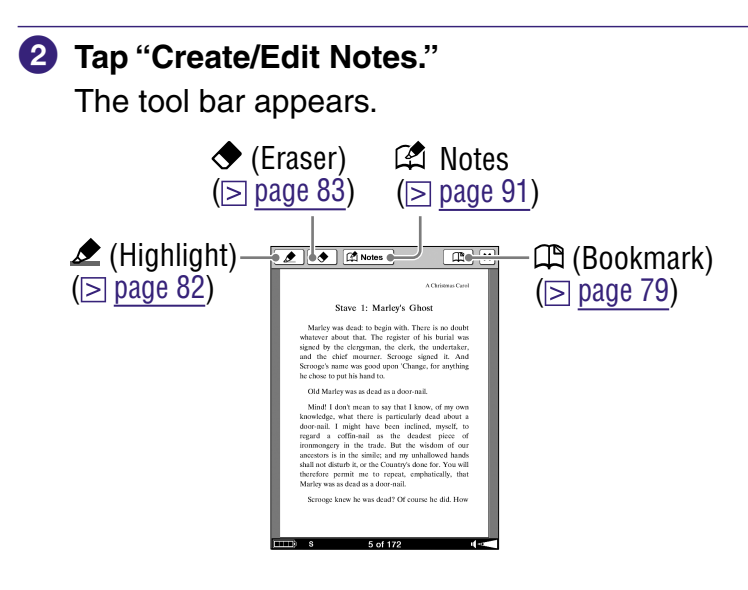

#### To close the tool bar

Tap [X], or press the rightarrow (Back) button.

## Creating a bookmark on a Book page

You can create a bookmark on a Book page you may wish to return to.

A bookmark can be created by the following two ways.

- On the Book page, create a bookmark by double-tapping a page.
- On the Book page, create a bookmark using the tool bar.

# To create a bookmark by double-tapping a page

In the Book page, double-tap near the upper right corner of the screen.

The bookmark appears in the upper right corner of the current page.

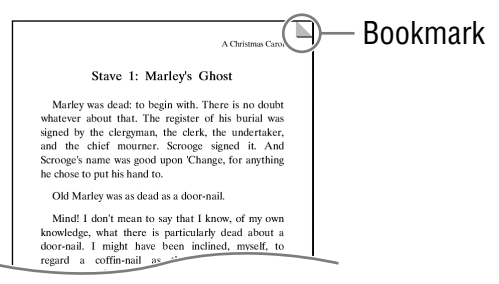

#### To create a bookmark using the tool bar

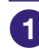

#### In the Book page, press the OPTION button.

The Option menu appears.

#### 2 Tap "Create/Edit Notes."

The tool bar appears.

## 🚯 Tap 🕮 (Bookmark).

The bookmark appears in the upper right corner of the current page, and the color of  $\square$  in the tool bar is reversed.

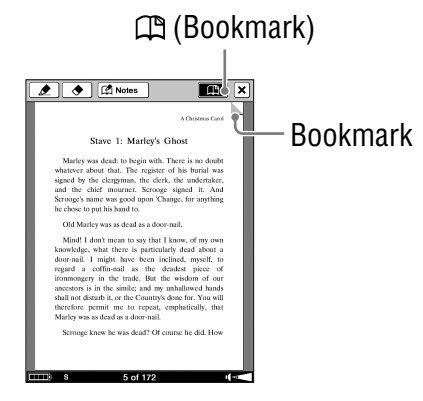

#### Hint

 You can add a comment to a bookmark. For details, refer to "Adding a Comment to a Note." ( $\geq$  page 85)

## To delete a bookmark

To delete a bookmark, double-tap the bookmark. You can also delete a bookmark by tapping  $\square$  on the tool bar.

#### Hints

- While you are viewing a comment of a bookmark in the Comment viewer, you can delete both the bookmark and comment by tapping "Delete." (> page 87)
- You can delete all the Notes within a book from the Option menu of the Notes list. (▷ page 93)

#### Note

• When you delete a bookmark with a comment, the comment will also be removed. Tap "Yes" in the confirmation message to delete both the bookmark and the comment.

## To display a bookmarked page

You can display the bookmarked page from the All Notes list and the Notes list. ( $\ge$  page 89, 91)

## **Highlighting words**

You can highlight words on a Book page.

## 🚺 Tap 虛 (Highlight).

The color of  $\pounds$  in the tool bar is reversed and the highlighting function becomes available.

## 2 Drag across the word on the Book page.

The word is highlighted.

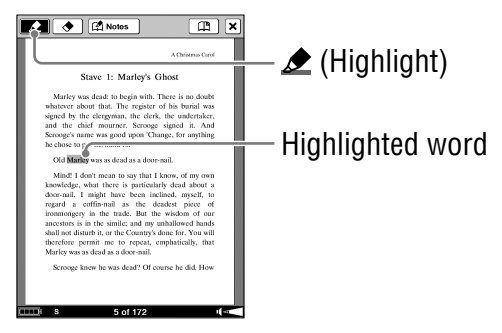

#### Hint

 You can add a comment to a highlight. For details, refer to "Adding a Comment to a Note." (≥ page 85)

#### Hints

- You can also highlight a word with a hyperlink and add a comment to it (≥ page 85).
- To highlight multiple lines of text all at once, drag across the lines starting from the first character to the last character.

#### Notes

- When you tap a highlighted word with a hyperlink, the Comment editor (▷ page 85) or the Comment viewer (▷ page 87) appears instead of jumping to a page. To enable the hyperlink, hide the highlights using "Hide Notes" in the Option menu, or delete the highlight.
- You cannot highlight the cover page and pictures, as well as book/ chapter titles that are displayed at the upper right of a Book page.

## To delete a highlight

## 🚺 Tap 🔶 (Eraser).

The color of  $\blacklozenge$  in the tool bar is reversed and the highlight erase function becomes available.

# 2 Tap, or drag across the highlighted word on the Book page.

The highlight is erased.

## Hints

- While you are viewing a comment of a highlight in the Comment viewer, you can delete both the highlight and comment by tapping "Delete." (> page 87)
- You can delete all the Notes within a book from the Option menu of the Notes list. (▷ page 93)

#### Note

• When you delete a highlight with a comment, the comment will also be removed. Tap "Yes" in the confirmation message to delete both the highlight and comment.

## Hiding Notes (bookmark/highlight)

Bookmarks or highlights in a book can be hidden/shown from the Option menu of a Book page.

## 1 Tap "Hide Notes."

All the bookmarks and the highlights within the book are hidden temporally. To show them again, tap "Show Notes."

# Adding a Comment to a Note

You can add a comment to a bookmark or a highlighted word using the on-screen keyboard in the Comment editor.

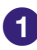

### Tap the bookmark or the highlighted word. The Comment editor appears.

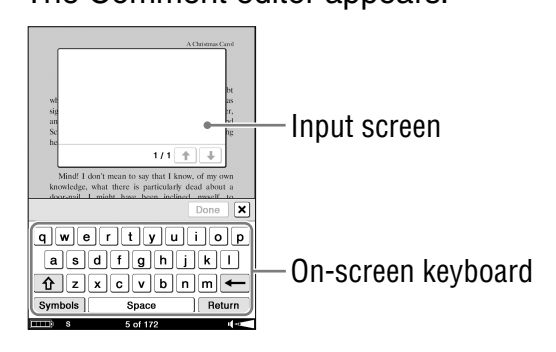

## 2 Enter your comment using the on-screen keyboard.

For details on how to use the on-screen keyboard, refer to > page 72.

The on-screen keyboard in the Comment editor has a "Return" key. You can indent the line using this key.

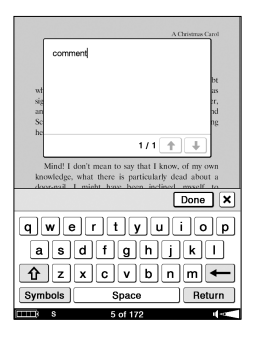

#### Hint

Up to 2048 characters can be input in a comment.

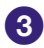

## 3 Tap "Done."

The Comment editor is closed, and **s** is attached to the bookmark or the highlight.

## Note

 Make sure to tap "Done" when you finish inputting the comment. If you tap  $[\mathbf{X}]$ , the comment will not be added.

## To view a comment

Tap  $\square$  (Bookmark and comment) or  $\triangle$  (Highlight and comment) on a Book page. The Comment viewer appears.

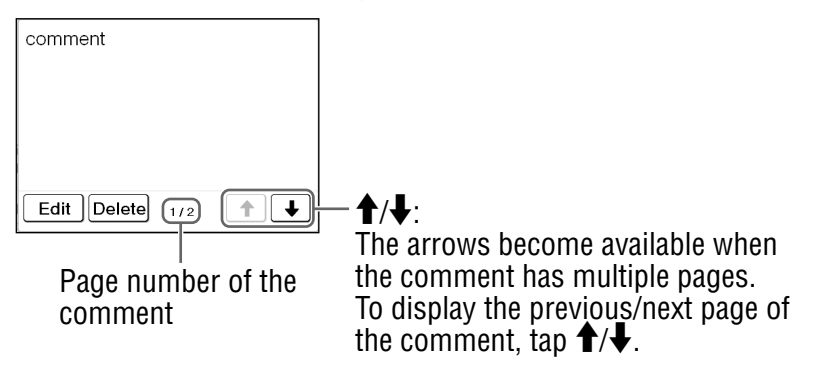

#### Note

 When you tap a highlighted word with a hyperlink, the Comment editor (▷ page 85) or the Comment viewer appears instead of jumping to a page. To enable the hyperlink, hide the highlights using "Hide Notes" in the Option menu, or delete the highlight. (▷ page 83, 84)

## To edit the comment

Tap "Edit" in the Comment viewer to display the Comment editor. Edit the comment using the on-screen keyboard. ( $\ge$  page 72)

#### To delete a comment

Tap "Delete" in the Comment viewer. The comment and the bookmark/highlight will be deleted.

# **Opening a Page from a Notes List**

You can directly open a page with a bookmark or highlighted words from the List screen.

## Hints

- Notes can also be created in eBook Library.
   In eBook Library, you can set to merge the Notes of the Reader and eBook Library while synchronizing. When merging the Notes, if any inconsistent Notes are created for the same word, the older Notes will be replaced with the latest Notes.
- When you copy a book from eBook Library to the Reader, the Notes of the Reader will be replaced with the ones of the eBook Library (or vice versa).
- The annotations of a book transferred from Adobe Digital Editions 1.5 or later are converted into the bookmarks on the Reader.

## **Searching the Reader for Notes**

By tapping 🖾 (All Notes) in the Home menu, the All Notes list appears. The All Notes list includes all the Notes of all the books stored on the Reader and memory cards. You can jump to a page by tapping an item in the list.

#### Hint

You can search the All Notes list for a Note using the Search menu.

## 🚺 In the Home menu, tap 🖾 (All Notes).

The list of all the bookmarks and highlights on the Reader appears.

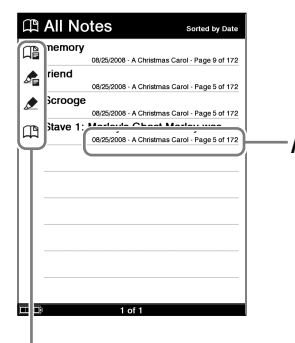

Annotated date/Book title/Page number

Indicates type of the Note

- (Bookmark): The first sentence of the page is displayed.
- (Highlight): The highlighted word is displayed.
- (Highlight with comment): The comment is displayed.
- (Bookmark with comment): The comment is displayed.

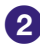

## 2 Tap a Note.

The page that includes the Note is displayed.

# Displaying the Option menu of the All Notes list

The Option menu appears by pressing the OPTION button. You can use various functions from the Option menu.

## **Option menu of the All Notes List**

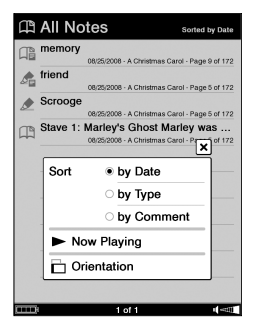

| Option item   | Description                                                             |
|---------------|-------------------------------------------------------------------------|
| Sort          | Sorts the list "by Date," "by Type" or "by Comment."                    |
| Now Playing*1 | Goes to the audio Playback screen. (≥ page 97)                          |
| Orientation   | Switches the screen orientation (vertical/horizontal). ( $\ge$ page 69) |

\*1 "Now Playing" appears only while a track is playing.

#### To close the Option menu

Tap X, press the  $\Rightarrow$  (Back) button or the OPTION button.

## Searching a book for Notes

By tapping " (2) Notes" in the tool bar, the Notes list appears. The Notes list includes all the Notes of the currently viewed book. You can jump to a page by tapping an item in the list.

#### Hint

You can search the Notes list for a Note using the Search menu.

## In the Book page, press the OPTION button. The Option menu appears.

#### 2 Tap "Create/Edit Notes."

The tool bar appears.

## 3 Tap "🖾 Notes." The list of all the bookmarks and highlights in the current book appears.

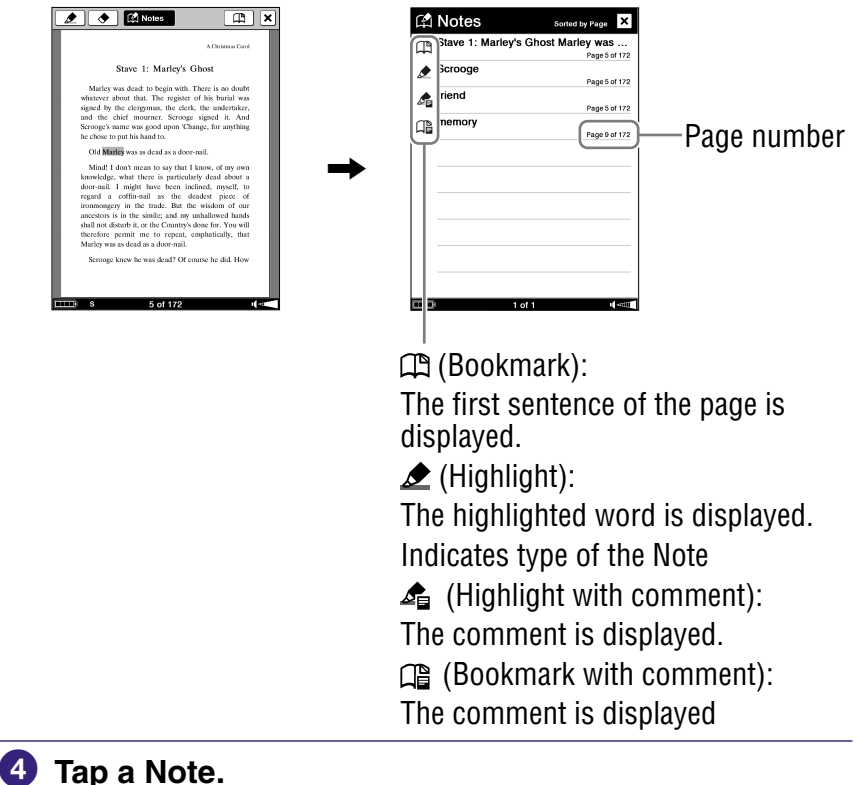

The page that includes the Note is displayed.

#### To delete all the Notes within a book

In the Option menu of the Notes list, tap "Delete Notes."

## **Displaying the Option menu of the Notes List**

The Option menu appears by pressing the OPTION button. You can use various functions from the Option menu.

## **Option menu of the Notes List**

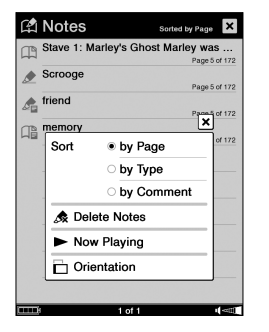

| Option item   | Description                                                               |
|---------------|---------------------------------------------------------------------------|
| Sort          | Sorts the list "by Page," "by Type" or "by Comment."                      |
| Delete Notes  | Deletes all the bookmarks,<br>highlights and comments within<br>the book. |
| Now Playing*1 | Goes to the audio Playback<br>screen. (⊵ <u>page 97</u> )                 |
| Orientation   | Switches the screen orientation (vertical/horizontal). ( $\ge$ page 69)   |

\*1 "Now Playing" appears only while a track is playing.

#### To close the Option menu

Tap X, press the  $\Rightarrow$  (Back) button or the OPTION button.

# **Deleting a book**

You can delete a book on the Reader or memory cards that are inserted into the Reader.

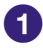

## In the Book page, press the OPTION button.

The Option menu appears.

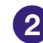

## 2 Tap "Delete Book."

The confirmation message appears.

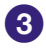

## 3 Tap "Yes."

The book is deleted and the screen goes to the Book list.

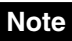

Confirm carefully before deleting the book.

# **Playing Audio Files**

# Playing audio files transferred from your computer

MP3 and AAC files (unsecured) can be played back on the Reader. You can also read books while listening to an audio file. ( $\ge$  page 96) When listening to audio files, connect the optional headphones to the headphone jack.

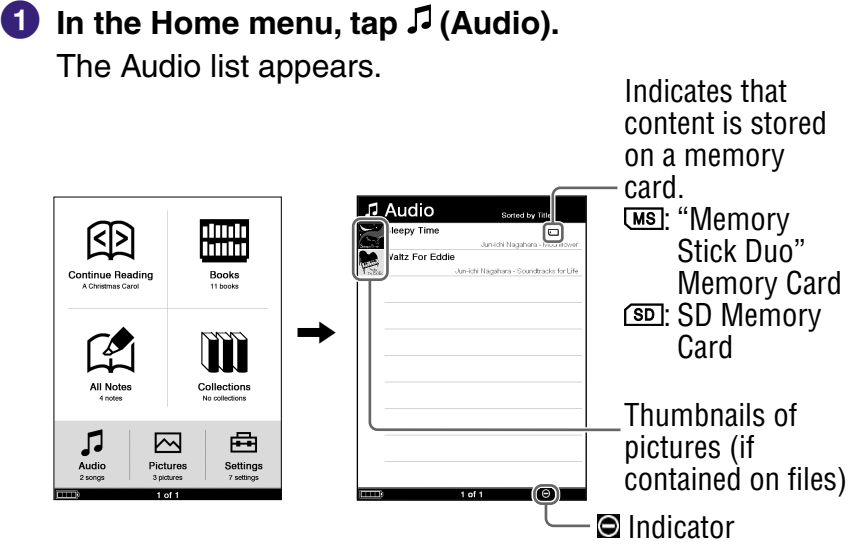

#### Hints

- The content on the memory card also appears in the Audio list.
- When more than 10 tracks are stored, the index bar appears on the right side of the list. You can display the next page of the list by scrolling the bar, or pressing the (Ω) > (Page Turn) button.
- If an invalid operation is performed, 🖸 appears at the bottom of the screen.

#### Continued 95<sup>US</sup>

## 2 Tap the desired track.

Playback starts.

Then, succeeding tracks are played in the listed order.

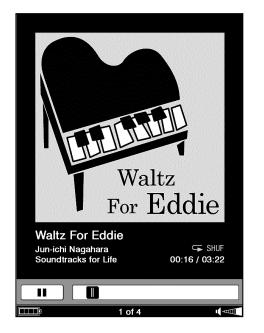

To stop playback, tap **II** on the screen.

#### To close the Audio list or the Playback screen

Press the 🛥 (Back) button.

#### Hints

- You can read a book while playing tracks. To do so, play the track before you begin to read a book.
- The Option menu of the Audio appears by pressing the OPTION button. (▷ page 98)
- While a track is playing, the volume indicator appears at the bottom right of the screen.

## **Operations on the Playback screen**

On the Playback screen, the following operations can be performed.

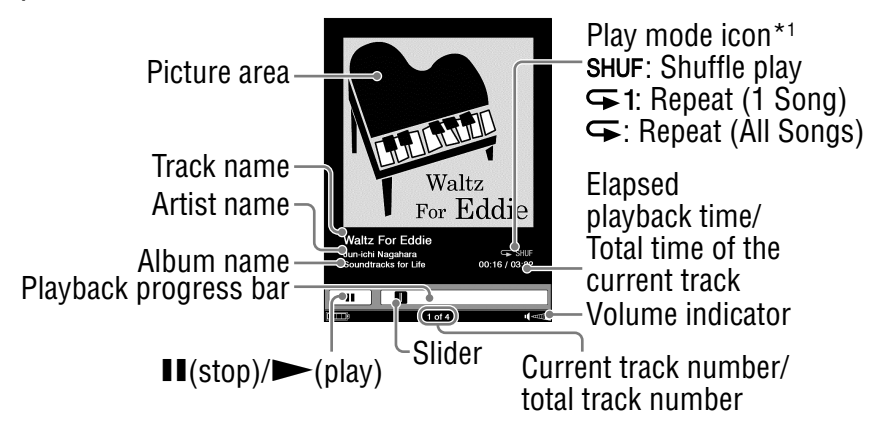

\*1 The play mode icons appear while tracks are playing in shuffle play or repeat play. (≥ page 99)

| Button/Gesture                                                       | Operation                                                                                                    |
|----------------------------------------------------------------------|----------------------------------------------------------------------------------------------------|
| ● Dragging (≥ <u>page 19</u> )<br>● < 仰 / 仰 > (Page Turn)<br>buttons | Skips to the previous/next track.                                                                                |
| Playback progress bar                                                | Rewinds/Fast-forwards the track<br>by dragging the slider or tapping a<br>point of the Playback progress<br>bar. |
|                                                                      | Stops/Restarts the playback.                                                                                     |
| VOL –/+ button                                                       | <ul> <li>Adjusts the volume.</li> <li>Mutes on/off by pressing and holding it.</li> </ul>                        |

## Displaying the Option menu of the Audio

The Option menu appears by pressing the OPTION button. You can use various functions from the Option menu.

## **Option menu of the Audio list**

| Л, | Audio                       | Sorted by Title                                                                     |
|----|-----------------------------|-------------------------------------------------------------------------------------|
|    | Sleepy Time<br>Waltz For Ec | Jun-ichi Nagahara - Moonflower<br>Iclie<br>Jun-ichi Nagahara - Soundtracks for Life |
|    |                             | ×                                                                                   |
|    | Sort                        | by Title                                                                            |
|    |                             | o by Artist                                                                         |
|    | View                        | • List                                                                              |
|    |                             | O Thumbnail                                                                         |
|    | Now                         | Playing                                                                             |
|    | Drien                       | tation                                                                              |
|    |                             |                                                                                     |
|    |                             | 1 of 1 u(-===                                                                       |

| Option item   | Description/Reference page                                              |
|---------------|-------------------------------------------------------------------------|
| Sort          | Sorts the Audio list "by Title"or "by Artist."                          |
| View          | Switches the list display format. $(\ge page 55)$                       |
| Now Playing*1 | Goes to the audio Playback<br>screen. (⊵ <u>page 97</u> )               |
| Orientation   | Switches the screen orientation (vertical/horizontal). ( $\ge$ page 69) |

\*1 "Now Playing" appears only while a track is playing.

#### To close the Option menu

Tap X, press the  $\Rightarrow$  (Back) button or the OPTION button.

## **Option menu of the Playback screen**

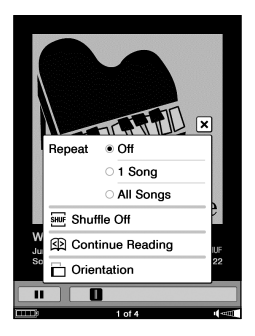

| Option item      | Description/Reference page                                                                                                    |
|------------------|----------------------------------------------------------------------------------------------------|
| Repeat           | Off (default setting): Stops<br>playback after playing all tracks.<br><b>1 Song</b> : Plays the current track<br>repeatedly.<br>All Songs: Plays all tracks<br>repeatedly. |
| Shuffle Off/On   | Plays all tracks in random order.                                                                                                    |
| Continue Reading | Goes to the Book page screen.<br>The last displayed page appears.                                                                                                    |
| Orientation      | Switches the screen orientation (vertical/horizontal). ( $\ge$ page 69)                                                                                                    |

#### To close the Option menu

Tap [X], press the  $\Rightarrow$  (Back) button or the OPTION button.

## **Viewing Pictures**

## Viewing pictures transferred from your computer

BMP/JPEG/GIF/PNG files can be viewed on the Reader.

#### In the Home menu, tap (Pictures). The Picture list appears. Indicates that content is stored on a memory card. Pictures [MS]: "Memory Stick Duo" ппп Continue Reading Books Memory npposts Card SD Memory Card Thumbnails

#### Hints

Picture

Settings

• The content on the memory card also appears in the Picture list.

ſΘ

Indicator

- When more than 10 pictures are stored, the index bar appears on the right side of the list. You can display the next page of the list by scrolling the bar, or pressing the (𝔅) > (Page Turn) button.
- If an invalid operation is performed, appears at the bottom of the screen.

Continued 100 US

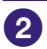

## 2 Tap the desired picture.

The Picture appears.

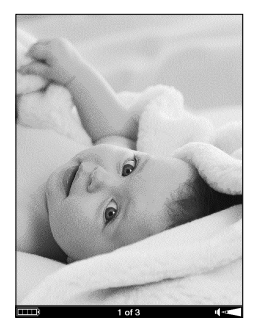

## To close the Picture list or the Picture viewer

Press the **b** (Back) button.

#### Hints

- The Size menu of the Picture viewer can be displayed by pressing the  $\oplus$  (Size) button. In the Size menu, you can zoom in/out a picture. ( $\geq$  page 67)
- The Option menu of the Picture appears by pressing the OPTION button. ( $\geq$  page 104)
- To increase the resolution of landscape pictures, view them in horizontal mode. ( $\geq$  page 69)

## **Operations on the Picture viewer**

On the Picture viewer, the following operations can be performed.

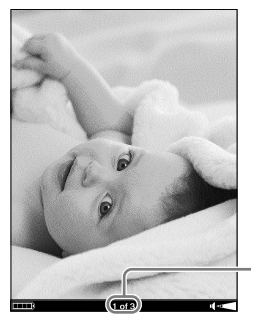

- Current picture number/ total picture number

| Button/Gesture                                                       | Operation                             |
|----------------------------------------------------------------------|---------------------------------------|
| ● Dragging (⊵ <u>page 19</u> )<br>● < 仰 / 仰 > (Page Turn)<br>buttons | To display the previous/next picture. |

#### To zoom in/out a picture

You can zoom in/out a picture. On the Picture viewer, press the  $\mathfrak{P}$  (Size) button to display the Picture menu, and then tap "Zoom In" to display the Zoom bar.

For details about using the Zoom bar and scrolling the magnified picture, refer to "Zooming in/out" ( $\ge$  page 67).

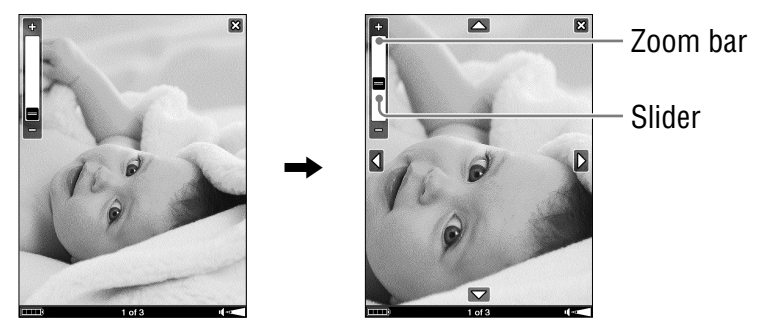

## **Displaying the Option menu of the Picture**

The Option menu appears by pressing the OPTION button. You can use various functions from the Option menu.

## **Option menu of the Picture list**

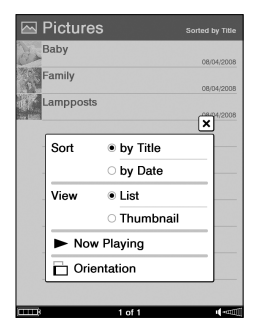

| Option item   | Description/Reference page                                              |
|---------------|-------------------------------------------------------------------------|
| Sort          | Sorts the Picture list "by Title"or "by Date."                          |
| View          | Switches the list display format. $(\ge page 55)$                       |
| Now Playing*1 | Goes to the audio Playback screen. (≥ page 97)                          |
| Orientation   | Switches the screen orientation (vertical/horizontal). ( $\ge$ page 69) |

\*1"Now Playing" appears only while a track is playing.

#### To close the Option menu

Tap X, press the  $\Rightarrow$  (Back) button or the OPTION button.

## **Option menu of the Picture Viewer**

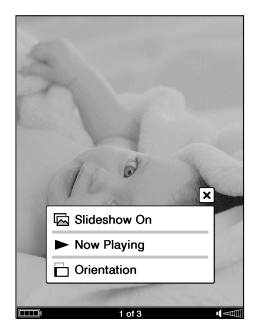

| Option item      | Description/Reference page                                                                                            |
|------------------|----------------------------------------------------------------------------------------------------|
| Slideshow On/Off | Starts/Stops a slideshow of pictures.<br>The slideshow setting can be configured from the Settings menu. (▷ page 110) |
| Now Playing*1    | Goes to the audio Playback<br>screen. (⊵ page 97)                                                                     |
| Orientation      | Switches the screen orientation (vertical/horizontal). ( $\ge$ page 69)                                               |

\*1"Now Playing" appears only while a track is playing.

#### Note

• When the "Slideshow" setting in the Settings menu is set to "Off," slideshow does not start even if you select "Slideshow On" in the Option menu.

#### To close the Option menu

Tap X, press the  $\Rightarrow$  (Back) button or the OPTION button.

#### Settings

# **Changing Settings**

You can configure the various settings in the Settings menu.

## 

The Settings menu appears.

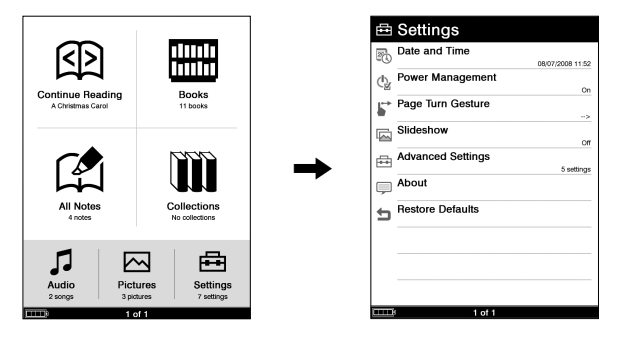

## 2 Tap the setting item to select.

The Settings menu of the selected item appears. When you select "Advanced Settings," the Advanced Settings menu appears. Tap setting item to select again.

- Settings menu items (> page 109)
- Advanced Settings menu items (≥ page 112)

#### Advanced Settings menu

| ~   | Device Lock            |     |
|-----|------------------------|-----|
| 1   | Donoo Eoon             | Off |
| R   | Touch Panel            |     |
| ۱bč | Clear Keyboard History |     |
| 3   | Format Internal Memory |     |
| Ð   | Device Shutdown        |     |
|     |                        |     |
|     |                        |     |
|     |                        |     |
|     |                        |     |
|     |                        |     |
|     |                        |     |

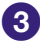

3 Tap to select a setting. To input number, tap the numeric key.

#### **Example: Device Lock**

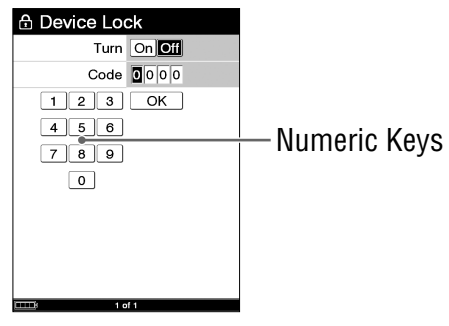

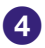

#### To close the Settings menu

To close the Settings menu and the Advanced Settings menu, press the 🛥 (Back) button.
# Settings menu items

In the Settings menu, you can configure the following settings.

| Setting item        | Description                                                                                                    |
|---------------------|----------------------------------------------------------------------------------------------------|
| Date and Time       | Set date and time displayed on the<br>Reader. To input the value, tap the<br>numeric key.                                                                                                    |
|                     | <ul> <li>Hint</li> <li>When you connect the Reader to your computer with eBook Library started, the date and time of the Reader is automatically synchronized with your computer clock.</li> </ul>                                                                                                    |
| Power<br>Management | <ul> <li>Activate or deactivate the Power<br/>Management.</li> <li>On (default setting):</li> <li>After 60 minutes of inactivity, the Reader<br/>enters sleep mode automatically while the<br/>battery power is consumed slightly.</li> <li>After 5 days of inactivity, the Reader<br/>automatically shutdown and stops<br/>consuming the battery power.</li> <li>If battery power is at a low level, the Reader will<br/>shutdown after 60 minutes of inactivity.</li> <li>Off: The Reader does not activate the<br/>Power Management.</li> <li>For details, refer to "About the Power<br/>Management of the Reader." (&gt; page 24)</li> </ul> |

| Setting item                       | Description                                                                                                    |
|------------------------------------|----------------------------------------------------------------------------------------------------|
| Power<br>Management<br>(Continued) | <ul> <li>Note</li> <li>In the following states, the Reader does not<br/>enter sleep mode after 60 minutes of<br/>inactivity even if "Power Management" is set<br/>to "On."</li> <li>When connected to the computer using the<br/>supplied USB cable</li> <li>When connected to the AC Adaptor for<br/>Reader (AC-S5220E) (optional) to charge</li> <li>When playing tracks</li> </ul>                                                                      |
| Page Turn<br>Gesture               | Change the drag direction to turn pages.<br>→: A page proceeds to the next page by<br>dragging from left to right on the touch<br>panel.<br>←: A page proceeds to the next page by<br>dragging from right to left on the touch<br>panel.                                                                                                    |
| Slideshow                          | <ul> <li>Configure the slideshow settings.</li> <li>On: Activate slideshow.</li> <li>Off (default setting): Deactivate slideshow.</li> <li>Slide Duration: To input the duration time, tap the numeric key. The duration time can be set up to 60 seconds in 1 second increments.</li> <li>Note</li> <li>When a large size picture is displayed, it may take longer to display the picture than the indicated setting time on "Slide Duration."</li> </ul> |
| Advanced<br>Settings               | Refer to "Advanced Settings menu items." $(\ge page 112)$                                                                                                    |

| Setting item     | Description                                                                                           |
|------------------|----------------------------------------------------------------------------------------------------|
| About            | Display the firmware version of the<br>Reader, the product name, and the license<br>information, etc. |
| Restore Defaults | Refer to "Restoring default settings." $(\supseteq page 124)$                                         |

# Advanced Settings menu items

In the Advanced Settings menu, you can configure the following settings.

| Setting item | Description                                                                                                    |
|--------------|----------------------------------------------------------------------------------------------------|
| Device Lock  | <ul> <li>Lock the Reader by setting a password.</li> <li>On: The Reader is locked by the password.</li> <li>Off (default setting): The Reader is not locked.</li> <li>Code: To input a password, tap the 4-digit number using the numeric keys.</li> <li>Once the password is set, next time you turn on the Reader, the screen asking for the password appears. To unlock it, input the password using the numeric keys, and then tap "OK."</li> </ul> |
|              | Note<br>• Be sure not to forget the password. If you<br>lost it, contact Sony Support Center.<br>For customers in the USA:<br>Phone number: 1-866-962-7669<br>For customers in Canada:<br>Phone number: 1-877-899-7669                                                                                                    |
| Touch Panel  | Calibrate the touch panel by tapping on<br>the screen accurately. For details about<br>calibrating, refer to "Calibrating the Touch<br>Panel." (> page 26)                                                                                                    |

| Setting item              | Description                                                                                                    |
|---------------------------|----------------------------------------------------------------------------------------------------|
| Clear Keyboard<br>History | Delete the record of all the typed words<br>using the on-screen keyboard. After<br>deleting the record, no word will appear in<br>the Keyboard History area on the on-<br>screen keyboard.                                                                                                    |
| Format Internal<br>Memory | Format the built-in flash memory of the Reader. By formatting the memory, all the contents on the Reader will be erased.                                                                                                    |
|                           | <ul> <li>Before formatting, make sure to transfer data<br/>that you do not want to lose to your<br/>computer or other device.</li> </ul>                                                                                                    |
| Device Shutdown           | Shutdown the Reader to minimize the battery consumption.                                                                                                    |
|                           | <ul> <li>Hint</li> <li>You can also shutdown the Reader by sliding the POWER switch and holding it for more than 3 seconds.</li> <li>Notes</li> <li>After shutdown, the Beader may take a factorial second second se</li></ul> |
|                           | <ul> <li>After shutdown, the Reader may take a few moments to turn on.</li> <li>When you connect the Reader to your computer after shutdown, the Reader needs to be turned on again.</li> </ul>                                                                                                    |

# Troubleshooting

If the Reader does not function as expected, try the following steps to resolve the issue.

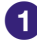

#### **1** Reset the Reader by pressing the RESET button with the tip of the supplied stylus, a small pin or tip of a paper clip.

## Removing the tip from the supplied stylus

Twist the tip until it detached from the supplied stylus. To push the RESET button, use the other end of the tip that is stored in the body. Be sure to attach again after using it.

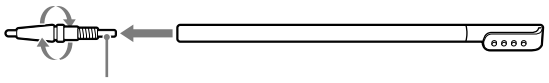

Use to push the RESET button

The content and settings stored on the Reader are not affected by resetting, and no information is erased. After pressing the RESET button, turn on the Reader by sliding the POWER switch.

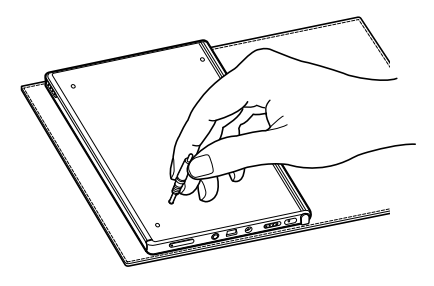

#### Notes

- The screen will not change after pressing the RESET button. Slide the POWER switch to activate the Reader again.
- When you connect the Reader to your computer after a reset, it is necessary to turn on the Reader again. Otherwise, it takes approximately 5 minutes until is displayed, during which time you will not be able to turn on the Reader by the POWER switch. In this case, disconnect the USB cable from the Reader, then turn on the Reader and reconnect it.
- 2 Check the symptoms in "Troubleshooting." (≥ page 116)
- Check for information about the issue in eBook Library Help.
- 4 Look for information about the issue on one of the support Web sites.

For customers in the USA: http://www.sony.com/readersupport For customers in Canada: http://www.sony.ca/ElectronicsSupport/

If the approaches listed above fail to resolve the issue, please call Sony Support Center.

For customers in the USA: Phone number: 1-866-962-7669 For customers in Canada: Phone number: 1-877-899-7669

#### Power

| Symptom                                                               | Cause or corrective action                                                                                                    |
|-----------------------------------------------------------------------|----------------------------------------------------------------------------------------------------|
| Battery cannot be<br>charged (The<br>indicator does not<br>light up). | <ul> <li>→ Charge the battery within the<br/>temperature range of 50 °F to 86 °F<br/>(10 °C to 30 °C).</li> <li>Otherwise, the charging may be<br/>insufficient or may not start.</li> </ul>                                                                                                    |
| Battery life seems<br>short.                                          | <ul> <li>→ The operating temperature is below 41 °F (5 °C). This is due to the battery characteristics and not a malfunction.</li> <li>→ You have not used the Reader for a prolonged period. Efficiency of the battery will be improved by repeatedly charging and discharging.</li> <li>→ The battery needs to be replaced. Consult your nearest Sony Service Center.</li> <li>→ The battery has not been given enough time to charge fully. Charge the battery until the indicator goes off. (The battery icon does not indicate remaining battery power during charging.)</li> <li>→ The battery life becomes shorter if the built-in light is turned on all the time. (▷ page 32)</li> </ul> |

| Symptom                            | Cause or corrective action                                                                                                    |
|------------------------------------|----------------------------------------------------------------------------------------------------|
| The Reader cannot<br>be turned on. | <ul> <li>→ Moisture condensation may have occurred. Wait for a few hours and then turn on the Reader.</li> <li>→ If the battery has been fully depleted, connect to your computer via USB and charge the battery. (&gt; page 39)</li> <li>→ If the battery has been fully depleted, it takes approximately 5 minutes until</li> <li>is displayed, during which time you will not be able to turn on the Reader by the POWER switch. In this case, wait until is displayed, while is displayed, while the Reader is charging.</li> </ul> |

#### Screen

| Symptom                                                                                              | Cause or corrective action                                                                                                    |
|----------------------------------------------------------------------------------------------------|----------------------------------------------------------------------------------------------------|
| It takes time for the display to appear.                                                             | <ul> <li>→ In a cold place such as outdoors, it<br/>may take time for the display to<br/>appear.</li> <li>This is due to the display<br/>characteristics and not a malfunction.</li> </ul>                    |
| The Reader<br>authorization/<br>deauthorization is<br>not possible with<br>eBook Store from<br>Sony. | → The Reader authorization/<br>deauthorization is not possible with<br>eBook Store from Sony if "Device<br>Lock" of the Reader is set to "On."<br>Set it to "Off," then authorize/<br>deauthorize the Reader. |
| You cannot select<br>items even if you tap<br>the center of them.                                    | → Calibrate the touch panel from<br>"Touch Panel" in the "Advanced<br>Settings" menu. (> page 112)                                                                                                    |
| The screen is frozen.                                                                                | → Reset the Reader by pressing the<br>RESET button. Then, slide the<br>POWER switch to activate the<br>Reader again. (> page 114)                                                                             |

## **Reading/playing/viewing contents**

| Symptom                                                                  | Cause or corrective action                                                                                                    |
|--------------------------------------------------------------------------|----------------------------------------------------------------------------------------------------|
| A book cannot be read.                                                   | <ul> <li>→ A book with copyright protection cannot be read on any device other than the authorized one.</li> <li>→ If the book has an expiration date, confirm whether the book has already expired. &gt; page 47.</li> </ul>                                                                                                    |
| An audio file cannot be played back.                                     | → Audio files that are not supported by<br>the Reader cannot be played. For<br>details on supported audio files, refer<br>to ≥ page 95.                                                                                                    |
| Sound is not output.                                                     | <ul> <li>→ Increase the volume if it is set to low.</li> <li>→ If sound is not output through<br/>headphones, make sure the<br/>headphone plug is firmly inserted in<br/>the headphone jack.</li> </ul>                                                                                                    |
| A picture cannot be displayed.                                           | <ul> <li>→ Picture files that are not supported<br/>by the Reader cannot be viewed. For<br/>details on supported picture files,<br/>refer to ≥ page 100.</li> <li>→ A picture of large size may not be<br/>displayable, and its file will not appear<br/>in the list. Delete the picture file using<br/>eBook Library.</li> </ul> |
| The data on<br>Continue Reading or<br>Notes of some files<br>is missing. | <ul> <li>If the file status has changed (such as in the following cases), the data on Continue Reading or Notes may be deleted.</li> <li>A Text/RTF/PDF file is edited.</li> <li>An eBook purchased with an authorized Reader is read on another de-authorized Reader by memory card transfer.</li> </ul>                         |

#### **Connection to the computer**

| Symptom                                                                  | Cause or corrective action                                                                                                    |
|--------------------------------------------------------------------------|----------------------------------------------------------------------------------------------------|
| The Reader cannot<br>be operated during<br>USB connection.               | Disconnect the Reader from the USB connection.                                                                                                    |
| The Reader cannot<br>be recognized.                                      | <ul> <li>→ Is the power of the Reader turned on? Is the USB cable connected properly? Verify the above and try again.</li> <li>→ Are you using a USB hub or USB extension cable? Connecting the Reader via a USB hub or extension cable may not work and is not supported. Connect the USB cable directly to the computer.</li> <li>→ Verify that  (indicating connection via USB) is displayed at the top of the Reader's screen. If the Reader still cannot be recognized, disconnect the USB cable from the Reader, then reconnect it after a while.</li> <li>→ If "Device Lock" of the Reader is set to "On," set it to "Off." If the Reader is locked, it will not be recognized on your computer.</li> </ul> |
| Content cannot be<br>transferred to the<br>Reader from your<br>computer. | <ul> <li>→ The USB cable is not connected<br/>properly. Disconnect the USB cable,<br/>then reconnect it.</li> <li>→ There is not enough free space on<br/>the Readers memory. Transfer any<br/>unnecessary content back to eBook<br/>Library or to a "Memory Stick Duo"<br/>Memory Card, then delete it to<br/>increase free space on the Reader.</li> </ul>                                                                                                    |

#### **Connection to the computer (continued)**

| Symptom                                                                                   | Cause or corrective action                                                                                                    |
|-------------------------------------------------------------------------------------------|----------------------------------------------------------------------------------------------------|
| There is no response<br>from eBook Library<br>during<br>communication with<br>the Reader. | ➔ Disconnect the USB cable from the Reader, then reconnect it.                                                                                                    |
| The Reader<br>becomes unstable<br>while it is connected<br>to the computer.               | → Are you using a USB hub or USB extension cable?<br>Connecting the Reader via a USB hub or extension cable may not work and is not supported. Connect the USB cable directly to the computer.                                                                                                    |
| The Reader's battery<br>cannot be charged<br>(The indicator does<br>not light up).        | <ul> <li>→ Is the USB cable connected<br/>properly? Verify and try again.</li> <li>→ Are you using a USB hub or USB<br/>extension cable? Connecting the<br/>Reader via a USB hub or extension<br/>cable may not work and is not<br/>supported. Connect the USB cable<br/>directly to the computer.</li> </ul> |

#### eBook

| Symptom                     | Cause or corrective action                                                                                                    |
|-----------------------------|----------------------------------------------------------------------------------------------------|
| An eBook cannot be<br>read. | <ul> <li>→ You may not have signed up for the service or authorized which is necessary for reading eBooks. Authorize your computer and the Reader.</li> <li>→ You may have tried to read the content owned by another user. The content owned by another user cannot be read.</li> <li>→ The authorization data may be damaged caused by a shutdown while reading an eBook. Deauthorize your computer and the Reader, then authorize again.</li> <li>→ Installation and authorization of Adobe Digital Editions version 1.5 or later on your computer is required for reading Adobe DRM protected content. For details about usage or support of Adobe Digital Editions, refer to the Adobe information page at the following web site: http://www.adobe.com/go/digitaleditions_us</li> </ul> |

#### **Memory card**

| Symptom                                                          | Cause or corrective action                                                                                                    |
|------------------------------------------------------------------|----------------------------------------------------------------------------------------------------|
| Content on a<br>memory card cannot<br>be read/played/<br>viewed. | <ul> <li>→ Check that the memory card is inserted in the Media slot in the correct direction.</li> <li>→ Check to see that you are using a memory card that is supported by the Reader.</li> <li>→ Clean the terminal area of memory card gently with a soft cloth if it is dirty.</li> <li>→ Check whether the books/pictures/ tracks are transferred by eBook Library or Adobe Digital Editions.</li> </ul> |
| Content cannot be transferred to a memory card.                  | <ul> <li>→ Unlock the erasure prevention switch<br/>if it is locked.</li> <li>→ There is not enough free space on<br/>the memory card. Delete<br/>unnecessary data.</li> </ul>                                                                                                    |
| A memory card<br>cannot be<br>recognized.                        | <ul> <li>→ A memory card which is not<br/>formatted in FAT 16 or FAT 32 may<br/>not be able to be recognized on<br/>eBook Library.</li> <li>When formatting a memory card,<br/>format it using the formatter supplied<br/>with the memory card, or using</li> <li>Windows Explorer to format at<br/>memory card manufacture's default<br/>settings.</li> </ul>                                                |
| Content on a<br>memory card cannot<br>be deleted.                | <ul> <li>→ Unlock the erasure prevention switch if it is locked.</li> <li>→ Uncheck the read-only attribute of content.</li> </ul>                                                                                                    |

# **Restoring default settings**

All default settings of the Reader can be restored.

#### Notes

The following occurs when you restore the default settings.

- The screen orientation setting will be vertical.
- The device lock will be set to "Off" and the password will be set to "0000."
- The "Slideshow" setting will be set to "Off" and its duration time set to 5 seconds.
- The mute will be off and the volume will be set to the default level (level 3).
- The gesture direction will be set to left-to-right (to display the next page, drag on the page from left to right).
- The "Power Management" setting will be set to "On."

### 

The Settings menu appears.

## 2 Tap "Restore Defaults."

The Restore Defaults screen appears. If "Device Lock" ( $\ge$  page 112) is set to "On," the screen asking for the password appears. Input the password, then tap "OK."

# 3 Tap "Yes" to restore default settings.

# **Uninstalling eBook Library**

To uninstall the supplied software from your computer, follow the procedures below.

#### Note

- Before uninstalling, de-authorize your computer if it is authorized. For details on de-authorization, refer to the eBook Library Help.
- Click "Start" "Control Panel."
- 2 Double-click "Add/Remove Programs." \*1
- 3 Click "eBook Library by Sony" in the "Currently Installed Programs" list, then click "Remove." \*<sup>2</sup> Follow the on-screen instructions and restart your computer. The uninstallation is complete when the computer has restarted.

### **Uninstalling PRS-700 User's Guide**

- 1 Click "Start"-"Control Panel."
- 2 Double-click "Add/Remove Programs." \*1
- 3 Click "PRS-700 User's Guide" in the "Currently Installed Programs" list, then click "Remove." \*2

Follow the on-screen instructions and restart your computer. The uninstallation is complete when the computer has restarted.

\*1"Uninstall a program" or "Programs and Features" in the case of Windows Vista.

\*2"Uninstall" in the case of Windows Vista.

# Updating the Reader Device Software

By updating the Reader device software, you can ensure your Reader has the latest features. The latest software updates can be performed from the update menu on eBook Library from "Help" – "Check for Updates."

For details on updates, refer to the eBook Library Help or the following website.

For customers in the USA:

http://www.sony.com/readersupport

For customers in Canada:

http://www.sony.ca/ElectronicsSupport/

# About Books Pre-installed on Reader

The Reader is pre-installed with sample data so that you can try it out right away. The pre-installed sample data is for the purpose of trial reading, viewing and listening.

#### About sample data

The Reader is pre-installed with sample data. If you delete the sample data, you cannot restore it, nor will any replacement data be supplied by Sony.

# **Notes on Reader Disposal**

The built-in rechargeable battery of the Reader is recyclable. Do not remove the battery yourself, consult Sony Support. (> page 115)

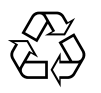

Li-ion Mn

# **Precautions**

### **Owner's Record**

The model and serial numbers are located on the back of the unit. Record the serial number in the space provided below. Refer to these numbers whenever you call upon your Sony dealer regarding this product.

Model No. \_\_\_\_\_

Serial No. \_\_\_\_\_

The following FCC statement applies only to the version of this model manufactured for sale in the USA. Other versions may not comply with FCC technical regulations.

#### **INFORMATION:**

NOTE: This equipment has been tested and found to comply with the limits for a Class B digital device, pursuant to Part 15 of the FCC Rules. These limits are designed to provide reasonable protection against harmful interference in a residential installation. This equipment generates, uses, and can radiate radio frequency energy and, if not installed and used in accordance with the instructions, may cause harmful interference to radio communications.

However, there is no guarantee that interference will not occur in a particular installation. If this equipment does cause harmful interference to radio or television reception, which can be determined by turning the equipment off and on, the user is encouraged to try to correct the interference by one or more of the following measures:

- Reorient or relocate the receiving antenna.
- Increase the separation between the equipment and receiver.
- Connect the equipment into an outlet on a circuit different from that to which the receiver is connected.
- Consult the dealer or an experienced radio/TV technician for help.

You are cautioned that any changes or modifications not expressly approved in this manual could void your authority to operate this equipment.

# If you have any questions about this product: Visit:

www.sony.com/readersupport

#### Contact:

Sony Portable Reader System Support Center at 1-(866)-962-7669

#### Write:

Sony Customer Information Services Center 12451 Gateway Blvd., Fort Myers, FL 33913

### **Declaration of Conformity**

| Trade Name:        | SONY                  |
|--------------------|-----------------------|
| Model No.:         | PRS-700               |
| Responsible Party: | Sony Electronics Inc. |
| Address:           | 16530 Via Esprillo,   |
|                    | San Diego, CA 92127   |
|                    | U.S.A.                |
| Telephone Number:  | 858-942-2230          |
|                    |                       |

This device complies with Part 15 of the FCC Rules. Operation is subject to the following two conditions: (1) this device may not cause harmful interference, and (2) this device must accept any interference received, including interference that may cause undesired operation.

# For Customers in the USA and Canada RECYCLING LITHIUM-ION BATTERIES

Lithium-ion batteries are recyclable.

You can help preserve our environment by returning your used rechargeable batteries to the collection and recycling location nearest you.

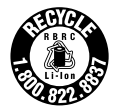

For more information regarding recycling of rechargeable batteries, call toll free 1-800-822-8837, or visit http://www.rbrc.org/.

**Caution:** Do not handle damaged or leaking Lithium-ion batteries.

# On safety

- Do not insert any foreign objects in the DC IN jack of the Reader.
- Be sure not to short-circuit the terminals of the Reader with metallic objects.

# **On installation**

- Never subject the Reader to extremes of light, temperature, moisture or vibration.
- Never wrap the Reader in anything when it is being used with the AC power adaptor. Heat build-up in the Reader may cause malfunction or damage.

# On heat build-up

Heat may build up in the Reader while charging, or if it is used for an extended period of time.

### On the headphones

### **Road safety**

Do not use headphones while driving, cycling, or operating any motorized vehicle. It may create a traffic hazard and is illegal in many areas. It can also be potentially dangerous to play at a high volume while walking, especially at pedestrian crossings. You should exercise extreme caution or discontinue use in potentially hazardous situations.

#### **Preventing hearing damage**

Avoid using the headphones at a high volume. Hearing experts advise against continuous, loud and extended play. If you experience a ringing in your ears, reduce the volume or discontinue use.

#### **Caring for others**

Keep the volume at a moderate level. This will allow you to hear outside sounds and to be considerate to the people around you.

#### Warning

If lightning occurs while you are using the Reader, take off the headphones immediately.

## Note on use

- Replacement or repair of a broken or scratched touch panel is not covered by the warranty.
- Do not drop or submit the Reader to excessive shock.
- Do not poke people using the supplied stylus.
- Do not treat or use the supplied stylus roughly by bending it, or scratching the touch panel with it.
- Use the supplied stylus only for the operations on the touch panel.
- Do not use the damaged or deformed stylus.
- Depending on the types of the text and characters, the text shown on the Reader may not be displayed properly on device. This is due to:
  - The capacity of the Reader.
  - The Reader is not functioning normally.
  - Content information is written in the language or the character that is not supported by the Reader.

#### **About "Memory Stick Duo" Memory Card**

"Memory Stick Duo" Memory Card is a high-capacity compact IC recording media. Not only can you exchange data among "Memory Stick Duo" Memory Card compatible devices, but also you can use as an external removable data storage.

#### **About SD Memory Card**

SD Memory Card complies with compact memory card standard and is commonly used as a storage media for digital still cameras.

For details on memory cards supported by the Reader, refer to "Inserting a Memory Card" on  $\ge$  page 28.

#### Notes on handling memory cards

- When using miniSD Card on the Reader, an adaptor (sold separately) is required.
- The Reader does not comply with the following:
  - MagicGate standard.
  - copyright protection of SD Memory Cards.

• You cannot record or delete data stored in a memory card when its erasure prevention switch is locked.

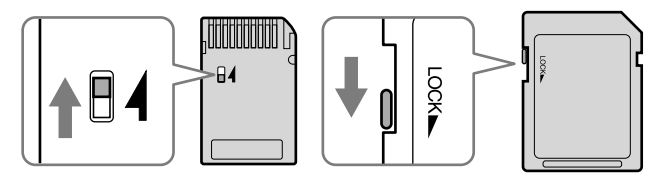

- Keep a memory card in its case when you carry or store it.
- Do not touch the connector of a memory card with bear hands or metallic objects.
- Do not bend, drop, or subject a memory card to excessive shock.
- Do not disassemble or modify a memory card.
- Do not allow a memory card to get wet.
- Avoid the following to prevent data damage. Sony does not provide any guarantee for damaged data.
  - Remove a memory card or turn off the Reader while reading or writing data.
  - Operate the Reader in the location where static charge or electrical noise is present.
- Do not use a label other than the dedicated one in the label area.
- Do not use or store the Reader in a location subject:
  - extreme high temperature, such as in a sun-heated car.
  - direct sunlight.
  - high humidity or places with corrosive substances.

# On software

- Copyright laws prohibit reproducing the software or the manual accompanying it in whole or in part, or renting the software without the permission of the copyright holder.
- In no event will SONY be liable for any financial damage, or loss of profits, including claims made by third parties, arising out of the use of the software supplied with this Reader.
- In the event a problem occurring with this software as a result of defective manufacturing, SONY will replace it. However, SONY bears no other responsibility.
- The software provided with this Reader cannot be used with equipment other than that which is so designated.
- Please note that, due to continued efforts to improve quality, software specifications may be changed without notice.
- Operation of this Reader with software other than that provided is not covered by the warranty.
- The ability to display the languages on your eBook Library will depend on the OS installed on your computer. For better results, please ensure that the installed OS is compatible with the desired language you want to display.
  - We do not guarantee all the languages will be able to be displayed properly on your eBook Library.
  - User-created characters and some special characters may not be displayed.
- Explanations in this manual assume that you are familiar with the basic operations of Windows. For details on the use of your computer and operating system, please refer to the respective manuals.

# **On Cleaning**

- Clean the case of the Reader with a soft cloth, such as a cleaning cloth for eyeglasses.
- If the case of the Reader becomes very dirty, clean it with a soft cloth slightly moistened with water or a mild detergent solution.
- Do not use any type of abrasive pad, scouring powder, or solvent, such as alcohol or benzene, as it may mar the finish of the case.
- Be careful not to let water get into the Reader from the opening near the connector.
- Clean the headphone plug periodically.
- Tapping or dragging on the touch panel using a dirty stylus may damage the surface. Wipe the stylus with a dry cloth when it gets dirty.

If you have any questions or problems concerning the Reader, consult your nearest Sony dealer.

#### Notes

- Recorded content is limited to private use only. Use of the content beyond this limit requires permission of the copyright holders.
- Sony is not responsible for incomplete recording/downloading or damaged data due to problems of the Reader or computer.

# **On Copyrights**

The contents of each book pre-installed on this product are copyrighted works, edited with the cooperation of the publisher and editor hereto mentioned. Copyright laws prohibit copying the data of this product or the contents of this manual (illustrations, related documents, etc.) in whole or in part without the permission of the copyright holder. Additionally, use of the data of this product or the contents of this manual is not allowed without Sony's permission except for personal use.

- SONY and the SONY logo are registered trademarks of Sony Corporation.
- BBeB, BBeB Book, and their logos are trademarks of Sony Corporation.
- "Memory Stick," "Memory Stick Duo," "Memory Stick PRO Duo," and their logos are trademarks of Sony Corporation.
- Bitstream is a registered trademark, and Dutch, Font Fusion, and Swiss are trademarks, of Bitstream Inc.
- Microsoft, Windows, Windows Vista and Windows Media are trademarks or registered trademarks of Microsoft Corporation in the United States and / or other countries.
- Adobe, the Adobe logo, Reader and PDF are either registered trademarks or trademarks of Adobe Systems Incorporated in the United States and/or other countries.
- MPEG Layer-3 audio coding technology and patents licensed from Fraunhofer IIS and Thomson.

 This product includes software developed by the OpenSSL Project for use in the OpenSSL Toolkit. (<http://www.openssl.org/>) Copyright © 1998-2006 The OpenSSL Project. All rights reserved. This product includes cryptographic software written by Eric Young (eay@cryptsoft. com). This product includes software written by Tim Hudson (tjh@cryptsoft.com). For details on OpenSSL License, refer to "openssl.txt" on the CD-ROM.

All other system names and product names appearing in this document are generally the registered trademarks or trademarks of their respective manufacturers. Further, the trademark <sup>™</sup> and registered trademark <sup>®</sup> symbols are not indicated throughout this document.

Program ©2008 Sony Corporation Documentation ©2008 Sony Corporation

# About GNU GENERAL PUBLIC LICENSE

#### **Dear customers**

Thank you for purchasing this product. Included with this product is the following software which applies to GPL/LGPL. You may obtain, modify and redistribute the source codes of the software.

busybox dosfstools FreeType gcc glibc intiscripts Kernel kernel header

| libgcc     |
|------------|
| libstdc++  |
| make       |
| MAKEDEV    |
| mtd        |
| procps     |
| uClibc     |
| udev       |
| USB driver |
| util-linux |
| zlib       |
|            |

These source codes are available on the web site. Access the following web site to download. http://www.sony.net/Products/Linux/ Note that Sony accepts no inquiries concerning the contents of these source codes.

For details on GNU GENERAL PUBLIC LICENSE, refer to "GPL (English).rtf," "GPL (French).rtf," "LGPL (English).rtf" and "LGPL (French).rtf" on the CD-ROM.

# **Specifications**

#### Model name PRS-700

#### **Power source**

Built-in rechargeable battery: DC 3.7 V AC power adaptor: DC 5.2 V USB

#### Battery life (continuous playback)

Maximum Battery: Approx. 7,500 continuous page turns when reading only \*

 Measured using a fully charged battery and counting consecutive BBeB format page-turns at approx 1 page per sec. Actual battery life may vary based on usage patterns and specific device.

#### Battery life (built-in light)

Bright: Approx. 4 hours Standard: Approx 8 hours (When the battery is fully charged and no operations are performed)

#### User available capacity

Approx. 420MB Available memory capacity of the Reader may vary.

#### **Operating temperature**

41 to 95 °F (5 to 35 °C)

#### Dimensions (w/h/d)

Approx. 5  $^{1}/_{8}$   $\times$  6  $^{7}/_{8}$   $\times$   $^{13}/_{32}$  inches (127.6  $\times$  174.3  $\times$  9.7 mm) (without soft cover)

#### Mass Approx. 10 oz (280 g) (without soft cover)

#### **Optional Accessories**

AC Adaptor for Reader: AC-S5220E

Design and specifications are subject to change without notice.

# Index

# Symbols

| (Continue Reading)    | 48         |
|-----------------------|------------|
| 🎹 (Books)             | 47         |
| 🛱 (All Notes)         | 89         |
| III (Collections)     | 58         |
| 🞜 (Audio)             | 95         |
| 🖂 (Pictures)          | 100        |
| 🖶 (Settings)          | 106        |
| € (Size) button       | 8, 64      |
| <仰/仰>(Page Turn) butt | ons        |
|                       | 10, 48, 50 |
| ☆ (Light) Switch      | 10, 32     |
| (Back) button         |            |
| 10, 51, 96            | , 101, 108 |
|                       |            |

# A

| Adobe Digital Editions 36, 52, 88 |
|-----------------------------------|
| Advanced Settings112              |
| Clear Keyboard History113         |
| Device Lock112                    |
| Device Shutdown113                |
| Format Internal Memory113         |
| Touch Panel18, 112                |
| Audio files95                     |

#### В

| Battery   | 22 |
|-----------|----|
| Book list | 47 |

| Bookmark   | 79 |
|------------|----|
| Book types | 52 |

## C

| Charging                     | 21 |
|------------------------------|----|
| See also "Quick Start Guide' | ,  |
| Collection                   | 58 |
| Comment                      | 85 |

## D

| DC IN jack       | 10  |
|------------------|-----|
| Default settings | 124 |

### Ε

| eBook Library             | 36, 38, 41 |
|---------------------------|------------|
| Help                      | 3          |
| InstallSee "Quick Sta     | art Guide" |
| Uninstalling              | 125        |
| eBooks                    | 52         |
| Eraser (Delete a highligh | t)83       |

## Η

| Headphone jack                  | .11        |
|---------------------------------|------------|
| Highlight                       | .82        |
| Hole for hand strap             | .10        |
| Holes for soft cover attachment |            |
|                                 | .10        |
| HOME button                     | 9          |
|                                 |            |
| Home menu                       | .16        |
| Home menu<br>Horizontal         | .16<br>.69 |

### 

| Import      |    |
|-------------|----|
| Content     | 36 |
| eBooks      | 34 |
| Indicator   | 9  |
| Information | 57 |

# L

| Link5 | 1 |
|-------|---|
|-------|---|

# Μ

| Manual                  | 2      |
|-------------------------|--------|
| Media slot              | .9, 28 |
| "Memory Stick Duo" slot | 9      |
| SD Memory Card slot     | 9      |
| Memory Card             | 28     |
| "Memory Stick"28        | 8, 135 |

## Ν

| Notes       |      |     |     | 78  | 8, 88 |
|-------------|------|-----|-----|-----|-------|
| Now Playing | .53, | 90, | 97, | 98, | 104   |

## Ο

| On-screen keyboard    | 71    |
|-----------------------|-------|
| OPTION button         | 8     |
| Option menu53, 90, 98 | , 104 |
| Orientation           | 69    |

### Ρ

| Page jump panel  | 60    |
|------------------|-------|
| Picture          | 100   |
| Power Management | 24    |
| POWER switch     | 9, 23 |

## R

| Reading Books | 47      |
|---------------|---------|
| Reset         | 114     |
| RESET button  | 11, 114 |
| RTF file      |         |
#### S

| SD Memory Card28, 135   |
|-------------------------|
| SEARCH button9          |
| Search menu71           |
| Setting106              |
| About111                |
| Date and Time109        |
| Page Turn Gesture110    |
| Power Management109     |
| Restore Defaults111     |
| Slideshow110            |
| Slideshow105            |
| Sort53, 90, 93, 98, 104 |
| Stylus9, 13             |
| Synchronizing45         |
|                         |

#### V

| Vertical       | 69           |
|----------------|--------------|
| View           | .53, 98, 104 |
| VOL -/+ button | 11, 97       |

### Ζ

| Zoom | in/out | 64, | 103 |
|------|--------|-----|-----|
|------|--------|-----|-----|

### Т

| Table of Contents | 56  |
|-------------------|-----|
| Tool bar          |     |
| Touch Panel       | 9   |
| Transfer          |     |
| Troubleshooting   | 114 |

#### U

| Updating      | 126    |
|---------------|--------|
| USB           | 39     |
| USB connector | 11, 39 |

### A propos des manuels

Le Guide de démarrage et le présent Guide de l'utilisateur sont livrés avec le Reader. Après avoir installé votre logiciel eBook Library à l'aide du CD-ROM fourni, vous pouvez également vous reporter à l'Aide eBook Library.

#### Navigation dans le Guide de l'utilisateur

## Pour naviguer dans le présent Guide sur votre ordinateur

Cliquez sur le menu Démarrer en bas à gauche du Bureau, puis sélectionnez « Tous les programmes » – « Reader » – « PRS-700 User's Guide » pour lancer Adobe Reader et ouvrir le Guide de l'utilisateur.

Pour plus d'informations sur l'utilisation du logiciel Adobe Reader, reportez-vous à l'Aide Adobe Reader.

#### Conseil

• Pour visualiser le Guide de l'utilisateur, Adobe Reader ou Acrobat doit être installé. Vous pouvez télécharger gratuitement Adobe Reader directement depuis le site Adobe (www.adobe.com).

#### Utilisation de l'Aide eBook Library

Pour plus d'informations sur l'utilisation du logiciel eBook Library, comme par exemple, l'importation de livres sur votre ordinateur ou bien le transfert de livres vers le Reader, reportez-vous à l'Aide eBook Library.

Suivez les étapes ci-dessous pour lancer eBook Library et parcourir l'Aide.

- Cliquez sur le menu Démarrer sur votre ordinateur, puis sélectionnez « Tous les programmes » – « Reader » – « eBook Library ».
- 2 Cliquez sur « Help » « eBook Library Help » dans la barre de menus.

L'Aide apparaît.

## **Table des matières**

| A propos des manuels                      | 2 |
|-------------------------------------------|---|
| Navigation dans le Guide de l'utilisateur | 2 |
| Utilisation de l'Aide eBook Library       | 3 |

#### Présentation

| Utilisation du Reader   | . 7 |
|-------------------------|-----|
| Composants et commandes | . 8 |

#### **Opérations de base**

| Fonctionnement des menus                   | 14 |
|--------------------------------------------|----|
| A propos du menu d'accueil                 | 16 |
| Guide d'utilisation de l'écran tactile     | 18 |
| Chargement du Reader                       | 21 |
| A propos du chargement de la batterie      | 21 |
| Mise sous tension du Reader                | 23 |
| A propos de l'économie d'énergie du Reader | 24 |
| Réglage de l'écran tactile                 | 26 |
| Insertion d'une carte mémoire              | 28 |
| Commandes d'éclairage intégrées            | 32 |

#### Importation de contenu

| 34 |
|----|
|    |
| 37 |
|    |

#### Transfert de contenu

| Transfert de contenu vers le Reader raccordé à votre      |    |
|-----------------------------------------------------------|----|
| ordinateur                                                |    |
| Transfert de contenu via une carte mémoire                | 41 |
| Synchronisation du contenu de la Library avec le Reader . | 45 |

#### Lecture de livres

| Lecture de livres                                                | 47   |
|------------------------------------------------------------------|------|
| Sélection d'un livre dans la liste de livres                     | 47   |
| Lecture de livres                                                | 49   |
| Affichage du menu d'options d'un livre                           | 53   |
| Sélection d'un livre dans la liste de collections                | 58   |
| Affichage du menu d'options d'une collection                     | 59   |
| Saut de page                                                     | 60   |
| Utilisation de la barre de saut de page                          | 61   |
| Accès direct à la page indiquée                                  | 62   |
| Lecture des pages précédemment affichées                         | 63   |
| Modification de la taille et zoom                                | 64   |
| Réglage de la taille du texte                                    | 65   |
| Zoom avant/arrière                                               | 67   |
| Modification de l'orientation de l'écran (verticale/horizontale) | 69   |
| Recherche de livres ou de mots clés                              | 71   |
| Recherche de livres                                              | 74   |
| Recherche de mots clés dans un livre                             | 76   |
| Création de remarques sur une page de livre                      | 78   |
| Création d'un signet sur une page                                | 79   |
| Surlignage des mots                                              | 82   |
| Masquage des remarques (signet/surlignage)                       | 84   |
| Ajout d'un commentaire à une remarque                            | 85   |
| Ouverture d'une page à partir de la liste de remarques           | . 88 |
| Recherche de remarques sur le Reader                             | 89   |
| Affichage du menu d'options de la liste de toutes les            |      |
| remarques                                                        | 90   |
| Recherche de remarques dans un livre                             | 91   |
| Affichage du menu d'options de la liste de remarques             | 93   |
| Suppression d'un livre                                           | 94   |

#### Lecture de fichiers audio

| Lecture de fichiers audio                                     | 95 |
|---------------------------------------------------------------|----|
| Lecture de fichiers audio transférés depuis votre ordinateur9 | 95 |

| Visualisation d'images                             |
|----------------------------------------------------|
| Visualisation d'images                             |
| Réglages                                           |
| Modification des réglages                          |
| Dépannage                                          |
| Dépannage                                          |
| Informations complémentaires                       |
| Mise à jour du micrologiciel du Reader 126         |
| A propos des livres pré-installés sur le Reader127 |
| Remarques sur la mise au rebut du Reader128        |
| Précautions                                        |
| Sécurité                                           |
| Installation                                       |
| Fourteurs 133                                      |
| Utilisation                                        |
| Remarques sur les cartes mémoire135                |
| Logiciel                                           |
| Entretien                                          |
| À propos des droits d'auteur139                    |
| A propos de la LICENCE PUBLIQUE GENERALE GNU 140   |
| Specifications                                     |
| Index                                              |

Affichage du menu d'options des fichiers audio ......98

#### Présentation

## **Utilisation du Reader**

Lisez tout d'abord le Guide de démarrage avant d'utiliser votre Reader. Avant tout utilisation du Reader, vous devez charger la batterie et installer le logiciel dédié « eBook Library » sur votre ordinateur.

Une fois ces opérations effectuées, vous pouvez transférer le contenu de votre ordinateur vers le Reader afin de l'emporter partout où vous le souhaitez.

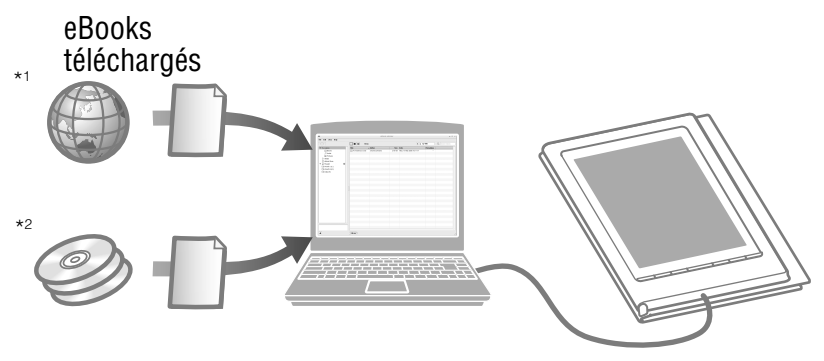

- \*1 Librairie en ligne eBook
- \*2 Fichiers Livres/Fichiers audio/Images dont vous disposez déjà

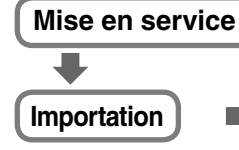

Téléchargement de eBooks depuis « The eBook Store from Sony ».

Chargez la batterie de votre Reader, puis installez les logiciels eBook Library et Adobe Digital Editions.

#### Transfert

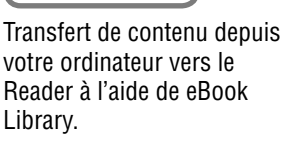

#### Lecture/Ecoute/ Visualisation

Profitez de ce contenu sur votre Reader.

## **Composants et commandes**

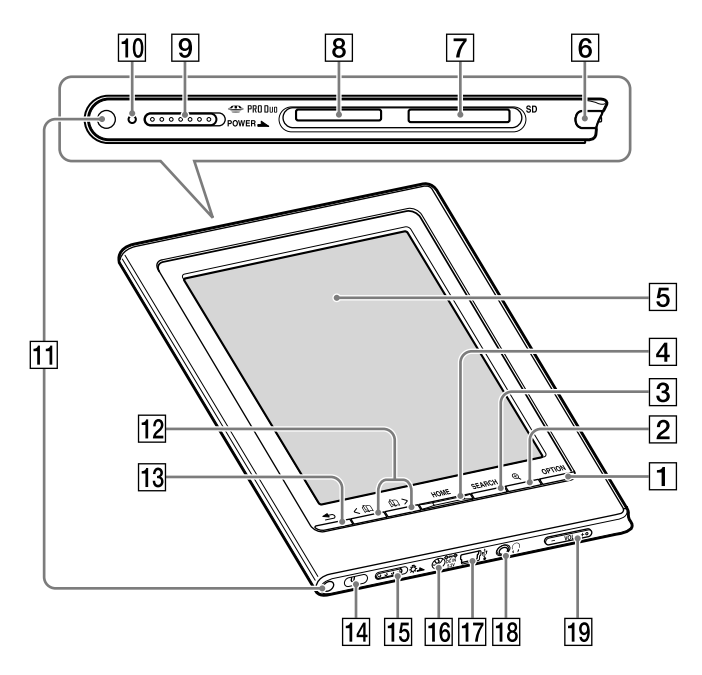

#### Avant

#### 1 Touche OPTION

Affiche le menu d'options. (≥ pages 53, 59, 90, 93, 98 et 104)

Vous pouvez accéder à différentes fonctions, telles que la création de remarques ou le saut de page, à partir du menu d'options.

#### 2 Touche $\oplus$ (taille)

Affiche le menu Taille. (≥ pages 64 et 103)

Vous pouvez régler la taille du texte et effectuer un zoom avant/arrière sur la page ou l'image à partir du menu Taille.

#### 3 Touche SEARCH Affiche le menu Recherche. ( $\geq$ page 71) Le menu Recherche s'affiche à l'aide du clavier à l'écran. Vous pouvez rechercher des livres ou des mots clés en saisissant un mot à l'aide du clavier à l'écran. 4 Touche HOME Affiche le menu d'accueil. ( $\ge$ page 16) 5 Ecran tactile L'écran tactile vous permet d'accéder facilement aux différentes fonctions à réaliser sur le Reader (≥ page 18). 6 Stylet Le stylet permet de réaliser des opérations délicates sur l'écran tactile, telles que le surlignage (> pages 13, 18 et 114). 7 Fente pour carte mémoire SD Sert à insérer une carte mémoire SD (en option). $(\ge page 28)$ 8 Fente pour « Memory Stick Duo » Sert à insérer une carte mémoire « Memory Stick Duo » (en option). ( $\ge$ page 28) 9 Commutateur POWER Permet d'allumer et d'éteindre le Reader. (≥ page 23) Pour arrêter le Reader, faites glisser le commutateur et maintenez-le pendant plus de 3 secondes (> page 24). 10 Témoin Un témoin rouge s'allume pendant le chargement de la batterie et s'éteint une fois le chargement terminé. $( \ge page 21)$ Le témoin clignote en orange lorsque le Reader accède à votre ordinateur via un raccordement USB. Il clignote également en orange lors de la mise sous tension ou hors tension du Reader.

#### 11 Orifices de fixation de l'étui souple

A l'achat, l'étui souple est fixé. (≥ page 12) Se déplie lors de l'utilisation

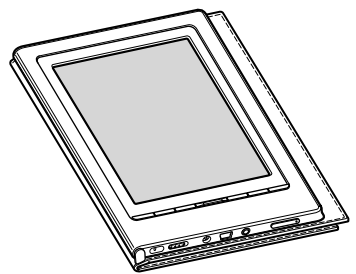

#### Remarque

- N'exposez pas votre Reader à des températures élevées pour éviter tout risque de détérioration de l'étui souple.
- 12 Touches < (1) / (1) > (utilisées pour tourner les pages) Permettent de tourner les pages. Vous pouvez également tourner les pages à l'aide de l'écran tactile.
- 13 Touche ⇒ (arrière) Permet de revenir au menu précédent.
- 14 Orifice de fixation de la dragonne Sert à fixer la dragonne (en option).
- I5 Commutateur <sup>‡</sup> (éclairage) Permet d'éteindre/d'allumer l'éclairage intégré. (≥ page 32)

#### 16 Prise DC IN

Sert au raccordement de l'adaptateur secteur pour le Reader (AC-S5220E) (en option).

#### Conseil

• Vous pouvez charger le Reader en le raccordant à un ordinateur à l'aide du câble USB fourni.

- 17 Connecteur USB Sert à raccorder le câble USB (fourni). (⊳ page 39)
- 18 Prise () (écouteurs)

Sert à raccorder les écouteurs (en option). (≥ page 95)

#### 19 Touche VOL –/+

Permet de régler le volume. (≥ page 97) Pour activer la fonction de sourdine, appuyez sur les deux côtés de la touche VOL -/+ et maintenez-la enfoncée. Pour désactiver la fonction de sourdine, appuyez de nouveau sur la touche VOL -/+.

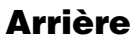

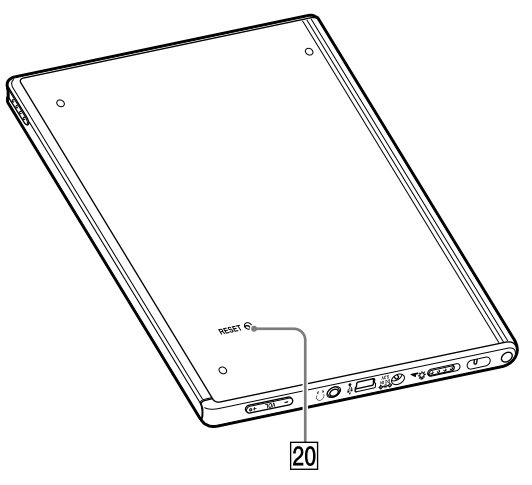

#### 20 Touche RESET

Permet de réinitialiser le Reader lorsqu'aucune opération n'est possible. ( $\ge$  page 114)

#### A propos du numéro de série

Le numéro de série fourni avec le Reader est requis lors de l'enregistrement client. Ce numéro est inscrit sur l'étiquette collée au dos de votre Reader. Ne retirez jamais cette étiquette.

#### Pour retirer/fixer l'étui souple

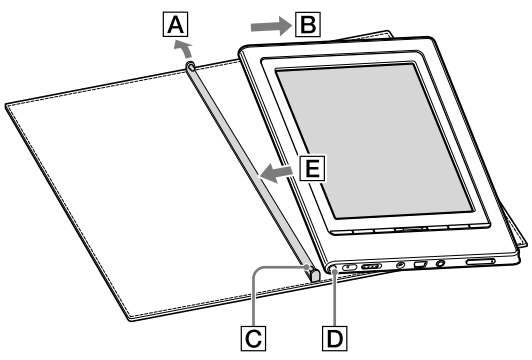

#### Retrait de l'étui souple

- Tirez la languette de l'étui souple vers A.
- Retirez le Reader dans le sens de B.

#### Fixation de l'étui souple

- Insérez la languette C de l'étui souple dans l'orifice D du Reader.
- Tirez la languette de l'étui souple vers A.
- ③ Insérez le Reader dans le sens de E pour le fixer sur l'étui souple.
- ④ Vérifiez si les languettes de l'étui souple sont bien insérées dans les orifices du Reader.

#### Remarque

• Notez que la languette de l'étui souple peut se déformer si vous tirez trop fort dessus.

#### Retrait du stylet fourni

Le stylet fourni est rangé sur le côté droit du Reader. Tirezle vers le haut lorsque vous souhaitez l'utiliser.

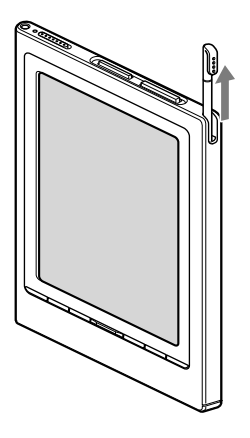

#### Remarque

• Lorsque que vous replacez le stylet à l'endroit prévu à cet effet, veillez à l'insérer complètement.

## **Fonctionnement des menus**

Vous pouvez faire fonctionner le Reader à l'aide de l'écran tactile et des touches du Reader.

A partir du menu d'accueil, vous pouvez lire et/ou visualiser le contenu et configurer les réglages.

Vous pouvez également sélectionner les options et/ou les contenus affichés à l'écran en tapant sur l'écran tactile. Pour plus d'informations sur l'utilisation de l'écran tactile, consultez le « Guide d'utilisation de l'écran tactile ».

(≥ page 18)

#### Fonctionnement des menus Exemple : lecture d'un livre

La liste de livres apparaît. Par défaut, les livres sont triés par titre dans la liste.

Pour plus d'informations sur le menu d'accueil, consultez la section « A propos du menu d'accueil ».

(≥ <u>page 16</u>)

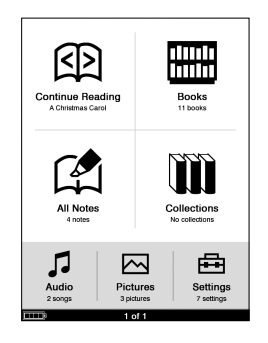

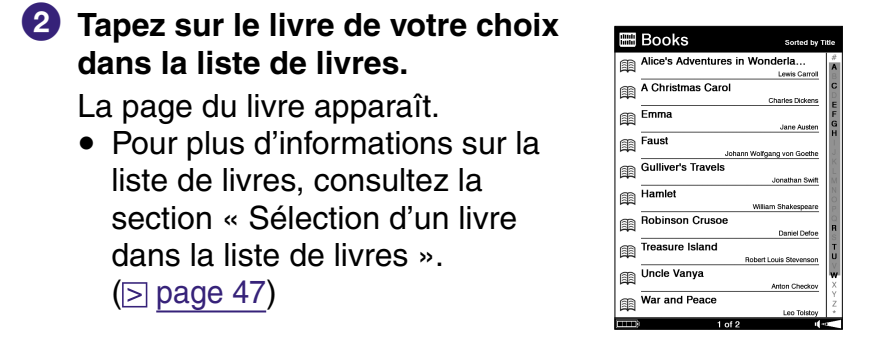

#### 3 Lisez le livre.

 Pour plus d'informations sur la page du livre, consultez la section « Lecture de livres ».
 (▷ page 49)

#### Stave 1: Marley's Ghost

Markey was dead: to begin with. There is no doubt whatever about that. The register of his burial was signed by the clergyman, the clerk, the undertaker, and the chief mourner. Scrooge signed it. And Scrooge's name was good upon 'Change, for anything he chose to put his hand to.

Old Marley was as dead as a door-nail.

Mind: I don't mean to say that I know, of my own knowledge, what here is particularly deal about a door-nail. I might have been inclined, myself, to regard a cofficiential as the dealest piece of ironnongery in the trade. But the wisdom of our ancestors is in the simile; and my unhallowed hands aball not disturb (r, of the County's done for. You will here/know permit me to repeat, emphatically, that Matefwass is deal as a door-nail.

Scrooge knew he was dead? Of course he did. How

#### Pour revenir au menu d'accueil

Appuyez sur la touche HOME.

#### Pour revenir à l'écran précédent

Appuyez sur la touche 🛥 (arrière).

#### A propos du menu d'accueil

Le menu d'accueil est le point de départ pour lire et/ou visualiser le contenu, et configurer les réglages. Vous pouvez sélectionner les options de menu en tapant dessus. Il est toujours possible d'afficher le menu d'accueil en appuyant sur la touche HOME.

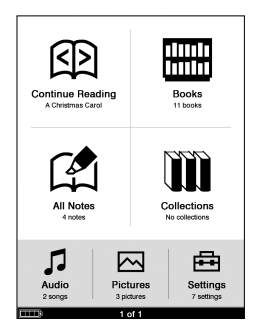

| Option de menu       | Description                                                                                                    |
|----------------------|----------------------------------------------------------------------------------------------------|
| 函 (Continue Reading) | Permet de poursuivre la lecture depuis la dernière page affichée.                                                                                                    |
| 🖽 (Books)            | Affiche la liste de livres. $(\ge page 47)$                                                                                                    |
| (All Notes)          | Affiche la liste de tous les signets,<br>les surlignages et les<br>commentaires créés dans les<br>livres dans le Reader. (▷ page 89)<br>Pour plus d'informations sur les<br>signets et le surlignage, consultez<br>la section « Création de<br>remarques sur une page de<br>livre ». (▷ page 78) |

| Option de menu | Description                                                                          |
|----------------|--------------------------------------------------------------------------------------|
| (Collections)  | Affiche la liste des collections<br>créées par eBook Library.<br>(⊵ <u>page 58</u> ) |
| ♫ (Audio)      | Affiche la liste des fichiers audio. $(\ge page 95)$                                 |
| ద (Pictures)   | Affiche la liste des images. $(\supseteq page 100)$                                  |
| 嵒 (Settings)   | Permet d'afficher le menu<br>Settings. (⊵ <u>page 106</u> )                          |

## Autres fonctions disponibles dans le menu d'accueil

Les fonctions suivantes sont disponibles dans le menu d'accueil.

- Le menu d'options s'affiche en appuyant sur la touche OPTION. Vous pouvez afficher l'écran de lecture des fichiers audio (≥ page 97) ou modifier l'orientation de l'écran (≥ page 69) à partir du menu d'options.
- Le menu Recherche apparaît en appuyant sur la touche SEARCH. Vous pouvez rechercher un livre par titre ou nom d'auteur à partir du menu Recherche. (▷ page 71)

# Guide d'utilisation de l'écran tactile

Vous pouvez réaliser diverses opérations à l'aide du stylet fourni ou de votre doigt via l'écran tactile.

#### Remarque

• Lorsque vous utilisez le stylet fourni, veillez à utiliser la pointe de ce dernier afin de taper ou effectuer un glisser-déposer sur l'écran tactile. N'utilisez pas de stylo bille, de crayon ou tout autre objet pointu.

#### Taper

Vous pouvez sélectionner une option dans un menu ou une liste en tapant sur l'écran tactile.

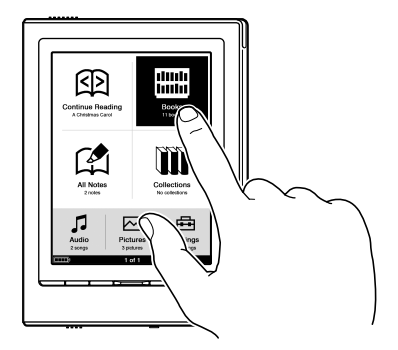

#### **Taper deux fois**

En tapant deux fois sur l'écran tactile, vous pouvez créer des signets ( $\ge$  page 79), sélectionner un mot dans une page de livre pour effectuer une recherche dans le menu Recherche ( $\ge$  page 71), etc.

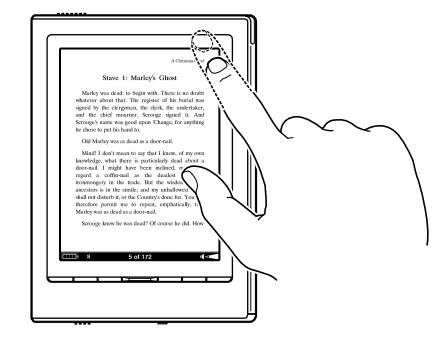

#### **Glisser-déposer**

En effectuant un glisser-déposer sur l'écran tactile, vous pouvez tourner les pages ( $\ge$  page 50), glisser-déposer une page agrandie en mode Zoom ( $\ge$  page 68) ou sélectionner un mot à surligner ( $\ge$  page 82).

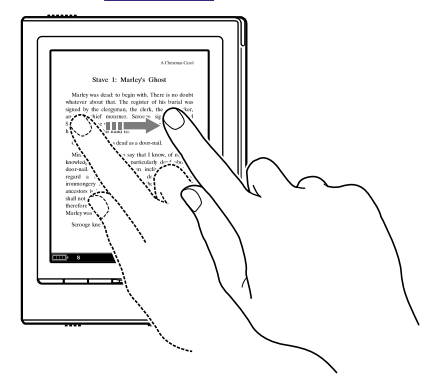

#### **Glisser et maintenir**

En maintenant le stylet ou le doigt sur l'écran tactile après un glisser-déposer, vous pouvez tourner les pages plusieurs fois. (≥ page 50)

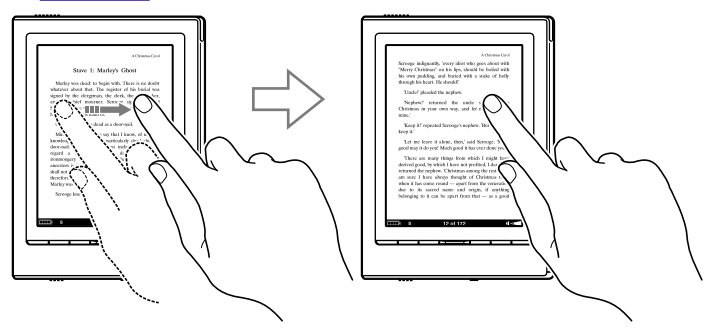

### **Chargement du Reader**

#### A propos du chargement de la batterie

Vous devez charger le Reader avant sa première utilisation ou si l'autonomie de la batterie est faible. Mettez le Reader sous tension, puis chargez-le de l'une des deux façons suivantes.

- Raccordez l'appareil à un ordinateur via le câble USB (voir le Guide de démarrage et la ≥ page 39). (Temps de charge : environ 4 heures\*)
- Raccordez l'appareil à une prise secteur via l'adaptateur secteur pour le Reader (AC-S5220E) (en option).
  - (Temps de charge : environ 2,5 heures\*)
    - \* Temps approximatif pour que la batterie soit complètement chargée.

#### Remarques

• Lorsque vous raccordez le Reader à votre ordinateur, l'indication (connexion USB) s'affiche sur l'écran du Reader. Si la batterie est complètement épuisée, l'indication peut mettre environ 5 minutes à s'afficher. En attendant, vous ne pourrez pas mettre le Reader sous tension à l'aide du commutateur POWER. Dans ce cas, attendez que s'affiche.

Le témoin de charge s'allume en rouge si **est** ne s'affiche pas pendant la charge du Reader.

- Si le niveau d'autonomie de l'ordinateur portable auquel vous êtes raccordé est faible, le chargement via une connexion USB est impossible.
- Si vous raccordez le Reader à un ordinateur portable qui n'est pas branché à une prise secteur, vous risquez d'épuiser sa batterie. Ne laissez jamais votre Reader raccordé à un ordinateur portable qui n'est pas branché sur une prise secteur pendant une période prolongée.
- Le raccordement du Reader via un concentrateur ou une rallonge USB n'est pas pris en charge et risque de ne pas fonctionner. Raccordez le câble USB directement à l'ordinateur.

Vous pouvez surveiller le niveau d'autonomie grâce au témoin situé dans le coin inférieur gauche de l'écran. Chargez de préférence la batterie lorsque le niveau d'autonomie est faible (le niveau d'autonomie est faible lorsqu'il ne reste plus qu'un seul segment noir affiché).

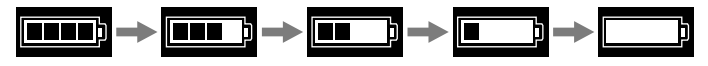

#### Remarque

• Si le niveau d'autonomie est faible, l'avertissement suivant apparaît. Mettez la batterie en charge.

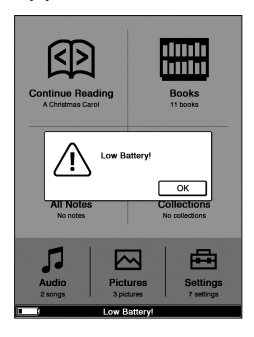

Si vous continuez à utiliser l'appareil sans recharger la batterie, l'avertissement suivant apparaît, puis le Reader s'éteint automatiquement.

Chargez le Reader avant de l'allumer de nouveau.

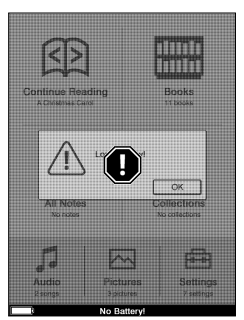

### Mise sous tension du Reader

Faites glisser le commutateur POWER dans la direction de ▶ pour mettre sous tension le Reader.

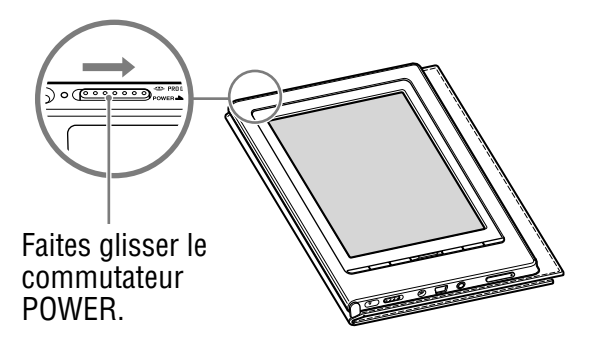

Le Reader s'allume. Le témoin s'allume en orange lorsque le Reader est sous tension.

- Lorsque vous mettez le Reader sous tension pour la première fois après son achat, l'écran de réglage apparaît. Le réglage est nécessaire pour sélectionner précisément les éléments sur l'écran tactile. Pour plus d'informations sur le réglage, consultez la section
  « Réglage de l'écran tactile » (▷ page 26).
- L'allumage du Reader et de l'écran de démarrage peut prendre un certain temps lorsque l'appareil est utilisé pour la première fois après réinitialisation (≥ page 114) ou arrêt (≥ page 25), ou lorsque la batterie est épuisée.

#### Pour éteindre le Reader

Faites de nouveau glisser le commutateur POWER dans le sens de  $\blacktriangleright$ .

Le Reader s'éteint. Une fois hors tension, le Reader passe en mode de veille.

Si vous faites glisser le commutateur POWER et le maintenez enfoncé pendant plus de 3 secondes, le Reader est arrêté.

#### Conseil

 Lorsque le réglage « Power Management » est réglé sur « On » (▷ page 109), le Reader passe en mode de veille après 60 minutes d'inactivité, même si vous le mettez hors tension manuellement.

#### A propos de l'économie d'énergie du Reader

Le Reader dispose d'une fonction d'économie d'énergie pour éviter de décharger inutilement la batterie. Cette fonction est activée à l'achat. L'économie d'énergie fonctionne comme suit :

- Après 60 minutes d'inactivité, le Reader passe automatiquement en mode de veille et réduit ainsi la consommation d'énergie de la batterie.
- Le Reader se ferme automatiquement après 5 jours d'inactivité, ce qui interrompt la consommation d'énergie de la batterie.
- Si le niveau de la batterie est faible, le Reader se ferme après 60 minutes d'inactivité.

#### Conseil

 Vous pouvez activer/désactiver le mode économie d'énergie à partir de l'option « Power Management » dans le menu Settings. (> page 109)

#### Remarque

- Dans les cas suivants, le Reader ne se met pas en mode de veille après 60 minutes d'inactivité même si la fonction « Power Management » est réglée sur « On ».
  - lorsque l'appareil est raccordé à l'ordinateur à l'aide du câble USB fourni
  - lorsqu'il est raccordé à l'adaptateur secteur du Reader (AC-S5220E) (en option) pour être rechargé
  - lors de la lecture de fichiers audio

#### Pour arrêter le Reader manuellement

Vous pouvez arrêter le Reader manuellement de l'une des deux façons suivantes.

- Faites glisser le commutateur POWER et maintenez-le enfoncé pendant plus de 3 secondes.
- Sélectionnez « Device Shutdown » dans le menu Advanced Settings. (▷ page 113)

#### Réglage de l'écran tactile

Lorsque vous mettez le Reader sous tension pour la première fois après son achat, l'écran de réglage apparaît. Le réglage est nécessaire pour sélectionner précisément les éléments sur l'écran tactile.

#### Conseil

 Si vous ne parvenez pas à sélectionner un élément même en tapant dessus, réglez l'écran tactile à partir de l'option « Touch Panel » dans le menu Advanced Settings. (▷ page 112)

#### Remarque

• Veillez à utiliser le stylet fourni pour effectuer le réglage.

#### Mettez le Reader sous tension.

L'écran de réglage apparaît. Un  $\times$  (cible) apparaît dans le coin supérieur gauche de l'écran.

#### **2** Tapez sur la cible à l'aide du stylet fourni.

La cible se déplace vers le coin inférieur droit. Chaque fois que vous tapez sur la cible, sa position change. Continuez de taper sur la cible jusqu'à ce que le processus de réglage soit terminé.

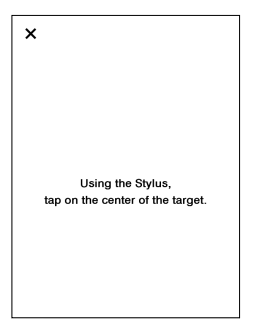

Si vous manquez le centre de la cible en tapant Si une erreur est détectée lors des étapes de réglage, un message s'affiche vous invitant à recommencer le processus de réglage.

## Insertion d'une carte mémoire

Vous pouvez insérer les cartes mémoire suivantes dans les fentes pour carte mémoire du Reader.

#### Remarque

• Le Reader dispose de fentes séparées pour la carte mémoire « Memory Stick Duo » et la carte mémoire SD. Assurez-vous d'insérer la carte mémoire dans la fente appropriée. L'insertion de la carte mémoire dans la mauvaise fente peut endommager la fente ainsi que la carte mémoire.

| Carte mémoire                      | « Memory Stick Duo »                                                 |
|------------------------------------|----------------------------------------------------------------------|
| « Memory Stick Duo » <sup>*1</sup> | « Memory Stick PRO Duo »                                             |
| Carte mémoire SD <sup>2</sup>      | Carte mémoire SD<br>Carte mémoire SDHC<br>Carte miniSD <sup>-3</sup> |

- \*1 Le Reader n'est pas compatible avec la norme MagicGate. De plus, les données qui requièrent la fonction de protection des droits d'auteur ne peuvent pas être copiées ou lues sur le Reader.
- \*2 Le Reader n'est pas compatible avec la protection des droits d'auteur des cartes mémoire SD.
- \*3 Un adaptateur pour carte miniSD (vendu séparément) est requis.

#### Remarques

- Avec la carte mémoire « Memory Stick Duo » de Sony d'une capacité maximale de 16 Go, un contrôle de compatibilité est effectué. Cependant, la compatibilité avec tous les « Memory Stick Duo » n'est en aucun cas garantie.
- Avec les cartes mémoire SD d'une capacité maximale de 16 Go, un contrôle de compatibilité est effectué. Cependant, la compatibilité avec toutes les cartes mémoire SD n'est en aucun cas garantie.
- Lorsque vous insérez la carte mémoire dans le Reader, la reconnaissance des fichiers de contenu peut prendre quelques instants, surtout si la taille des fichiers de contenu stockés sur cette carte mémoire est importante.

#### Insertion d'une carte mémoire dans le Reader

## 1 Retirez les protections de la fente pour « Memory Stick Duo » et carte mémoire SD.

Ces protections pour carte mémoire sont insérées dans la fente du « Memory Stick Duo » et celle de la carte mémoire SD à l'achat. Lorsque vous n'utilisez pas la carte mémoire, insérez la protection dans la fente.

#### Remarque

 Si la protection n'est pas insérée dans la fente, des corps étrangers risquent d'y pénétrer, ce qui peut entraîner des problèmes de fonctionnement ou des dommages.

#### Insérez une carte mémoire dans le sens de la marque ► avec l'étiquette tournée vers le haut jusqu'au déclic de mise en place.

#### Remarque

• Le Reader dispose de fentes séparées pour la carte mémoire « Memory Stick Duo » et la carte mémoire SD. Assurez-vous d'insérer la carte mémoire dans la fente appropriée. L'insertion de la carte mémoire dans la mauvaise fente peut endommager la fente ainsi que la carte mémoire.

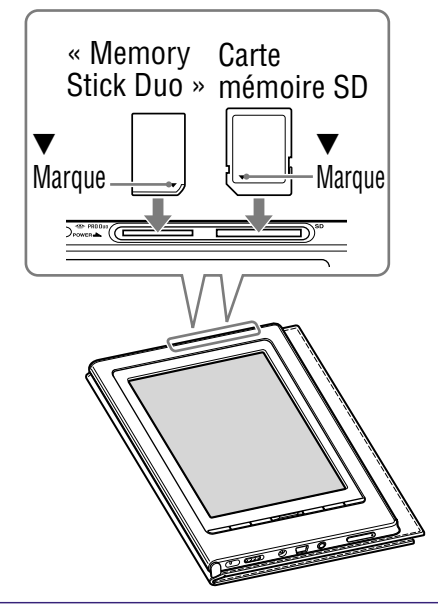

#### Remarques

- Assurez-vous d'insérer la carte mémoire dans le bon sens. Si vous forcez pour insérer la carte, cela peut endommager la fente.
- N'insérez jamais de carte mémoire incompatible dans l'appareil, vous risquez d'entraîner des problèmes de fonctionnement.
- N'utilisez jamais une carte mémoire ou un adaptateur déformé.

#### Retrait d'une carte mémoire du Reader

 Appliquez une légère pression sur la carte mémoire. Un déclic se fait entendre et la carte mémoire est éjectée de l'appareil.

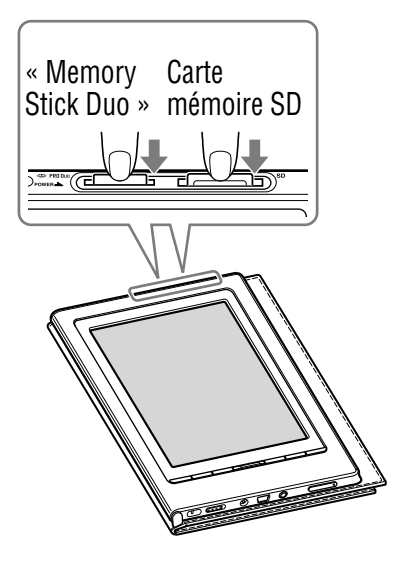

2 Retirez complètement la carte mémoire de la fente pour « Memory Stick Duo » ou pour carte mémoire SD.

#### Remarques

- Ne retirez jamais la carte mémoire ou n'éteignez jamais le Reader pendant la lecture ou l'écriture de données, car elles risqueraient d'être altérées.
- Pour plus d'informations sur l'utilisation des cartes mémoire, voir > page 135.

## **Commandes d'éclairage intégrées**

Vous pouvez éclairer l'écran en faisant glisser le commutateur 🌣 (éclairage). Utilisez l'éclairage intégré si vous lisez des livres sur le Reader dans l'obscurité.

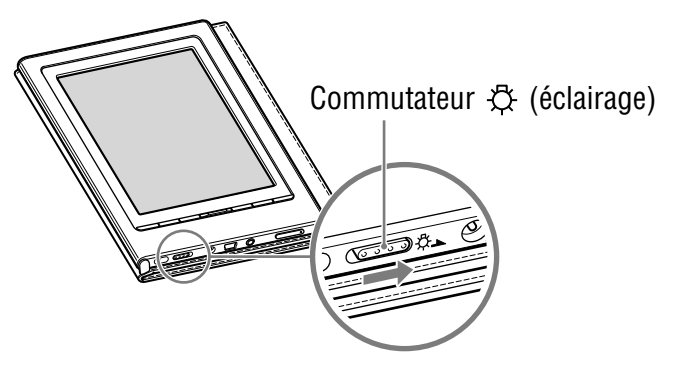

## ● Faites glisser le commutateur <sup>小</sup> (éclairage) vers ● pour éclairer l'écran.

L'écran s'éclaire alors.

Il existe 2 niveaux de réglage de luminosité de l'éclairage intégré. Chaque fois que vous faites glisser le commutateur 🔅 (éclairage), le niveau de luminosité change selon la séquence suivante :

Eteint : l'éclairage intégré n'est pas activé. A chaque fois que le Reader est mis sous tension, l'éclairage intégré est toujours désactivé.

Standard : l'écran s'allume.

Lumineux : l'éclairage de l'écran est vif.

#### Remarques

- Veillez à bien éteindre l'éclairage intégré lorsque vous ne l'utilisez pas pour éviter de décharger la batterie.
- Lorsque vous raccordez le Reader à l'ordinateur via le câble USB, l'éclairage intégré s'éteint automatiquement. L'éclairage intégré n'est pas disponible lors de la connexion USB.

## Importation de eBooks depuis « The eBook Store from Sony »

Vous pouvez télécharger des eBooks depuis la librairie eBook en ligne sur votre ordinateur.

Utilisez le logiciel eBook Library dédié pour accéder à eBook Store.

#### Remarques

- Pour télécharger des eBooks, votre ordinateur doit être connecté à Internet.
- En outre, vous devez autorisez votre ordinateur à utiliser eBook Store pour télécharger des eBooks.

Vous devez également autoriser le Reader à utiliser eBook Store pour transférer et lire les eBooks téléchargés sur le Reader. Pour plus d'informations, consultez l'Aide eBook Library.

 Double-cliquez sur l'icône eBook Library ( ) sur le bureau Windows.

#### Conseil

 Vous pouvez également lancer le logiciel eBook Library en cliquant sur le menu Démarrer, puis en sélectionnant « Tous les programmes » – « Reader » – « eBook Library ».

## 2 Cliquez sur « eBook Store » dans l'affichage par source.

La zone d'affichage passe à l'affichage Librairie et la page « The eBook Store from Sony » apparaît.

## **3** Suivez les instructions sur la page pour acheter des eBooks (téléchargement).

Les eBooks téléchargés sont automatiquement importés vers la zone « Library » dans l'affichage par source.

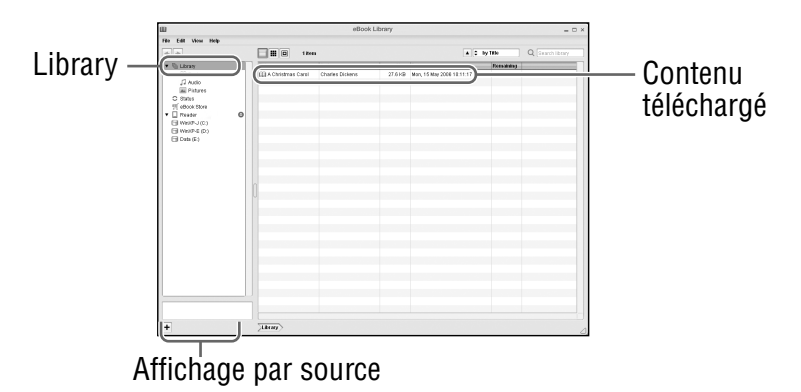

#### Conseil

• Les eBooks achetés sont regroupés sous « Purchased » dans la collection.

#### Conseils

- Vous pouvez lire les eBooks sur votre ordinateur à partir de eBook Library. Pour plus d'informations sur les opérations eBook Library, consultez l'Aide eBook Library.
- L'affichage par source diffère selon votre type d'ordinateur.

# Importation de contenu depuis votre ordinateur

Vous pouvez importer des fichiers de contenu stockés en local sur votre ordinateur dans eBook Library.

Vous pouvez importer les types de fichiers suivants.

• Livre

Fichier PDF<sup>\*1</sup>, fichier EPUB<sup>\*1</sup> fichier texte, fichier RTF, fichier Word (non protégé)<sup>\*2</sup>, BBeB Book

• Àudio

Fichiers audio au format MP3 et AAC (non protégés)

Fichier MP3 (extension de fichier .mp3)
 Les spécifications suivantes sont requises pour l'importation de fichiers MP3.

Débit binaire : 32 à 320 kbit/s

Fréquence d'échantillonnage : 22,05 à 44,1 kHz

 Fichier AAC (extension de fichier .mp4, .m4a, .mov ou .qt) Les spécifications suivantes sont requises pour l'importation de fichiers AAC.

Débit binaire : 40 à 320 kbit/s

Fréquence d'échantillonnage : 24,0, 44,1, 48,0 kHz

#### Remarque

• Les fichiers film ne sont pas pris en charge.

Image

Fichier Bitmap, JPEG, GIF, PNG

- \*1 Les fichiers PDF et EPUB protégés par la technologie DRM d'Adobe sont uniquement pris en charge si Adobe Digital Editions, version 1.5 ou ultérieure, est installé et autorisé sur votre ordinateur. Pour savoir comment autoriser le Reader à utiliser des contenus protégés par la technologie DRM d'Adobe, reportez-vous à l'aide Adobe Digital Editions à l'adresse : http://www.adobe.com/go/digitaleditions\_help\_en
- \*2 Les fichiers Word sont automatiquement convertis en fichiers RTF pendant le transfert, à condition que Microsoft Word soit installé sur votre ordinateur.

Pour plus d'informations sur les fichiers de contenu que vous pouvez importer, reportez-vous à l'Aide eBook Library.
#### Importation de fichiers de contenu

Vous pouvez sélectionner des fichiers de contenu stockés en local sur votre ordinateur et les importer dans la Library.

- Cliquez sur le menu Démarrer, puis sélectionnez « Tous les programmes » – « Reader » – « eBook Library » pour lancer eBook Library.
- Cliquez sur « Import Files » dans le menu « File ». La boîte de dialogue « Import Files » apparaît.
- Oliquez sur dans la liste « Look in » pour sélectionner le dossier contenant le ou les fichier(s) que vous souhaitez importer.

Les fichiers de contenu du dossier sélectionné sont répertoriés.

#### Conseil

- Vous pouvez également double-cliquer sur le dossier (dans la liste de dossiers) pour afficher les fichiers de contenu.
- Sélectionnez le fichier de contenu que vous souhaitez importer.

Cliquez sur les fichiers en maintenant la touche Ctrl enfoncée pour sélectionner plusieurs fichiers à la fois.

#### **5** Cliquez sur « Open ».

Le ou les fichier(s) sont importés dans la Library.

#### Conseil

 Vous pouvez importer simultanément tous les fichiers d'un dossier sélectionné dans la Library en cliquant sur « Import Folder » dans le menu « File ».

### Transfert de contenu vers le Reader raccordé à votre ordinateur

Vous pouvez transférer (copier) le contenu de la Library sur le Reader.

#### Remarque

 Si le Reader est verrouillé, il ne sera pas reconnu par votre ordinateur et le contenu ne peut pas être transféré. (▷ page 112) Si le Reader est raccordé à votre ordinateur, débranchez-le et déverrouillez-le en saisissant le mot de passe.

#### Conseils

- Le contenu de livres peut être regroupé dans la Library sous forme de collection, qui peut ensuite être transférée sur le Reader. Pour plus d'informations sur la création et le transfert de collections, reportez-vous à l'Aide eBook Library.
- Vous pouvez synchroniser le contenu du dossier Library de votre eBook Library avec le Reader en sélectionnant un dossier (tel que « Library » ou des sous-dossiers de « Library »). (≥ page 45) Le Reader peut être mis à jour automatiquement pour correspondre au contenu de la Library lors du raccordement à votre ordinateur.
- Cliquez sur le menu Démarrer, puis sélectionnez « Tous les programmes » – « Reader » – « eBook Library » pour lancer eBook Library.

2 Raccordez le Reader à votre ordinateur à l'aide du câble USB fourni.

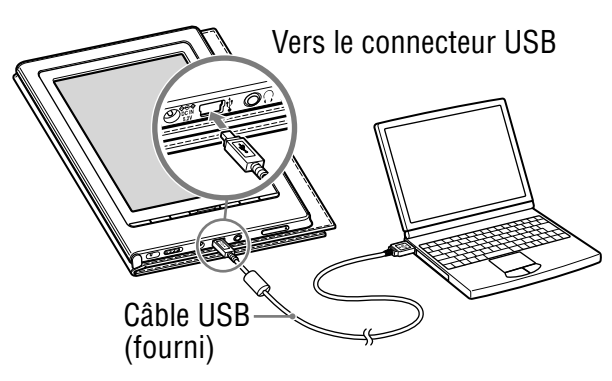

« Reader » apparaît dans l'affichage par source de eBook Library.

Un écran apparaît sur le Reader, indiquant que l'appareil est raccordé à l'ordinateur.

#### Remarques

- Si « Reader » n'apparaît pas dans l'affichage par source après le raccordement du Reader à l'ordinateur, débranchez le câble USB du Reader, puis reconnectez-le après quelques instants.
- Lorsque vous raccordez le Reader à votre ordinateur, l'indication,
   (connexion USB) s'affiche sur l'écran du Reader. Si la batterie est complètement épuisée, l'indication peut mettre environ 5 minutes à s'afficher. En attendant, vous ne pourrez pas mettre le Reader sous tension à l'aide du commutateur POWER. Dans ce cas, attendez que s'affiche.
   Le témoin de charge s'allume en rouge si a ne s'affiche pas

pendant la charge du Reader.

 Lorsque vous raccordez le Reader à votre ordinateur via la connexion USB, l'éclairage intégré s'éteint automatiquement. L'éclairage intégré n'est pas disponible lors de la connexion USB.

#### 

La zone d'affichage passe à l'affichage par liste et tout le contenu de la Library est répertorié.

#### Conseils

- Lorsque vous cliquez sur « Books », « Audio » ou « Pictures » dans l'affichage par source, seul le contenu correspondant s'affiche.
- Lorsque vous cliquez sur III (affichage par vignette), le contenu s'affiche sous forme de vignettes.
- Vous pouvez créer une collection dans la Library et celle-ci peut être transférée vers le Reader. Pour plus d'informations sur la création et le transfert de collections, reportez-vous à l'Aide eBook Library.

#### Sélectionnez le contenu que vous souhaitez transférer depuis la liste.

Cliquez sur les fichiers en maintenant la touche Ctrl enfoncée pour sélectionner plusieurs fichiers à la fois.

#### 5 Faites glisser les fichiers depuis la liste vers « Reader » dans l'affichage par source.

Le contenu est transféré vers le Reader.

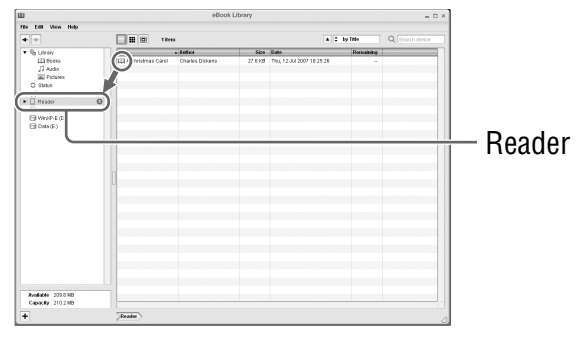

#### Conseil

 Vous pouvez stocker des données informatiques dans la mémoire flash intégrée de votre Reader en les transférant depuis votre ordinateur à l'aide de l'Explorateur Windows.

#### Remarques

- Si la mémoire de votre Reader est insuffisante, le contenu risque de ne pas pouvoir être transféré. Vous pouvez augmenter la mémoire de votre Reader des deux façons suivantes.
  - Retransférez tout contenu inutile vers eBook Library, puis supprimezle afin d'augmenter l'espace libre sur le Reader. (> page 43)
     Supprimez tout livre inutile du Reader. (> page 94)
- Ne supprimez pas le contenu des sous-dossiers ou fichiers du dossier « database » à l'aide de l'Explorateur Windows. Procédez à la gestion des données à l'aide de eBook Library. Pour plus d'informations, reportez-vous à l'Aide eBook Library.

#### Transfert de contenu via une carte mémoire

Le contenu importé dans eBook Library peut être transféré vers une carte mémoire insérée dans le Reader.

#### Conseils

- Vous pouvez utiliser des « Memory Stick Duo » ou des cartes mémoire SD.
- Vous pouvez synchroniser le contenu du dossier Library de votre eBook Library avec une carte mémoire sur votre Reader en spécifiant un dossier (tel que « Library » ou ses sous-dossiers). (> page 45) Pour plus d'informations sur la synchronisation du contenu avec une carte mémoire, reportez-vous à l'Aide eBook Library.
- Cliquez sur le menu Démarrer, puis sélectionnez « Tous les programmes » – « Reader » – « eBook Library » pour lancer eBook Library.
- 2 Raccordez le Reader à votre ordinateur à l'aide du câble USB fourni. (≥ page 39)

« Reader » apparaît dans l'affichage par source de eBook Library.

#### 3 Insérez une carte mémoire dans la fente pour carte mémoire du Reader. (≥ page 30)

« Memory Stick/SD Card on Reader » apparaît dans l'affichage par source.

#### 

La zone d'affichage passe à l'affichage par liste et tout le contenu de la Library est répertorié.

#### Conseils

- Lorsque vous cliquez sur « Books », « Audio » ou « Pictures » dans l'affichage par source, seul le contenu correspondant s'affiche.
- Lorsque vous cliquez sur III (affichage par vignette), le contenu s'affiche sous forme de vignettes.
- Vous pouvez créer une collection dans la Library et celle-ci peut être transférée vers une carte mémoire insérée dans le Reader. Pour plus d'informations sur la création et le transfert de collections, reportez-vous à l'Aide eBook Library.

# 5 Sélectionnez le contenu que vous souhaitez transférer depuis la liste.

Cliquez sur les fichiers en maintenant la touche Ctrl enfoncée pour sélectionner plusieurs fichiers à la fois.

#### 6 Faites glisser le contenu de la liste vers « Memory Stick/SD Card on Reader » dans l'affichage par source.

Le contenu est transféré sur la carte mémoire insérée dans le Reader.

#### Conseil

 Vous pouvez stocker des données informatiques dans la carte mémoire de votre Reader en les transférant depuis votre ordinateur à l'aide de l'Explorateur Windows.

#### Remarques

- Si la carte mémoire ne contient pas assez d'espace disponible, le contenu risque de ne pas pouvoir être transféré. Vous pouvez augmenter la mémoire de la carte mémoire des deux façons suivantes :
  - Retransférez tout contenu inutile vers eBook Library, puis supprimez-le afin d'augmenter l'espace libre sur la carte mémoire.
  - Supprimez tout livre inutile du Reader. (≥ page 94)
- Ne supprimez pas le contenu des sous-dossiers ou les fichiers du dossier « Sony Reader » à l'aide de l'Explorateur Windows.
   Procédez à la gestion des données à l'aide de eBook Library. Pour plus d'informations, reportez-vous à l'Aide eBook Library.

# Pour transférer du contenu de l'appareil vers eBook Library

- Cliquez sur le menu Démarrer, puis sélectionnez « Tous les programmes » – « Reader » – « eBook Library » pour lancer eBook Library.
- 2 Raccordez le Reader à votre ordinateur à l'aide du câble USB fourni. (≥ page 39)

« Reader » apparaît dans l'affichage par source.

# 3 Cliquez sur « Reader » dans l'affichage par source, puis sur ≡ (affichage par liste).

La zone d'affichage passe à l'affichage par liste et tout le contenu de la Library est répertorié.

#### Conseils

- Lorsque vous cliquez sur « Books », « Audio » ou « Pictures » dans l'affichage par source, seul le contenu correspondant s'affiche.
- Lorsque vous cliquez sur III (affichage par vignette), le contenu s'affiche sous forme de vignettes.
- Vous pouvez créer une collection dans le Reader et sur une carte mémoire insérée dans le Reader et cette collection peut être transférée vers eBook Library. Pour plus d'informations sur la création et le transfert de collections, reportez-vous à l'Aide eBook Library.

#### Sélectionnez le contenu que vous souhaitez transférer depuis la liste.

Cliquez sur les fichiers en maintenant la touche Ctrl enfoncée pour sélectionner plusieurs fichiers à la fois.

#### 5 Faites glisser les fichiers depuis la liste vers « Library » dans l'affichage par source.

Le contenu est transféré vers eBook Library.

# Synchronisation du contenu de la Library avec le Reader

Vous pouvez synchroniser le contenu de la Library de eBook Library avec le Reader en sélectionnant un dossier (tel que « Library » ou les sous-dossiers de « Library »). Le Reader peut être mis à jour automatiquement pour correspondre au contenu de la Library lors du raccordement à votre ordinateur.

#### Remarque

• Pour synchroniser le contenu de la Library de eBook Library avec le Reader, vous devez spécifier un dossier (tel que « Library » ou les sous-dossiers de « Library »). Pour plus d'informations sur la sélection d'un dossier, reportez-vous à l'Aide eBook Library.

#### Conseil

- Si vous souhaitez synchroniser rapidement le contenu de la Library avec le Reader, vous pouvez également les synchroniser manuellement. Pour plus d'informations sur la synchronisation manuelle du contenu, reportez-vous à l'Aide eBook Library.
- Cliquez sur le menu Démarrer, puis sélectionnez « Tous les programmes » – « Reader » – « eBook Library » pour lancer eBook Library.
- 2 Raccordez le Reader à votre ordinateur à l'aide du câble USB fourni. (> page 39) eBook Library commence automatiquement la synchronisation du contenu de la Library avec le Reader.

#### Conseils

- eBook Library lance également automatiquement la synchronisation du contenu de la Library avec le Reader dans les cas suivants :
  - lorsque vous lancez eBook Library après avoir raccordé le Reader à votre ordinateur ;
  - lorsqu'aucun changement n'a été effectué sur le dossier spécifié pendant un certain temps.
- Vous pouvez également synchroniser le contenu de la Library de eBook Library avec une carte mémoire dans le Reader. Pour plus d'informations sur la synchronisation de contenu avec une carte mémoire, reportez-vous à l'Aide eBook Library.
- Vous pouvez également synchroniser le contenu du disque de votre ordinateur avec le Reader en définissant un dossier comme dossier favori. Pour plus d'informations, reportez-vous à l'Aide eBook Library.

## Lecture de livres

#### Sélection d'un livre dans la liste de livres

Suivez les étapes ci-dessous pour trouver les livres transférés depuis votre ordinateur.

## ❶ Dans le menu d'accueil, tapez sur ⊞ (Books).

La liste de livres s'affiche.

Si plus de 10 livres sont stockés, la barre d'index apparaît sur le côté droit de la liste. Les livres sont stockés par ordre alphabétique. Si le livre de votre choix n'apparaît pas dans la liste, faites glisser la barre d'index jusqu'à ce que le livre apparaisse ou tapez la première lettre du titre du livre.

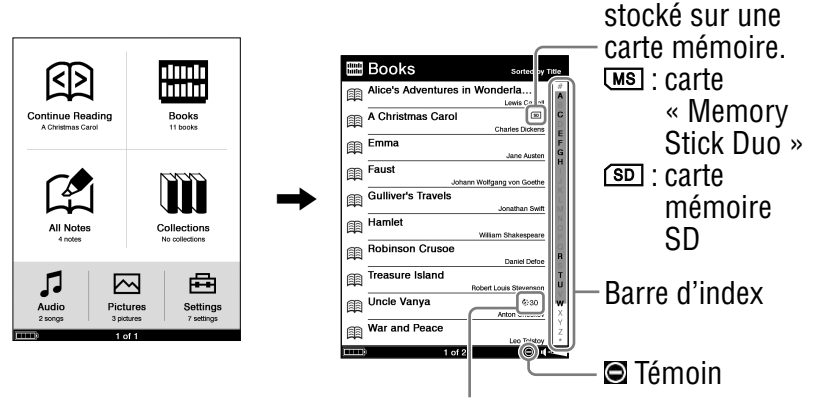

Indique le nombre de jours restants avant la date limite d'utilisation du livre. Si la date a déjà expiré, « Expired » s'affiche à la place du nombre de jours.

contenu est

#### Conseils

- Si vous souhaitez poursuivre la lecture à partir de la dernière page affichée, tapez sur 印 (Continue Reading) dans le menu d'accueil. La dernière page affichée apparaît.
- Le contenu de la carte mémoire apparaît également dans la liste de livres.
- Vous pouvez afficher la page suivante de la liste en appuyant sur les touches < (Ω) / (Ω) > (utilisées pour tourner les pages).
- Si une opération incorrecte est effectuée, 🖻 apparaît en bas de l'écran.
- Si le livre à une date limite d'utilisation, le nombre de jours restant avant cette date s'affiche dans la liste de livres.
- « Expired » s'affiche si la date du livre est expirée.

#### 2 Tapez sur le livre de votre choix dans la liste.

La page de couverture du livre apparaît. Si vous avez déjà lu le livre auparavant, la dernière page affichée apparaît.

Pour plus d'informations sur la page du livre, consultez la section « Lecture de livres ». (⊵ page 49)

#### Conseil

 Le menu d'options de la liste de livres s'affiche en appuyant sur la touche OPTION. Pour plus d'informations sur le menu d'options de la liste de livres, consultez la section « Affichage du menu d'options d'un livre ». (▷ page 53)

#### Lecture de livres

Vous pouvez lire des livres en choisissant le livre de votre choix dans la liste de livres.

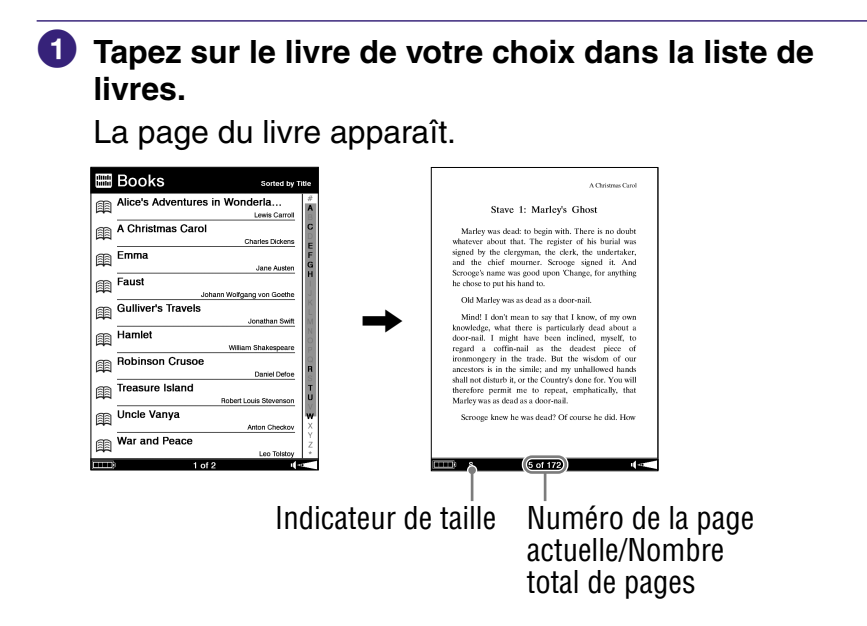

#### Conseil

 Vous pouvez afficher l'écran de saut de page en tapant sur le numéro de la page en bas de l'écran. (≥ page 60) 2 Une fois sur la page du livre, faites glisser la page ou appuyez sur la touche < A / A > (utilisée pour tourner les pages). Pour revenir à la page précédente, faites glisser la page dans le sens opposé ou appuyez sur la touche < A (utilisée pour tourner les pages).

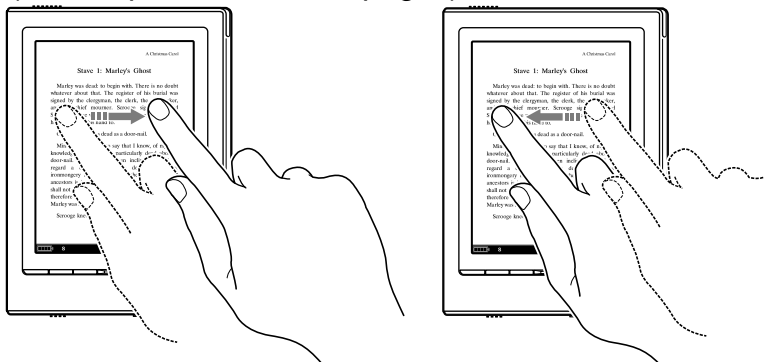

#### Pour tourner les pages plusieurs fois

Si vous maintenez le stylet ou le doigt sur l'écran tactile après un glisser-déposer, vous pouvez tourner les pages plusieurs fois.

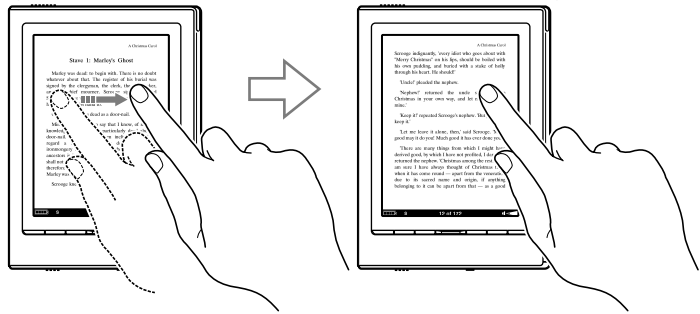

#### Conseils

- Vous pouvez effectuer un saut de page à l'aide de l'écran de saut de page. (≥ page 60)
- Vous pouvez inverser le sens dans lequel la page est glissée depuis le menu Settings. (▷ page 110)

#### Conseil

 Le menu d'options de la page du livre s'affiche en appuyant sur la touche OPTION. Pour plus d'informations sur le menu d'options de la page du livre, consultez la section « Affichage du menu d'options d'un livre ». (▷ page 53)

#### **Pour fermer un livre**

Appuyez sur la touche 🛥 (arrière).

#### Pour utiliser l'outil de liens des fichiers eBooks sur le Reader

Lorsqu'un fichier eBook est affiché, vous pouvez utiliser l'outil de liens intégré.

Le lien est mis en surbrillance sur l'écran. Tapez pour ouvrir le contenu du lien ou passer à la page liée.

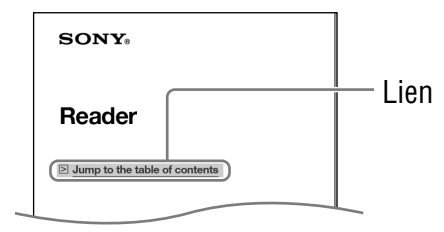

#### Conseil

 Si vous souhaitez revenir à la page précédente après être passé à la page liée, saisissez le numéro de page en bas de l'écran pour afficher l'écran de saut de page, puis tapez sur ← 
 (vue précédente).

#### Types de livres pris en charge par le Reader

Les types de livres pris en charge par le Reader et leurs caractéristiques sont décrits ci-dessous.

| Fichier BBeB<br>(extension de<br>fichier .lrf et .lrx)        | Fichier au format BBeB utilisé pour des<br>livres et des publications numériques.<br>L'outil de liens intégré dans les eBooks<br>(sauts de page, etc.) peut être utilisé.<br>(> page 51) |
|---------------------------------------------------------------|----------------------------------------------------------------------------------------------------|
| Fichier PDF <sup>*1</sup><br>(extension de<br>fichier .pdf)   | Fichier au format PDF (version 1.4 ou<br>antérieure)<br>Les signets et l'outil de liens peuvent être<br>utilisés sur les fichiers PDF.                                                   |
| Fichier EPUB <sup>*1</sup><br>(extension de<br>fichier .epub) | Un fichier au format EPUB utilisé par les publications et livres numériques dotés de la fonction de repagination.                                                                        |
| Fichier Texte<br>(extension de<br>fichier .txt)               |                                                                                                    |
| Fichier RTF<br>(extension de<br>fichier .rtf)                 | Fichier RTF (non sécurisé)<br>automatiquement converti depuis un<br>fichier Microsoft Word.* <sup>2</sup>                                                                                |

\*1 Les fichiers PDF et EPUB protégés par la technologie DRM d'Adobe sont uniquement pris en charge si Adobe Digital Editions, version 1.5 ou ultérieure, est installé et autorisé sur votre ordinateur.

\*2 Uniquement si Microsoft Word est installé sur votre ordinateur.

#### Affichage du menu d'options d'un livre

Le menu d'options s'affiche en appuyant sur la touche OPTION. Vous pouvez accéder à différentes fonctions à partir du menu d'options.

#### Menu d'options de la liste de livres

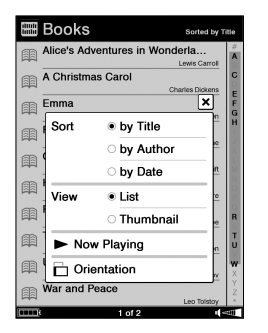

| Option           | Description/Page de référence                                                         |
|------------------|---------------------------------------------------------------------------------------|
| Sort             | Permet de trier la liste de livres par titre, auteur ou date.                         |
| View             | Permet de modifier le format d'affichage de la liste. ( $\ge$ page 55)                |
| Now<br>Playing*1 | Permet d'atteindre l'écran de lecture des fichiers audio. ( $\ge$ page 97)            |
| Orientation      | Permet de modifier l'orientation de l'écran (verticale/horizontale). ( $\ge$ page 69) |

\*1 « Now Playing » s'affiche uniquement lors de la lecture de pistes.

#### Pour fermer le menu d'options

Tapez sur X, puis appuyez sur la touche  $\Rightarrow$  (arrière) ou sur la touche OPTION.

Suite 53<sup>FR</sup>

#### Tri d'une liste

Vous pouvez trier une liste.

Dans le menu d'options, tapez sur « by Title », « by Author » ou « by Date » pour trier la liste.

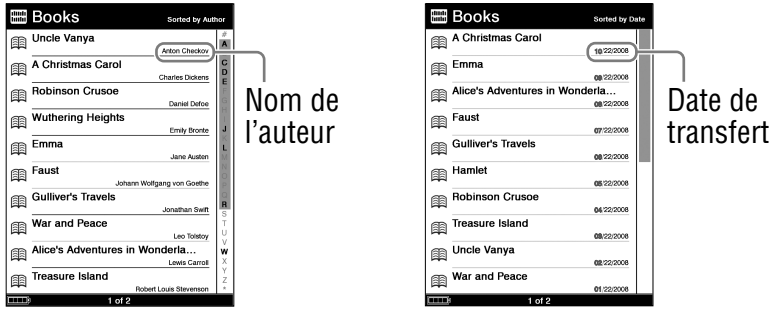

Tri « by Author »

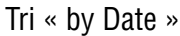

#### Conseils

• La fonction de tri de liste est également disponible dans la liste de collections, la liste de toutes les remarques, la liste des remarques, la liste des fichiers audio et la liste des images. Les options de tri varient selon le type de liste. Les rubriques de tri par défaut sont les suivantes :

La liste de livres : « by Title »

La liste de collections : « by Order »

La liste de toutes les remarques : « by Date »

La liste des remarques : « by Page »

La liste des fichiers audio : « by Title »

La liste des images : « by Title »

- Dans la barre d'index, les lettres qui se rapportent à des titres de livre ou à des noms d'auteur s'affichent en gras.
- Dans la barre d'index, les titres de livre ou les noms d'auteur qui commencent par un numéro sont triés sous « # ». Ceux qui commencent par un symbole sont triés sous « \* ».

#### Remarque

• L'apparence de la barre d'index varie selon le type de tri. Ainsi, si la liste est triée par date, les lettres n'apparaissent pas dans la barre.

#### Modification du format d'affichage de la liste

Vous pouvez choisir entre deux formats d'affichage de liste : la visualisation sous forme de « List » ou de « Thumbnail ». Dans le menu d'options, tapez sur « Thumbnail » dans « View » pour modifier le format d'affichage de la liste.

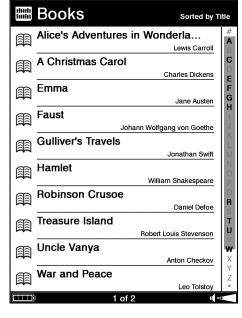

« List » (par défaut)

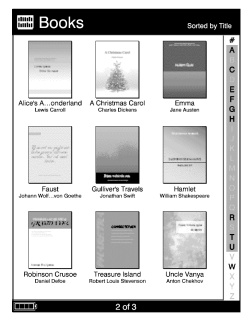

« Thumbnail »

Si vous modifiez le format d'affichage de liste, la liste des fichiers audio et la liste des images voient leur format modifié également.

#### Remarques

- Dans la liste de livres et de fichiers audio, la vignette peut s'afficher uniquement si le livre ou la piste contient des informations relatives à la pochette.
- Il est impossible d'afficher certaines de ces informations selon le format du fichier.
- Si les livres ou les pistes ne contiennent pas d'informations relatives à la pochette, l'image par défaut s'affiche alors dans la liste « Thumbnail ».

#### Menu d'options d'une page de livre

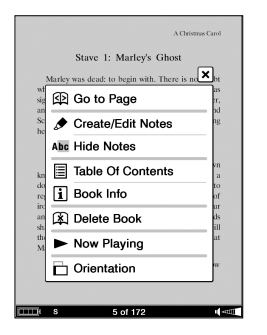

| Option                          | Description/Page de référence                                                                                           |
|---------------------------------|----------------------------------------------------------------------------------------------------|
| Go to Page                      | Affiche l'écran de saut de page. (⊵ page 60)                                                                            |
| Create/Edit<br>Notes            | Affiche la barre d'outils pour créer/supprimer un signet et/ou mettre en surbrillance/créer un commentaire. (> page 78) |
| Hide Notes/<br>Show Notes       | Masque/Affiche le signet/surlignage. (⊵ <u>page 84</u> )                                                                |
| Table of Contents <sup>*1</sup> | Affiche la table des matières.                                                                                          |
| Book Info                       | Affiche les informations relatives au livre. $(\supseteq page 57)$                                                      |
| Delete Book                     | Supprime un livre. (≥ page 94)                                                                                          |
| Now<br>Playing*2                | Permet d'atteindre l'écran de lecture des fichiers audio. ( $\ge$ page 97)                                              |
| Orientation                     | Permet de modifier l'orientation de l'écran (verticale/horizontale). ( $\ge$ page 69)                                   |

\*1 Les éléments affichés varient selon le contenu.

\*2 « Now Playing » s'affiche uniquement lors de la lecture de pistes.

#### Pour fermer le menu d'options

Tapez sur X, puis appuyez sur la touche  $\Rightarrow$  (arrière) ou sur la touche OPTION.

Suite 56<sup>FR</sup>

#### Informations relatives au livre

Vous pouvez vérifier les informations sur le livre en question (titre, auteur, vignette de couverture, etc.).

Dans le menu d'options de la page du livre, tapez sur « Book Info » pour afficher les informations sur le livre.

| Options                            | Description                                                                                                    |
|------------------------------------|----------------------------------------------------------------------------------------------------|
| Book cover<br>thumbnail*1          | Affiche la vignette de la couverture.                                                                                                    |
| Title                              | Affiche le titre.                                                                                                    |
| Author                             | Affiche l'auteur.                                                                                                    |
| Publisher*1                        | Affiche l'éditeur.                                                                                                    |
| Category*1                         | Affiche la catégorie.                                                                                                    |
| eBook ID*1                         | Affiche l'identifiant du livre.                                                                                                    |
| Kind                               | Affiche le type de fichier.                                                                                                    |
| Date                               | Affiche la dernière mise à jour et la date de création.                                                                                                    |
| Size                               | Affiche la taille du fichier.                                                                                                    |
| Location                           | Affiche l'emplacement de la mémoire où le livre est<br>enregistré.<br>Internal memory : le livre est enregistré sur le Reader.<br>Memory Stick/ SD Memory Card : le livre est<br>enregistré sur la carte mémoire. |
| Path                               | Affiche l'emplacement du chemin de fichier.                                                                                                    |
| Digital<br>Rights <sup>*1,*2</sup> | Affiche les informations suivantes uniquement si<br>la technologie DRM est sélectionnée.<br>Full viewable : le livre peut être lu en totalité.<br>Restricted : seule une partie du livre peut être lue.           |
| Expiration date*2                  | Affiche la date d'expiration du livre si ce livre doté de la technologie DRM en comporte une.                                                                                                    |

\*1 Cette option apparaît uniquement si un livre BBeB est sélectionné.

\*2 Cette option apparaît uniquement si des fichiers PDF et EPUB sont sélectionnés.

# Sélection d'un livre dans la liste de collections

Vous pouvez sélectionner et lire un livre à partir de la liste de collections créée dans eBook Library.

#### Conseils

- Pour plus d'informations sur la création et le transfert de collections, reportez-vous à l'Aide eBook Library.
- Vous pouvez rechercher une collection dans la liste de collections à l'aide du menu Recherche.
   Pour plus d'informations sur le menu Recherche, consultez la section « Recherche de livres ». (> page 74)
- Le menu d'options de la liste de collections s'affiche en appuyant sur la touche OPTION. Vous pouvez modifier l'orientation de l'écran à partir du menu d'options. (▷ page 69)
- Vous pouvez également afficher le menu d'options d'une collection en appuyant sur la touche OPTION alors que la liste de livres de la collection est affichée. Pour plus d'informations sur les menus disponibles, consultez la section « Affichage du menu d'options d'une collection ». (> page 59)
- 1 Dans le menu d'accueil, tapez sur 🏛 (Collections).

La liste de collections apparaît.

- 2 Tapez sur la collection de votre choix dans la liste. La liste de livres apparaît.
- **3** Tapez sur le livre de votre choix.

#### Affichage du menu d'options d'une collection

Le menu d'options s'affiche en appuyant sur la touche OPTION. Vous pouvez accéder à différentes fonctions à partir du menu d'options.

#### Menu d'options d'une collection

| m        | Classi      | c Books          | Sorted by Order |
|----------|-------------|------------------|-----------------|
| œ٩       | Alice's Ad  | ventures in Wond | lerland         |
| 田        | A Christm   | as Carol         |                 |
| 龠        | Sort        | • by Order       |                 |
| <b>a</b> |             | O by Title       | Austen          |
| 68       |             | ⊖ by Author      | Soethe          |
|          |             | O by Date        | in Swift        |
|          | View        | List             | speare          |
| 田        | 1           | O Thumbnai       | Defoe           |
|          | ► No        | w Playing        |                 |
|          | Orientation |                  |                 |
|          |             |                  |                 |
| (1111)S  |             | 1 of 1           | 1.5             |

| Option        | Description                                                                           |
|---------------|---------------------------------------------------------------------------------------|
| Sort          | Permet de trier la liste par ordre alphabétique, titre, auteur ou par date.           |
| View          | Permet de modifier le format d'affichage de la liste. ( $\ge$ page 55)                |
| Now Playing*1 | Permet d'atteindre l'écran de lecture des fichiers audio. (≥ page 97)                 |
| Orientation   | Permet de modifier l'orientation de l'écran (verticale/horizontale). ( $\ge$ page 69) |

\*1 « Now Playing » s'affiche uniquement lors de la lecture de pistes.

#### Pour fermer le menu d'options

Tapez sur X, puis appuyez sur la touche  $\Rightarrow$  (arrière) ou sur la touche OPTION.

## Saut de page

L'écran de saut de page apparaît en tapant sur « Go to Page » dans le menu d'options de la page du livre. Vous pouvez sauter des pages et atteindre une page directement à l'aide de l'écran de saut de page.

#### Conseil

• Vous pouvez afficher l'écran de saut de page en tapant sur le numéro de la page en bas de l'écran.

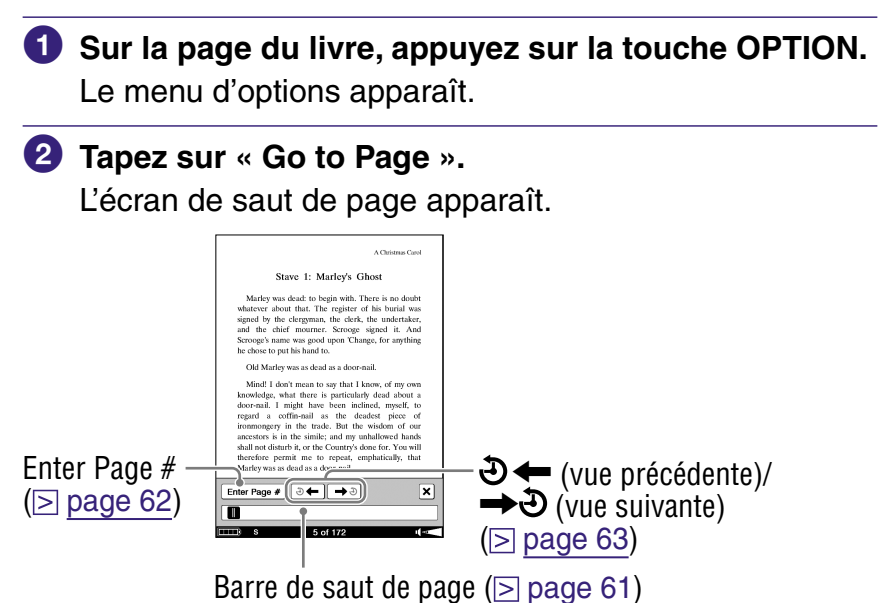

#### Pour fermer l'écran de saut de page

Tapez sur X ou sur le numéro de page en bas de l'écran. Sinon, appuyez sur la touche  $\Rightarrow$  (arrière) ou sur la touche OPTION.

#### Utilisation de la barre de saut de page

Vous pouvez sauter des pages à l'aide de la barre de saut de pages sur l'écran de saut de page.

Faites glisser la case de défilement ou appuyez brièvement sur la barre de saut de page.

La page est affichée selon la position de la case de défilement dans la barre de saut de page.

| Enter Page # | ● ← → Ð | × |
|--------------|---------|---|
|              |         |   |
|              | 1       |   |

Case de défilement

#### Accès direct à la page indiquée

Vous pouvez accéder directement à une page en saisissant son numéro à l'aide des touches numériques à l'écran.

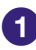

Tapez « Enter Page # » sur l'écran de saut de page. Le clavier numérique s'affiche.

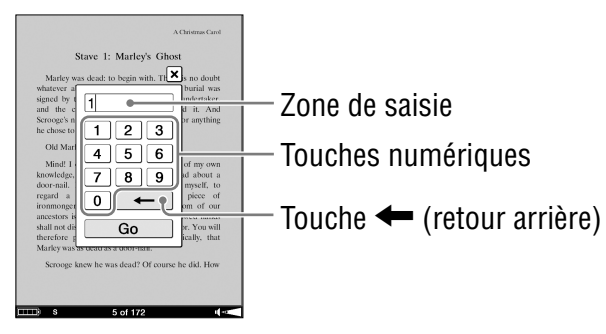

#### 2 Saisissez le numéro de la page à l'aide des touches numériques.

Le numéro que vous avez saisi s'affiche dans la zone de saisie. Pour supprimer le numéro, appuyez sur la touche 🖛 (retour arrière).

#### Conseil

10 chiffres au maximum peuvent être saisis.

#### 3 Tapez sur « Go ».

La page de saisie apparaît.

#### Lecture des pages précédemment affichées

Le Reader stocke dans la mémoire les pages affichées précédemment afin de pouvoir les rappeler facilement.

#### Tapez sur ⇒ ← (vue précédente) sur l'écran de saut de page.

La page affichée précédemment s'affiche. Pour revenir à la page affichée avant le saut de page, tapez sur → ④ (vue suivante).

## Modification de la taille et zoom

Le menu Taille s'affiche en appuyant sur la touche  $\oplus$  (taille). Dans le menu Taille, vous pouvez régler la taille du texte et effectuer un zoom avant/arrière sur la page.

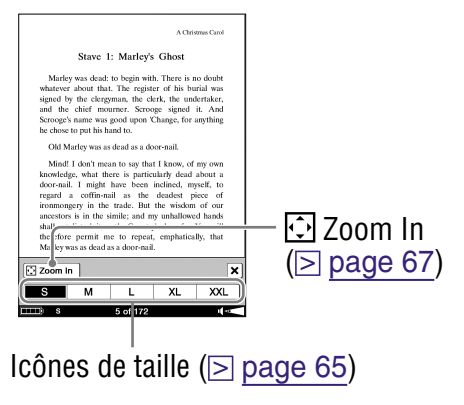

#### Pour fermer le menu Taille

Tapez sur X, puis appuyez sur la touche  $\Rightarrow$  (arrière) ou sur la touche  $\oplus$  (taille).

#### Réglage de la taille du texte

Vous pouvez choisir parmi 5 tailles de texte différentes (S, M, L, XL ou XXL) dans le menu Taille. « S » est la taille par défaut.

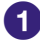

#### Tapez sur « M », « L », « XL » ou « XXL ».

La taille du texte est agrandie jusqu'à atteindre la taille sélectionnée et le texte est repositionné sur la page du livre. La taille sélectionnée est indiquée en bas de l'écran et la page d'origine est divisée en plusieurs sections.

| A Christmas Carol                                                                                                    |
|----------------------------------------------------------------------------------------------------|
| Stave 1: Marley's Ghost                                                                                                    |
| Marley was dead: to begin with.<br>There is no doubt whatever about<br>that. The register of his burial was<br>signed by the clergyman, the clerk,<br>the undertaker, and the chief<br>mourner. Scrooge signed it. And<br>Scrooge's name was good upon<br>'Change, for anything he chose to<br>put his hand to. |
| Old Marley was as dead as a<br>door-nail                                                                                                    |
| Zoom In                                                                                                    |
| S M L XL XXL                                                                                                    |
| 6 of 362 ul 🔜                                                                                                    |
| Indicateur de taille                                                                                                    |

ou sur la touche 🕀 (taille) pour fermer le menu Taille.

Une fois le menu Taille fermé, le texte s'affiche selon la taille sélectionnée. Pour revenir à la taille de texte par défaut, tapez sur « S » dans le menu Taille.

#### Conseils

- Lors de la visualisation d'un document PDF à la taille S, vous pouvez agrandir la taille de la police en modifiant l'orientation de l'écran en « Horizontal ». Cela s'applique uniquement si vous devez conserver la mise en page originale du document PDF.
- La taille de police pour les fichiers BBeB, PDF ou EPUB est augmentée aux valeurs suivantes : Fichier BBeB : S(100 %), M(120 %), L(150 %), XL(200 %), XXL(260 %)
  Fichier PDF : S(100 %), M(200 %), L(300 %), XL(450 %), XXL(600 %)
  Fichier EPUB : S(100 %), M(140 %), L(180 %), XL(230 %), XXL( - )\*
  - \* La taille XXL n'est pas disponible pour les fichiers EPUB.

#### Remarques

- Si la taille de police est augmentée, le nombre total de pages affichées sur le Reader augmente proportionnellement au nombre de pages divisées. Toutefois, si la taille de police provenant de fichiers PDF/EPUB est agrandie, le nombre total de pages n'augmente pas et la pagination actuelle correspond à celle d'origine.
- Les fichiers PDF visualisés selon un facteur de zoom M, L, XL et XXL sont affichés en mode de reformatage dynamique. Dans certaines situations, seul le texte apparaît à ces échelles, les tableaux et les graphiques pouvant être reformatés et altérés. Si tel est le cas, il est conseillé d'appliquer un zoom réduit afin de conserver le formatage d'origine.
- Certaines pages basées sur une image, telle que la couverture d'un livre ou un fichier PDF créés sous forme d'un fichier d'images, ne peuvent pas être agrandies aux tailles M, L, XL ou XXL. Dans ce cas, nous vous recommandons d'utiliser le mode Zoom.

#### Zoom avant/arrière

ancestors is in the simili; and my unhallowed hands shall not disturb (or the Country's done for: You suil therefore permit me to repeat, emphatically, that Marley was as dead as a door-mail. Scrooge knew he was dead? Of course he did. How

La page du livre passe en mode Zoom en tapant sur « 🖸 Zoom In » sur l'écran du menu Taille.

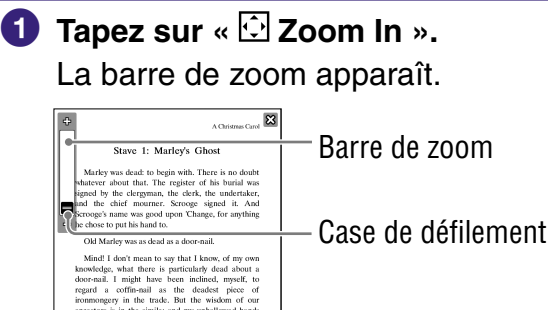

Déplacez la case de défilement ou tapez plusieurs fois sur + ou – sur la barre de zoom jusqu'à ce que la page soit agrandie à la taille souhaitée.

Un zoom avant/arrière est effectué sur la page.

#### Conseils

- Vous pouvez également effectuer un zoom avant/arrière sur la page du livre en tapant sur un point sur la barre de zoom.
- En tapant deux fois sur la page du livre en mode Zoom, un zoom avant est effectué et le point sur lequel vous avez tapé deux fois est centré.

#### Pour faire défiler une image agrandie

Lorsqu'un zoom avant est effectué sur la page du livre,  $\sqrt[4]{}$ ,  $\sqrt[6]{}$ , apparaît aux bords de l'écran. Vous pouvez afficher le bord de la page en tapant sur  $\sqrt[6]{}$ ,  $\sqrt[6]{}$ .

clergyman, the clerk, the mourner. Scrooge signe was good upon 'Change, f this hand to.
 was as dead as a door-nail.
 whit mean to say that I know, what there is particularly de might have been inclined, coffin-nail as the deadest y in the trade. But the wisd in the simile; and my unhalk turb it or the saturator's door for the saturator's door for the satur

Vous pouvez également faire défiler la page en effectuant un glisser-déposer.

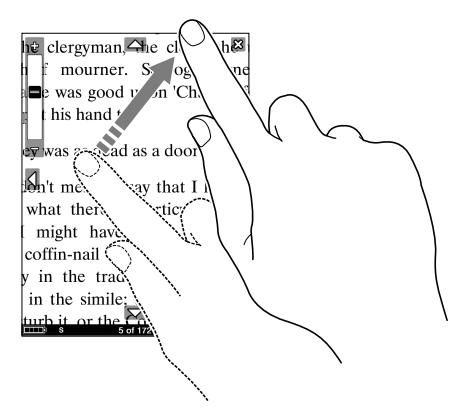

#### Pour sortir du mode Zoom

Tapez sur X, puis appuyez sur la touche  $\Rightarrow$  (arrière) ou sur la touche  $\oplus$  (taille). La barre de zoom disparaît et l'écran de la page du livre revient à sa taille de police d'origine.

# Modification de l'orientation de l'écran (verticale/horizontale)

Dans le menu d'options, vous pouvez modifier l'orientation de l'écran (verticale/horizontale ou vice versa). Une fois l'orientation de l'écran modifiée, tous les menus et les contenus s'affichent selon l'orientation sélectionnée.

#### Conseil

• Vous pouvez modifier l'orientation de l'écran à partir de tous les menus d'options.

#### Appuyez sur la touche OPTION.

Le menu d'options apparaît.

#### 2 Tapez sur « Orientation ».

L'orientation passe de la verticale à l'horizontale.

#### A propos de la division de l'écran lorsque l'orientation de l'écran est horizontale

Lorsque l'orientation est horizontale, une page de livre est divisée en 2 parties (inférieure et supérieure). Pour afficher la partie inférieure, faites glisser la page ou appuyez sur la touche  $\Omega >$  (utilisée pour tourner les pages).

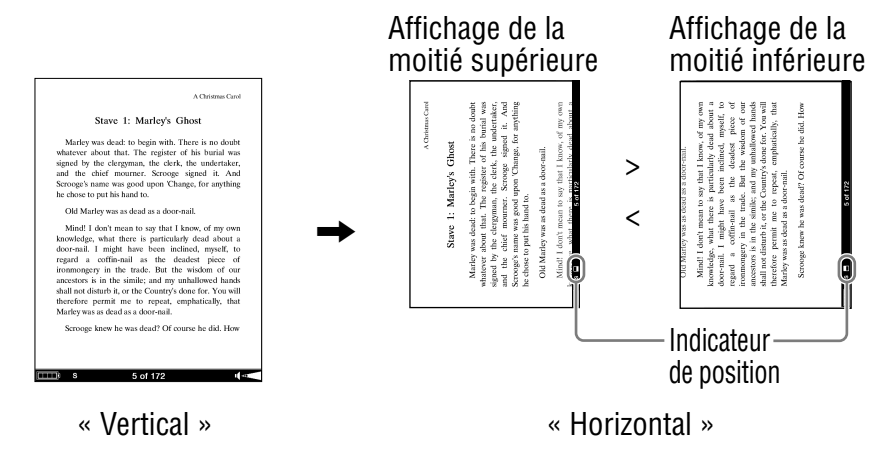

### **Recherche de livres ou de mots** clés

Le menu Recherche ainsi que le clavier à l'écran s'affiche en appuyant sur la touche SEARCH. Vous pouvez rechercher des livres ou des mots clés en saisissant un mot à l'aide du clavier à l'écran.

|    | - 1 |   |
|----|-----|---|
|    |     |   |
| Δ. |     |   |
|    |     | ~ |

Appuyez sur la touche SEARCH. Le menu Recherche apparaît.

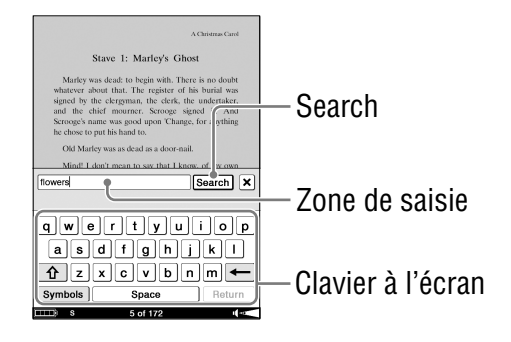

#### 2 Tapez sur le clavier à l'écran pour saisir le mot.

Le mot s'affiche à l'écran de la zone de saisie.

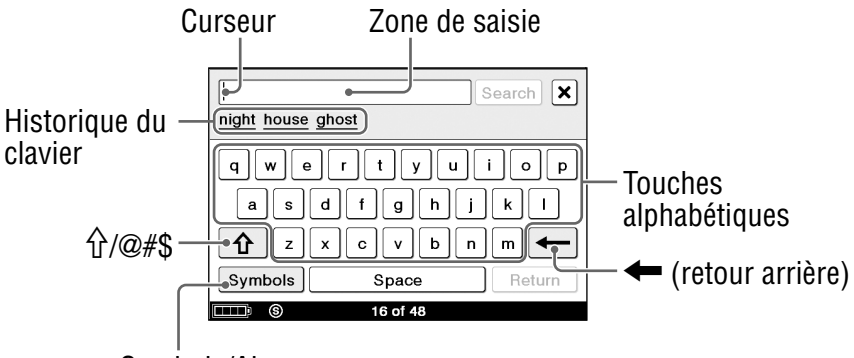

Symbols/Abc

#### Pour modifier un mot saisi

Tapez directement sur le mot saisi pour déplacer le curseur.

#### Pour effacer un caractère

Sélectionnez le caractère inutile à l'aide d'un glisserdéposer ou tapez sur le caractère inutile pour déplacer le curseur vers la droite du mot, puis tapez sur (retour arrière).

#### Pour modifier le caractère affiché sur le clavier

Tapez sur « Symbols ». Le clavier affiche alors les symboles. Pour revenir au clavier alphabétique, tapez sur « Abc ».

Pour passer des minuscules aux majuscules et inversement, tapez sur «  $\hat{\Upsilon}$  ».

Il existe 2 types de claviers de symboles (priorité élevée/priorité faible). Pour passer à l'autre clavier, tapez sur « @#\$ ».
### Conseils

- 48 caractères au maximum peuvent être saisis.
- Les mots saisis précédemment s'affichent dans la zone de l'historique du clavier. Seuls les mots qui sont concernés restent affichés alors que vous saisissez les caractères. Le mot que vous avez saisi s'affiche dans la zone de saisie.

#### Remarques

- Les mots de moins de 3 lettres ou de plus de 16 lettres ne peuvent pas être enregistrés dans l'historique du clavier.
- L'historique du clavier enregistre les lettres et les tirets. Les chiffres et autres symboles ne sont pas enregistrés.

### 3 Tapez sur « Search ».

Pour plus d'informations sur la recherche de livres ou de mots clés, reportez-vous aux sections suivantes :

- Recherche de livres (≥ page 74)
- Recherche de mots clés dans un livre (≥ page 76)

### Pour fermer le menu Recherche

Tapez sur  $\mathbf{X}$  ou appuyez sur la touche SEARCH ou la touche  $\mathbf{s}$  (arrière).

### **Recherche de livres**

Vous pouvez rechercher des livres par titre ou par auteur dans le menu d'accueil, dans la liste de livres ou de collections.

### Conseils

- Vous pouvez rechercher une collection par nom dans la liste de collections.
- Vous pouvez également rechercher une remarque dans la liste des remargues ou la liste de toutes les remargues en saisissant un mot. ( $\geq$  page 88)

Dans le menu d'accueil ou la liste de livres, appuyez sur la touche SEARCH.

Le menu Recherche s'affiche à l'aide du clavier à l'écran

2 Saisissez le mot en utilisant le clavier à l'écran.  $( \ge page 72 )$ 

| Continue Reading  | Books      |
|-------------------|------------|
| A Christmas Carol | 11 books   |
| carol             | Search X   |
| qwert             | yuiop      |
| asdfg             | ghjkl      |
| 1 zxcv            | vbnm←      |
| Symbols Sp        | ace Return |
| <b>1</b> 0        | of 1       |

### 3 Tapez sur « Search ».

La liste des résultats de recherche apparaît. Tout livre comportant le mot saisi dans son titre ou dans le nom de l'auteur s'affiche dans la liste des résultats de recherche.

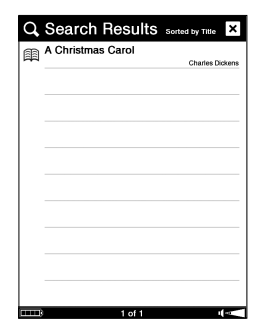

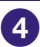

### 4 Tapez sur le livre de votre choix.

La page du livre apparaît.

### Pour fermer la liste des résultats de recherche

Tapez sur X ou appuyez sur la touche 🛥 (arrière).

### Recherche de mots clés dans un livre

Vous pouvez effectuer une recherche par mot-clé à l'aide du clavier à l'écran. Les mots clés s'affichent dans la zone de saisie des deux façons suivantes :

- Tapez deux fois sur un mot dans une page de livre, puis appuyez sur la touche SEARCH. Le mot sur lequel vous avez tapé deux fois s'affiche dans la zone de saisie.
- Appuyez sur la touche SEARCH dans une page de livre. Saisissez le mot-clé à l'aide du clavier à l'écran.
- Sur la page du livre, appuyez sur la touche SEARCH.
   Le menu Recherche s'affiche à l'aide du clavier à l'écran.

### 2 Saisissez le mot en utilisant le clavier à l'écran. (≥ page 72)

### Pour saisir un mot sur une page

Tapez deux fois sur le mot de la page du livre pour le mettre en surbrillance temporairement. Pour sélectionner des mots qui se suivent, y compris la ponctuation, etc., faites glisser le curseur le long de la phrase après avoir tapé deux fois ; puis appuyez sur la touche SEARCH. Le mot ou la phrase sélectionné est placé dans la zone de saisie.

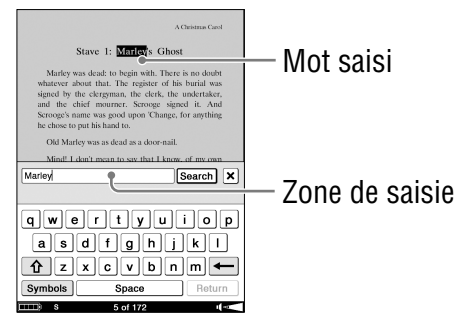

#### Remarque

- Les surlignages créés en tapant deux fois sur un mot peuvent être effacés des deux facons suivantes :
  - Tapez sur n'importe quelle partie de la page autre que celle qui a été mise en surbrillance
  - Tapez deux fois sur un autre mot
  - Ouvrez un autre livre

### 3 Tapez sur « Search ».

La page des résultats de recherche pour le mot saisi s'affiche. Les mots apparaissent en surbrillance sur la page.

| A Christmas Carol                                                                                                    |
|----------------------------------------------------------------------------------------------------|
| Stave 1: Marley's Ghost                                                                                                    |
| Marks was dead: to begin with. There is no doubt<br>whatever about that. The register of this burial was<br>signed by the clergmann, the clerk, the undertaker,<br>and the chief mourner. Scrooge signed it. And<br>Scrooge's name was good upon Change, for anything<br>he chose to put his hand to:                                                                                                    |
| Old Marley was as dead as a door-nail.                                                                                                    |
| Mind! I don't mean to say that I know, of my own<br>knowledge, what there is particularly deal about a<br>door-suil. I might have been included, myself, to<br>regard a ordina-ail as the dealest piece of<br>anexotors in the similar and my unhallowed hands<br>shall not distant b, or the Coursel's done for You will<br>therefore permit me to repeat, emphatically, that<br><b>Mind</b> was and as a door mind. |
| Scrooge knew he was dead? Of course he did. How                                                                                                    |
| \$\$                                                                                                    |
| S 5 of 172 v 🕬                                                                                                    |

4 Tapez sur 🔿 🗣 (recherche suivante) pour passer à la page suivante où se trouve le mot recherché.

Cette page apparaît alors. Pour revenir à la page précédente où se trouve le mot saisi, tapez sur **Q** ← (recherche précédente).

### Pour sortir de la page des résultats de recherche

Tapez sur X ou appuyez sur la touche 🛥 (arrière).

### **Création de remarques sur une page de livre**

En tapant sur « Create/Edit Notes » dans le menu d'options de la page du livre, une barre d'outils apparaît. Vous pouvez créer les remarques suivantes à l'aide de la barre d'outils.

- Création d'un signet (≥ page 79)
- Surlignage de mots (≥ page 82)
- Ajout d'un commentaire (≥ page 85)

### Une fois sur la page du livre, appuyez sur la touche OPTION.

Le menu d'options apparaît.

### 2 Tapez sur « Create/Edit Notes ».

La barre d'outils apparaît.

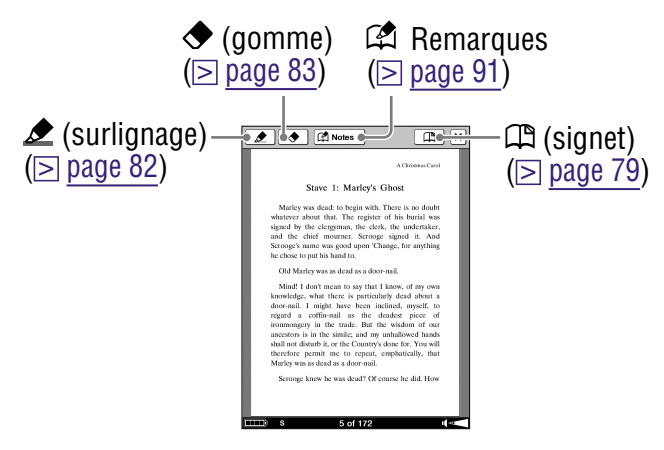

### Pour fermer la barre d'outils

Tapez sur X ou appuyez sur la touche ≤ (arrière).

### Création d'un signet sur une page

Vous pouvez créer un signet sur une page afin de l'atteindre facilement plus tard.

Il est possible de créer un signet des deux façons suivantes.

- Sur la page du livre, créez un signet en tapant deux fois sur la page.
- Sur la page du livre, créez un signet en utilisant la barre d'outil.

### Pour créer un signet en tapant deux fois sur une page

Une fois sur la page du livre, tapez deux fois sur le coin supérieur droit de l'écran.

Le signet apparaît dans le coin supérieur droit de la page actuelle.

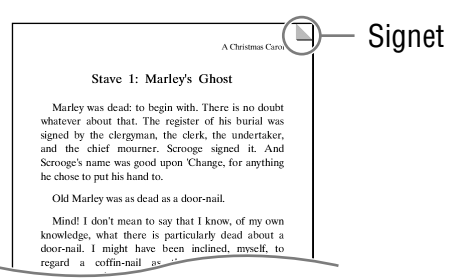

### Pour créer un signet à l'aide de la barre d'outils

#### Une fois sur la page du livre, appuyez sur la touche OPTION.

Le menu d'options apparaît.

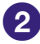

### 2 Tapez sur « Create/Edit Notes ».

La barre d'outils apparaît.

### 3 Tapez sur 🕮 (signet).

Le signet apparaît dans l'angle supérieur droit de la page actuelle et la couleur de 🕮 dans la barre d'outils est inversée.

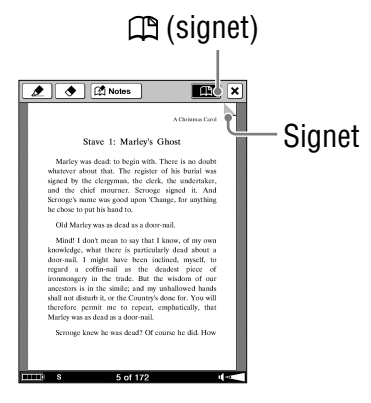

### Conseil

 Vous pouvez ajouter un commentaire à un signet. Pour plus d'informations, consultez la section « Ajout d'un commentaire à une remarque ». ( $\geq$  page 85)

### Pour supprimer un signet

Pour supprimer un signet, tapez deux fois sur le signet. Vous pouvez également supprimer un signet en tapant sur A dans la barre d'outils.

### Conseils

- Lors de la visualisation d'un commentaire d'un signet, vous pouvez supprimer le signet et le commentaire en tapant sur « Delete ».
   (▷ page 87)
- Vous pouvez supprimer toutes les remarques d'un livre à partir du menu d'options de la liste de remarques. (≥ page 93)

#### Remarque

• Si vous supprimez un signet accompagné d'un commentaire, ce dernier est également supprimé. Tapez sur « Yes » dans le message de confirmation pour supprimer le signet et le commentaire.

### Pour afficher une page incluant un signet

Vous pouvez afficher une page incluant un signet à partir de la liste de toutes les remarques ou la liste des remarques. (≥ pages 89 et 91)

### Surlignage des mots

Vous pouvez surligner les mots d'une page de livre.

### 🚺 Tapez sur 虛 (surlignage).

La couleur du symbole *d* est inversée dans la barre d'outils et la fonction de surlignage devient alors disponible.

## Paites glisser votre stylet sur le mot indiqué sur la page du livre.

Il est alors surligné.

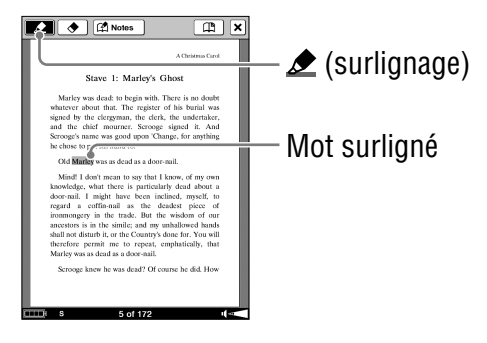

### Conseil

 Vous pouvez ajouter un commentaire à un surlignage. Pour plus d'informations, consultez la section « Ajout d'un commentaire à une remarque ». (▷ page 85)

### Conseils

- Vous pouvez également mettre en surbrillance un mot à l'aide d'un lien hypertexte et y ajouter un commentaire (≥ page 85).
- Pour mettre en surbrillance plusieurs lignes d'un texte en une seule fois, effectuez un glisser-déposer en partant du premier caractère et ce, jusqu'au dernier.

#### Remarques

- Si vous saisissez un mot surligné avec un lien hypertexte, l'éditeur de commentaire (≥ page 85) ou l'écran de visualisation des commentaires (≥ page 87) s'affiche au lieu d'effectuer un saut de page. Pour activer le lien hypertexte, masquez les surlignages en utilisant « Hide Notes » dans le menu d'options ou supprimez le surlignage.
- Vous ne pouvez pas mettre en surbrillance la page de garde ni les images, de même pour les titres de livre ou de chapitre qui s'affichent en haut à droite de la page du livre.

### Pour supprimer un surlignage

### 

La couleur du symbole  $\diamondsuit$  est inversée dans la barre d'outils et la fonction de suppression du surlignage devient alors disponible.

2 Tapez sur le mot surligné ou effectuez un glisserdéposer sur la page du livre.

Le surlignage est alors effacé.

### Conseils

- Lors de la visualisation d'un commentaire d'un signet, vous pouvez supprimer le signet et le commentaire en tapant sur « Delete ».
   (▷ page 87)
- Vous pouvez supprimer toutes les remarques d'un livre à partir du menu d'options de la liste de remarques. (≥ page 93)

#### Remarque

• Si vous supprimez un surlignage accompagné d'un commentaire, ce dernier est également supprimé. Tapez sur « Yes » dans le message de confirmation pour supprimer le surlignage et le commentaire.

### Masquage des remarques (signet/surlignage)

Permet de masquer/démasquer les signets/surlignages dans un livre à partir du menu d'options d'une page.

 Tapez sur « Hide Notes ». Tous les signets et les surlignages du livre sont masqués temporairement. Pour les afficher de nouveau, tapez sur « Show Notes ».

### Ajout d'un commentaire à une remarque

Vous pouvez ajouter un commentaire à un signet ou à un mot surligné à l'aide du clavier à l'écran dans éditeur de commentaires.

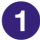

 Tapez sur le signet ou le mot surligné. L'éditeur de commentaire apparaît.

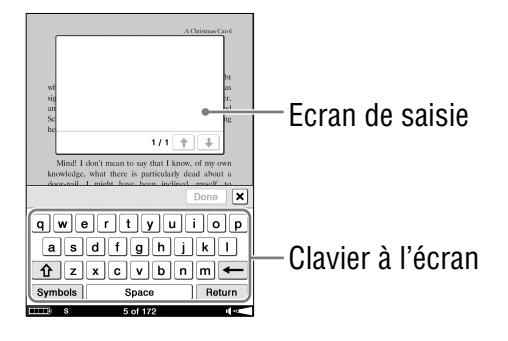

## 2 Saisissez votre commentaire en utilisant le clavier à l'écran.

Pour plus d'informations sur l'utilisation du clavier à l'écran, voir  $\ge$  page 72.

Le clavier à l'écran de l'éditeur de commentaires dispose d'une touche « Return ». Vous pouvez passer à la ligne suivante à l'aide de cette touche.

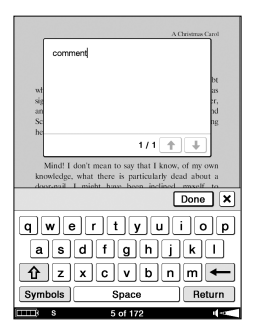

### Conseil

• Un commentaire peut comporter 2 048 caractères maximum.

### 3 Tapez sur « Done ».

L'éditeur de commentaires est fermé et le symbole de st joint au signet et au surlignage.

#### Remarque

 Veillez à taper sur « Done » une fois le commentaire saisi. Si vous tapez sur X, le commentaire n'est pas ajouté.

### Pour visualiser un commentaire

Tapez sur 🛱 (signet et commentaire) ou sur 🖨 (surlignage et commentaire) sur la page du livre. L'écran de visualisation des commentaires apparaît.

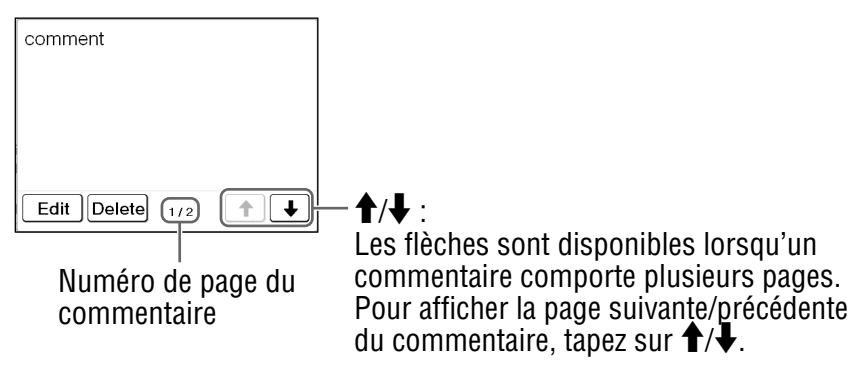

#### Remarque

 Si vous saisissez un mot surligné avec un lien hypertexte, l'éditeur de commentaire (≥ page 85) ou l'écran de visualisation des commentaires s'affiche au lieu d'effectuer un saut de page. Pour activer le lien hypertexte, masquez les surlignages en utilisant
 « Hide Notes » dans le menu d'options ou supprimez le surlignage. (≥ pages 83 et 84)

### Pour modifier le commentaire

Tapez sur « Edit » dans l'écran de visualisation des commentaires pour afficher l'éditeur de commentaires. Modifiez votre commentaire en utilisant le clavier à l'écran. (> page 72)

### Pour supprimer un commentaire

Tapez sur « Delete » dans l'écran de visualisation des commentaires. Le commentaire et le signet/surlignage sont ajoutés.

### Ouverture d'une page à partir de la liste de remarques

Vous pouvez ouvrir directement une page contenant un signet ou des mots surlignés à partir de l'écran de listes.

### Conseils

• Il est également possible de créer des remarques dans eBook Library.

Vous pouvez régler la fusion des remarques du Reader et de eBook Library tout en effectuant la synchronisation. En cas d'incohérence sur un même mot lors de la fusion des remarques, les anciennes remarques sont remplacées par les plus récentes.

- Lors de la copie d'un livre vers le Reader depuis eBook Library, les remarques existant dans le Reader sont remplacées par celles de eBook Library (et inversement).
- Les annotations d'un livre transféré depuis le logiciel Adobe Digital Editions, version 1.5 ou ultérieure, sont converties en signets sur le Reader.

### Recherche de remarques sur le Reader

En tapant sur 🖾 (All Notes) dans le menu d'accueil, la liste de toutes les remarques apparaît. La liste de toutes les remarques comporte toutes les remargues de tous les livres stockés sur le Reader et sur les cartes mémoire. Vous pouvez passer à une page donnée en tapant sur une option dans la liste.

### Conseil

 Vous pouvez rechercher une remarque dans la liste de toutes les remarques à l'aide du menu Recherche.

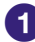

### 🚺 Dans le menu d'accueil, tapez sur 🖾 (All Notes).

La liste de tous les signets et surlignages du Reader apparaît.

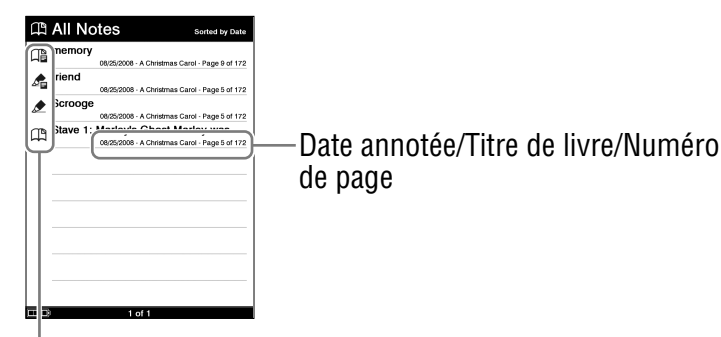

Indique le type de remarque

- (signet) : la première phrase de la page s'affiche.
- 🗶 (surlignage) : le mot surligné s'affiche.
- (surlignage avec commentaire) : le commentaire s'affiche.
- (signet avec commentaire) : le commentaire s'affiche.

### Tapez sur une remarque.

La page qui inclut la remargue s'affiche.

## Affichage du menu d'options de la liste de toutes les remarques

Le menu d'options s'affiche en appuyant sur la touche OPTION. Vous pouvez accéder à différentes fonctions à partir du menu d'options.

### Menu d'options de la liste de toutes les remarques

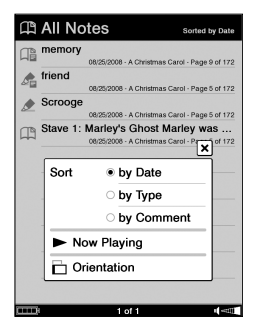

| Option                    | Description                                                                            |
|---------------------------|----------------------------------------------------------------------------------------|
| Sort                      | Permet de trier la liste par date, type ou commentaire.                                |
| Now Playing <sup>*1</sup> | Permet d'atteindre l'écran de<br>lecture des fichiers audio.<br>(⊵ <u>page 97</u> )    |
| Orientation               | Permet de modifier l'orientation<br>de l'écran (verticale/horizontale).<br>(≥ page 69) |

\*1 « Now Playing » s'affiche uniquement lors de la lecture de pistes.

### Pour fermer le menu d'options

Tapez sur X, puis appuyez sur la touche  $\Rightarrow$  (arrière) ou sur la touche OPTION.

### Recherche de remarques dans un livre

En appuyant sur « 🛱 Notes » dans la barre d'outils, la liste des remarques s'affiche. Cette liste comprend toutes les remargues du livre que vous êtes en train de visualiser. Vous pouvez sauter à une page donnée en tapant sur une option dans la liste.

### Conseil

 Vous pouvez rechercher une remarque dans la liste de remarques à l'aide du menu Recherche

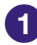

 Sur la page du livre, appuyez sur la touche OPTION. Le menu d'options apparaît.

### 2 Tapez sur « Create/Edit Notes ».

La barre d'outils apparaît.

# Tapez sur « A Notes ». La liste de tous les signets et surlignages du livre actuel

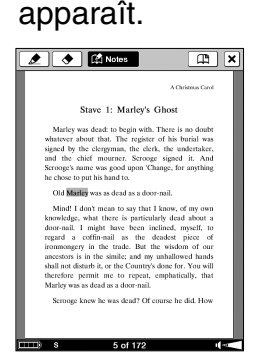

| Stave 1: Marley   | Sorted by Page |            |
|-------------------|----------------|------------|
| m plave 1. Mailey | Page 5 of 172  |            |
| Scrooge           | Page 5 of 172  |            |
| 📌 riend           | Page 5 of 172  |            |
| nemory            | Page 9 of 172  | —Numéro de |
| Τ                 |                |            |
|                   |                | paye       |
|                   |                |            |
|                   |                |            |
|                   |                |            |
|                   |                |            |
| ă De              | 1of1 •         |            |

(signet) :

la première phrase de la page s'affiche.

ዾ (surlignage) :

le mot surligné s'affiche.

Indique le type de remarque.

(surlignage avec commentaire) : le commentaire s'affiche.

(signet avec commentaire) : le commentaire s'affiche.

### 4 Tapez sur une remarque.

La page qui inclut la remarque s'affiche.

### Pour supprimer toutes les remarques dans un livre

Dans le menu d'options de la liste de remarques, tapez sur « Delete Notes ».

## Affichage du menu d'options de la liste de remarques

Le menu d'options s'affiche en appuyant sur la touche OPTION. Vous pouvez accéder à différentes fonctions à partir du menu d'options.

### Menu d'options de la liste de remarques

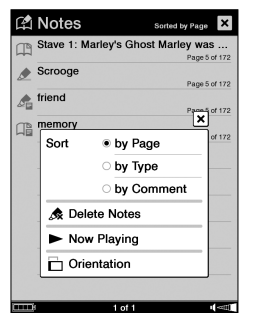

| Option        | Description                                                                            |
|---------------|----------------------------------------------------------------------------------------|
| Sort          | Permet de trier la liste par page, type ou commentaire.                                |
| Delete Notes  | Supprime tous les signets, les surlignages et les commentaires du livre.               |
| Now Playing*1 | Permet d'atteindre l'écran de lecture des fichiers audio. ( $\ge$ page 97)             |
| Orientation   | Permet de modifier l'orientation de<br>l'écran (verticale/horizontale).<br>(⊵ page 69) |

\*1 « Now Playing » s'affiche uniquement lors de la lecture de pistes.

### Pour fermer le menu d'options

Tapez sur [X], puis appuyez sur la touche  $\Rightarrow$  (arrière) ou sur la touche OPTION.

### **Suppression d'un livre**

Vous pouvez supprimer un livre du Reader ou des cartes mémoire insérées dans le Reader.

 Sur la page du livre, appuyez sur la touche OPTION. Le menu d'options apparaît.

### 2 Tapez sur « Delete Book ».

Le message de confirmation apparaît.

### 3 Tapez sur « Yes ».

Le livre est supprimé et l'écran revient à la liste de livres.

Remarque

Vérifiez bien avant de supprimer le livre.

### Lecture de fichiers audio

## Lecture de fichiers audio transférés depuis votre ordinateur

Les fichiers MP3 et AAC (non protégés) peuvent être lus sur le Reader. Vous pouvez également lire des livres tout en écoutant un fichier audio. ( $\ge$  page 96) Lors de l'écoute de fichiers audio, raccordez les écouteurs en option à la prise écouteurs.

### Dans le menu d'accueil, tapez sur ♫ (Audio). La liste des fichiers audio apparaît

La liste des fichiers audio apparaît.

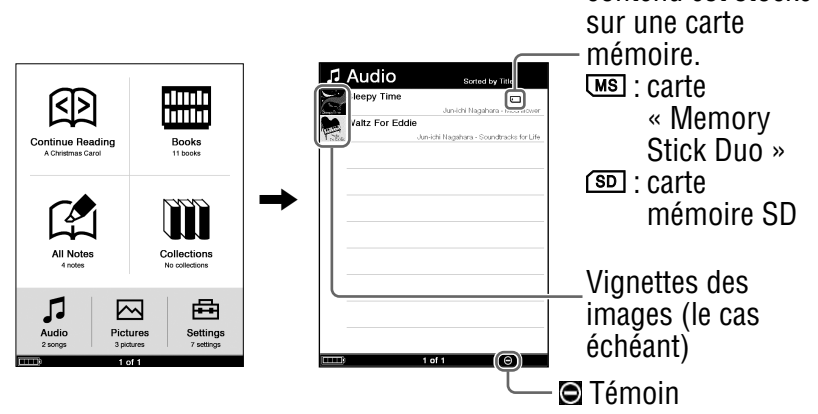

### Conseils

- Le contenu de la carte mémoire apparaît également dans la liste de fichiers audio.
- Si plus de 10 plages sont stockées, la barre d'index apparaît sur le côté droit de la liste. Vous pouvez afficher la page suivante de la liste en faisant défiler la barre ou en appuyant sur la touche ( ) > (utilisée pour tourner les pages).
- Si une opération incorrecte est effectuée, 🖾 apparaît en bas de l'écran.

Indique que le contenu est stocké

### 2 Tapez sur la piste de votre choix.

La lecture commence.

Puis, les pistes suivantes sont lues dans l'ordre de la liste.

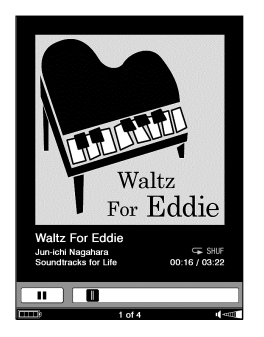

Pour arrêter la lecture, tapez sur II à l'écran.

### Pour fermer la liste de fichiers audio ou l'écran de lecture

Appuyez sur la touche 🛥 (arrière).

### Conseils

- Vous pouvez lire un livre lors de la lecture de pistes. Pour ce faire, démarrez la lecture de la piste avant de commencer la lecture du livre.
- Le menu d'options pour les fichiers audio s'affiche en appuyant sur la touche OPTION. (≥ page 98)
- Lors de la lecture d'une piste, l'indicateur de volume s'affiche en bas à droite de l'écran.

### **Opérations disponibles sur l'écran de lecture**

Vous pouvez exécuter les opérations suivantes à partir de l'écran de lecture.

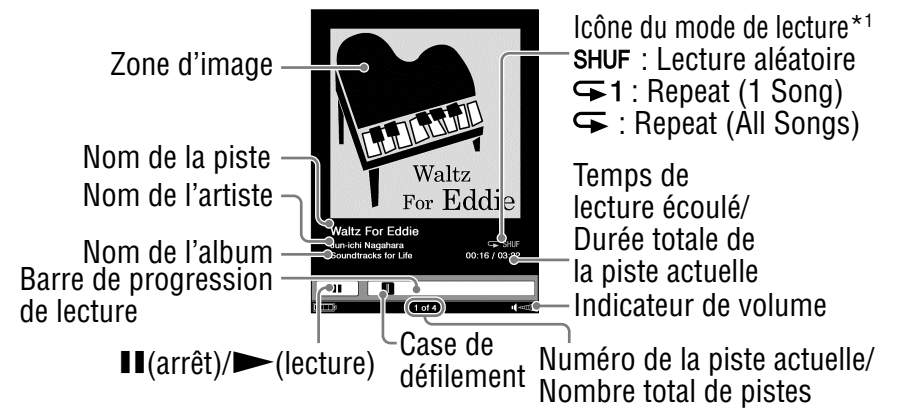

\*1Les icônes du mode de lecture apparaissent alors que les plages sont en cours de lecture aléatoire ou de lecture répétée. (▷ page 99)

| Touche/Mouvement                                                                                                    | Opération                                                                                                    |
|----------------------------------------------------------------------------------------------------|----------------------------------------------------------------------------------------------------|
| <ul> <li>Glisser-déposer (≥ page 19)</li> <li>Touches &lt; (□ / (□ &gt; (utilisées pour tourner les pages)</li> </ul> | Permet de passer à la piste précédente/suivante.                                                                                                    |
| Barre de progression de lecture                                                                                       | Permet d'effectuer une avance et/<br>ou un retour rapide de la piste en<br>faisant glisser la case de défilement<br>ou en tapant sur un point de la<br>barre de progression de lecture. |
| Ⅲ/►                                                                                                    | Arrête/Redémarre la lecture.                                                                                                    |
| Touche VOL –/+                                                                                                    | <ul> <li>Règle le volume.</li> <li>Permet d'activer et/ou de<br/>désactiver la fonction de sourdine<br/>en appuyant sur cette touche et<br/>en la maintenant enfoncée.</li> </ul>       |

### Affichage du menu d'options des fichiers audio

Le menu d'options apparaît en appuyant sur la touche OPTION. Vous pouvez accéder à différentes fonctions à partir du menu d'options.

### Menu d'options de la liste de fichiers audio

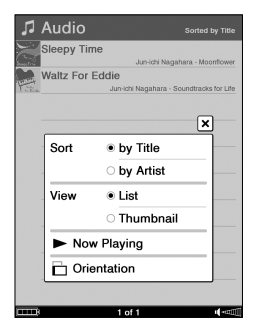

| Option        | Description/Page de référence                                                          |
|---------------|----------------------------------------------------------------------------------------|
| Sort          | Permet de trier la liste des fichiers audio par titre ou par artiste.                  |
| View          | Permet de modifier le format d'affichage de la liste. ( $\ge$ page 55)                 |
| Now Playing*1 | Permet d'atteindre l'écran de lecture des fichiers audio. ( $\ge$ page 97)             |
| Orientation   | Permet de modifier l'orientation<br>de l'écran (verticale/horizontale).<br>(≥ page 69) |

\*1 « Now Playing » s'affiche uniquement lors de la lecture de pistes.

### Pour fermer le menu d'options

Tapez sur X, puis appuyez sur la touche  $\Rightarrow$  (arrière) ou sur la touche OPTION.

### Menu d'options de l'écran de lecture

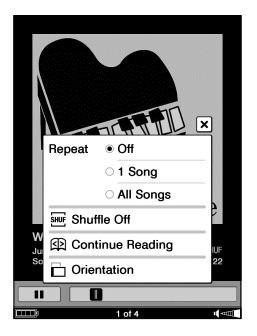

| Option           | Description/Page de référence                                                                                                    |
|------------------|----------------------------------------------------------------------------------------------------|
| Repeat           | Off (réglage par défaut) : arrête la<br>lecture une fois que toutes les<br>pistes ont été lues.<br>1 Song : lit la piste actuelle de<br>façon répétée.<br>All Songs : lit toutes les pistes de<br>façon répétée. |
| Shuffle Off/On   | Lit toutes les pistes dans un ordre aléatoire.                                                                                                    |
| Continue Reading | Permet d'atteindre l'écran de la<br>page du livre. La page affichée<br>précédemment s'affiche.                                                                                                    |
| Orientation      | Permet de modifier l'orientation<br>de l'écran (verticale/horizontale).<br>(⊵ page 69)                                                                                                    |

### Pour fermer le menu d'options

Tapez sur [X], puis appuyez sur la touche  $\Rightarrow$  (arrière) ou sur la touche OPTION.

### **Visualisation d'images**

## Visualisation d'images transférées depuis votre ordinateur

Les fichiers BMP/JPEG/GIF/PNG peuvent être visualisés sur le Reader.

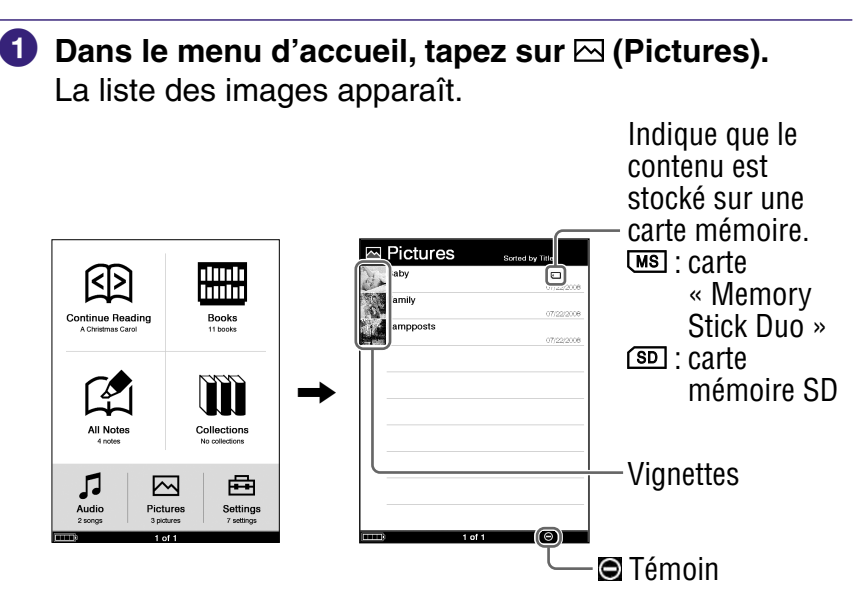

### Conseils

- Le contenu de la carte mémoire apparaît également dans la liste d'images.
- Si une opération incorrecte est effectuée, apparaît en bas de l'écran.

*Suite* 100<sup>FR</sup>

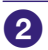

### 2 Tapez sur l'image de votre choix.

L'image apparaît.

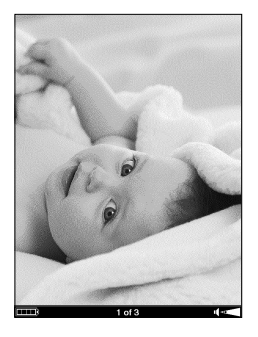

### Pour fermer la liste d'images ou l'écran de visualisation d'images

Appuyez sur la touche 🛥 (arrière).

### Conseils

- Le menu Taille de l'écran de visualisation d'images peut s'afficher en appuyant sur la touche 🕀 (taille). Dans le menu Taille, vous pouvez effectuer un zoom avant/arrière de l'image. (> page 67)
- Le menu d'options de l'image apparaît en appuyant sur la touche OPTION. (≥ page 104)
- Pour augmenter la résolution des images en mode paysage, visualisez-les en mode horizontal. ( $\geq$  page 69)

## **Opérations disponibles sur l'écran de visualisation d'images**

Vous pouvez exécuter les opérations suivantes à partir de l'écran de visualisation d'images.

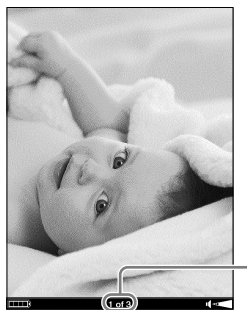

Numéro de l'image actuelle/ Nombre total d'images

| Touche/Mouvement                                                                                                    | Opération                                         |
|----------------------------------------------------------------------------------------------------|---------------------------------------------------|
| <ul> <li>Glisser-déposer</li> <li>(▷ page 19)</li> <li>Touches &lt; Ŵ / Ŵ &gt;<br/>(utilisées pour tourner<br/>les pages)</li> </ul> | Permet d'afficher l'image<br>précédente/suivante. |

## Pour effectuer un zoom avant/arrière sur une image

Vous pouvez effectuer un zoom avant/arrière sur une image. Dans l'écran de visualisation d'images, appuyez sur la touche  $\textcircledarrightarrow$  (taille) pour afficher un menu d'images, puis tapez sur « Zoom In » pour afficher la barre de zoom.

Pour plus d'informations sur l'utilisation de la barre de zoom et le défilement de l'image agrandie, reportez-vous à la section « Zoom avant/arrière » (> page 67).

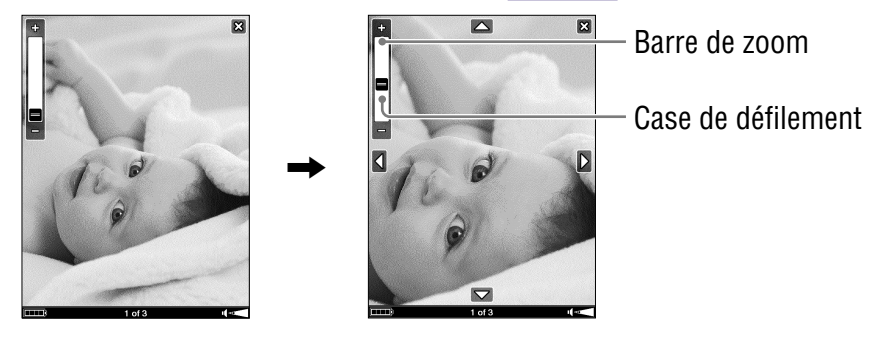

### Affichage du menu d'options des images

Le menu d'options apparaît en appuyant sur la touche OPTION. Vous pouvez accéder à différentes fonctions à partir du menu d'options.

### Menu d'options de la liste d'images

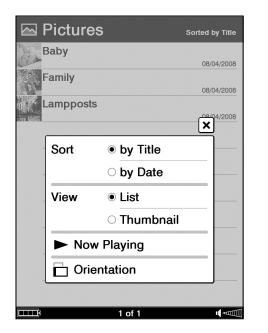

| Option        | Description/Page de référence                                                          |
|---------------|----------------------------------------------------------------------------------------|
| Sort          | Permet de trier la liste des images par titre ou par date.                             |
| View          | Permet de modifier le format d'affichage de la liste. ( $\ge$ page 55)                 |
| Now Playing*1 | Permet d'atteindre l'écran de lecture des fichiers audio. ( $\ge$ page 97)             |
| Orientation   | Permet de modifier l'orientation<br>de l'écran (verticale/horizontale).<br>(≥ page 69) |

\*1 « Now Playing » s'affiche uniquement lors de la lecture de pistes.

### Pour fermer le menu d'options

Tapez sur X, puis appuyez sur la touche  $\Rightarrow$  (arrière) ou sur la touche OPTION.

**Suite** 104 FR

### Menu d'options de l'écran de visualisation d'images

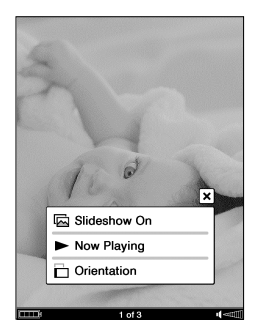

| Option                    | Description/Page de référence                                                                                                    |
|---------------------------|----------------------------------------------------------------------------------------------------|
| Slideshow On/Off          | Démarre/Arrête le diaporama<br>d'images.<br>Le diaporama peut être configuré<br>à partir du menu Settings.<br>( <u>page 110</u> ) |
| Now Playing <sup>*1</sup> | Permet d'atteindre l'écran de lecture des fichiers audio. ( $\ge$ page 97)                                                        |
| Orientation               | Permet de modifier l'orientation<br>de l'écran (verticale/horizontale).<br>(⊵ page 69)                                            |

\*1 « Now Playing » s'affiche uniquement lors de la lecture de pistes.

#### Remarque

- Lorsque le réglage « Slideshow » du menu Settings est réglé sur « Off », le diaporama ne démarre pas même si vous sélectionnez
  - « Slideshow On » dans le menu d'options.

### Pour fermer le menu d'options

Tapez sur X, puis appuyez sur la touche  $\Rightarrow$  (arrière) ou sur la touche OPTION.

### Réglages

### Modification des réglages

Vous pouvez configurer les différents réglages dans le menu Settings.

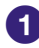

1 Dans le menu d'accueil, tapez sur 🖽 (Settings). Le menu Settings apparaît.

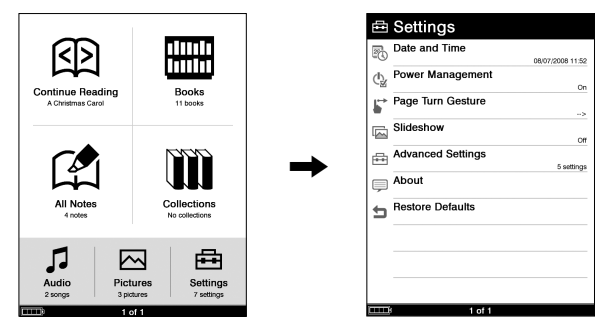

### 2 Tapez sur l'option de réglage que vous souhaitez sélectionner.

Le menu Settings de l'option sélectionnée apparaît. Lorsque vous sélectionnez « Advanced Settings », le menu de réglages avancés apparaît. Tapez sur l'option de réglage que vous souhaitez de nouveau sélectionner.

- Options du menu Settings (≥ page 109)
- Options du menu Advanced Settings (> page 112)

### Menu Advanced Settings

| 🖻 Advanced Settings        |
|----------------------------|
| Device Lock                |
| Touch Panel                |
| Abc Clear Keyboard History |
| Format Internal Memory     |
| Device Shutdown            |
|                            |
|                            |
|                            |
|                            |
|                            |
| 1 of 1                     |

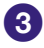

**3** Tapez pour sélectionner un réglage. Pour saisir un numéro, tapez la touche numérique. **Exemple : Device Lock** 

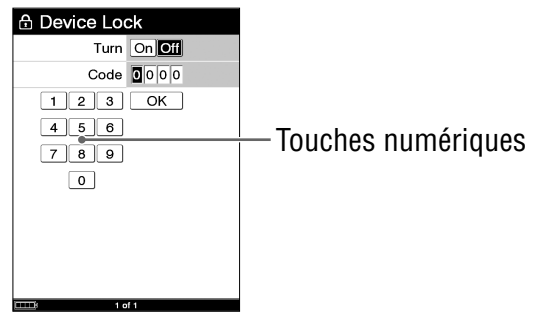

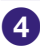

Tapez sur « OK » ou sur « Yes » pour confirmer le réglage.

### **Pour fermer le menu Settings**

Pour fermer le menu Settings et le menu Advanced Settings, appuyez sur la touche 🛥 (arrière).
### **Options du menu Settings**

Dans le menu Settings, vous pouvez configurer les réglages suivants.

| Option              | Description                                                                                                    |
|---------------------|----------------------------------------------------------------------------------------------------|
| Date and Time       | Permet de régler la date et l'heure<br>affichées sur le Reader. Pour saisir une<br>valeur, tapez sur la touche numérique.                                                                                                    |
|                     | <ul> <li>Conseil</li> <li>Lorsque vous raccordez le Reader à votre<br/>ordinateur et que eBook Library est ouvert,<br/>la date et l'heure du Reader sont<br/>automatiquement synchronisées avec<br/>l'horloge de votre ordinateur.</li> </ul>                                                                                                    |
| Power<br>Management | <ul> <li>Permet d'activer ou de désactiver le mode<br/>Economie d'énergie.</li> <li>On (réglage par défaut) :</li> <li>Après 60 minutes d'inactivité, le Reader<br/>passe automatiquement en mode de veille<br/>et réduit ainsi la consommation d'énergie de<br/>la batterie.</li> <li>Le Reader se ferme automatiquement après<br/>5 jours d'inactivité, ce qui interrompt la<br/>consommation d'énergie de la batterie.</li> <li>Si le niveau de la batterie est faible, le Reader se<br/>ferme après 60 minutes d'inactivité.</li> <li>Off : le Reader ne passe pas en mode<br/>Economie d'énergie.</li> <li>Pour plus d'informations, consultez la<br/>section « A propos de l'économie<br/>d'énergie du Reader ». (▷ page 24)</li> </ul> |

| Option                         | Description                                                                                                    |
|--------------------------------|----------------------------------------------------------------------------------------------------|
| Power<br>Management<br>(suite) | <ul> <li>Remarque</li> <li>Dans les cas suivants, le Reader ne se met<br/>pas en mode de veille après 60 minutes<br/>d'inactivité même si la fonction « Power<br/>Management » est réglée sur « On ».</li> <li>lorsque l'appareil est raccordé à l'ordinateur<br/>à l'aide du câble USB fourni</li> <li>lorsqu'il est raccordé à l'adaptateur secteur<br/>pour le Reader (AC-S5220E) (en option)<br/>pour être rechargé</li> <li>lors de la lecture de pistes</li> </ul> |
| Page Turn<br>Gesture           | Permet de changer la direction dans<br>laquelle la page est tournée.<br>→ : vous passez d'une page à l'autre en<br>glissant de gauche à droite sur l'écran<br>tactile.<br>← : vous passez d'une page à l'autre en<br>glissant de droite à gauche sur l'écran<br>tactile.                                                                                                    |
| Slideshow                      | <ul> <li>Permet de configurer les réglages du diaporama.</li> <li>On : active le diaporama.</li> <li>Off (réglage par défaut) : désactive le diaporama.</li> <li>Slide Duration : pour saisir une durée, tapez sur la touche numérique. La durée peut atteindre 60 secondes, par incréments de 1 seconde.</li> <li>Remarque</li> <li>L'affichage d'une image volumineuse peut prendre plus de temps que la durée réglée dans « Slide Duration ».</li> </ul>              |

| Option               | Description                                                                                                    |
|----------------------|----------------------------------------------------------------------------------------------------|
| Advanced<br>Settings | Voir « Options du menu Advanced Settings ». ( $\ge$ page 112)                                                   |
| About                | Affiche la version du micrologiciel du<br>Reader, le nom du produit et les<br>informations sur la licence, etc. |
| Restore Defaults     | Voir « Restauration des réglages par<br>défaut ». (⊵ <u>page 124</u> )                                          |

### **Options du menu Advanced Settings**

Dans le menu Advanced Settings, vous pouvez configurer les réglages suivants.

| Option      | Description                                                                                                    |
|-------------|----------------------------------------------------------------------------------------------------|
| Device Lock | <ul> <li>Permet de verrouiller le Reader à l'aide<br/>d'un mot de passe.</li> <li>On : le Reader est verrouillé à l'aide d'un<br/>mot de passe.</li> <li>Off (réglage par défaut) : le Reader n'est<br/>pas verrouillé.</li> <li>Code : pour saisir un mot de passe, tapez<br/>les quatre chiffres à l'aide des<br/>touches numériques.</li> <li>Une fois le mot de passe configuré, un<br/>écran de saisie du mot de passe apparaît<br/>à la mise sous tension du Reader. Pour le<br/>déverrouiller, entrez le mot de passe à<br/>l'aide des touches numériques, puis tapez<br/>sur « OK ».</li> </ul> |
|             | Remarque                                                                                                    |
|             | <ul> <li>Veillez à ne pas oublier ce mot de passe.<br/>Veuillez contacter l'assistance Sony si vous<br/>avez perdu votre mot de passe.<br/>Pour les clients aux Etats-Unis :<br/>Numéro de téléphone : 1-866-962-7669<br/>Pour les clients au Canada :<br/>Numéro de téléphone : 1-877-899-7669</li> </ul>                                                                                                    |
| Touch Panel | Permet de régler l'écran tactile pour une<br>sélection précise. Pour plus d'informations<br>sur le réglage, voir « Réglage de l'écran<br>tactile ». (> page 26)                                                                                                    |

| Option                    | Description                                                                                                    |
|---------------------------|----------------------------------------------------------------------------------------------------|
| Clear Keyboard<br>History | Permet de supprimer tous les mots<br>enregistrés à l'aide du clavier à l'écran.<br>Une fois supprimé, le mot n'apparaît plus<br>dans l'historique du clavier sur le clavier à<br>l'écran.                                                |
| Format Internal<br>Memory | Permet de formater la mémoire flash<br>intégrée du Reader. En formatant la<br>mémoire, tous les contenus du Reader<br>sont effacés.<br>Bemarque                                                                                          |
|                           | <ul> <li>Avant de formater, veillez à transférer les<br/>données que vous ne voulez pas perdre sur<br/>votre ordinateur ou sur un autre<br/>périphérique.</li> </ul>                                                                     |
| Device Shutdown           | Permet d'arrêter le Reader afin d'éviter que la batterie ne se décharge.                                                                                                    |
|                           | <ul> <li>Conseil</li> <li>Vous pouvez également arrêter le Reader<br/>en faisant glisser le commutateur POWER et<br/>en le maintenant pendant plus de<br/>3 secondes.</li> </ul>                                                         |
|                           | Remarques                                                                                                    |
|                           | <ul> <li>Une fois arrêté, la mise sous tension du<br/>Reader peut demander quelques instants.</li> <li>Si vous souhaitez connecter le Reader à<br/>votre ordinateur après son arrêt, vous devez<br/>le remettre sous tension.</li> </ul> |

## Dépannage

Si votre Reader ne fonctionne pas correctement, essayez d'effectuer les étapes suivantes pour résoudre le problème.

 Réinitialisez le Reader en appuyant sur la touche RESET à l'aide de la pointe du stylet fourni, d'une petite aiguille ou du bout d'un trombone.

#### Retrait de la pointe du stylet fourni

Tournez la pointe jusqu'à ce qu'elle soit complètement détachée du stylet fourni. Pour appuyer sur la touche RESET, utilisez l'autre extrémité de la pointe stockée dans le corps du stylet. Veuillez le remettre à sa place après l'avoir utilisé.

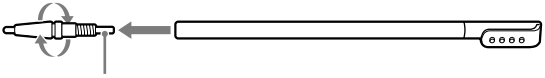

Sert à appuyer sur la touche RESET

La réinitialisation du Reader n'affecte pas son contenu et ses réglages : aucune information ne sera effacée. Après avoir appuyé sur la touche RESET, mettez le Reader sous tension en faisant glisser le commutateur POWER.

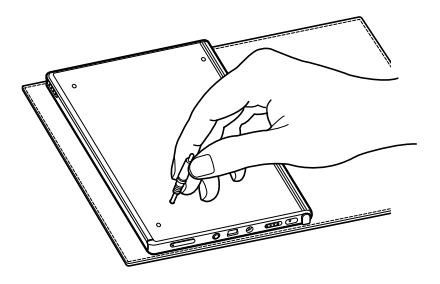

#### Remarques

- L'écran ne change pas après avoir appuyé sur la touche RESET. Faites glisser le commutateur POWER pour réactiver le Reader.
- Si vous raccordez le Reader à votre ordinateur après une réinitialisation, il est nécessaire de remettre le Reader sous tension. Sinon, il faut environ 5 minutes avant que an es'affiche. Pendant cette période, vous ne pourrez pas mettre le Reader sous tension à l'aide du commutateur POWER. Dans ce cas, débranchez le câble USB du Reader, puis allumez le Reader et reconnectez-le.

#### 2 Vérifiez les symptômes à la section « Dépannage ». (≥ page 116)

- 3 Consultez les informations relatives à ce problème dans l'Aide eBook Library.
- Consultez les informations relatives à ce problème sur l'un des sites Web de support à la clientèle.

Pour les clients aux Etats-Unis : http://www.sony.com/readersupport Pour les clients au Canada : http://www.sony.ca/ElectronicsSupport/

 Si les conseils donnés ci-dessus ne permettent pas de résoudre le problème, contactez l'assistance Sony.
 Pour les clients aux Etats-Unis : Numéro de téléphone : 1-866-962-7669
 Pour les clients au Canada : Numéro de téléphone : 1-877-899-7669

#### Alimentation

| Symptôme                                                                | Cause ou action corrective                                                                                                    |
|-------------------------------------------------------------------------|----------------------------------------------------------------------------------------------------|
| Impossible de<br>charger la batterie<br>(Le témoin ne<br>s'allume pas). | <ul> <li>→ Permet de charger la batterie à une<br/>température comprise entre 10 °C et<br/>30 °C.</li> <li>Sinon, la charge peut s'avérer<br/>insuffisante ou impossible à<br/>effectuer.</li> </ul>                                                                                                    |
| L'autonomie de la batterie est faible.                                  | <ul> <li>→ La température de fonctionnement<br/>est inférieure à 5 °C. Ceci est dû à<br/>des caractéristiques propres à la<br/>batterie. Il ne s'agit pas d'un<br/>problème de fonctionnement.</li> <li>→ Vous n'avez pas utilisé le Reader<br/>pendant une période prolongée.<br/>L'efficacité de la batterie augmente<br/>au fil des charges et des décharges.</li> <li>→ La batterie doit être remplacée.<br/>Consultez votre centre de réparation<br/>Sony le plus proche.</li> <li>→ La batterie n'a pas eu le temps de se<br/>recharger complètement.<br/>Chargez la batterie jusqu'à ce que le<br/>témoin s'éteigne. (L'icône de la<br/>batterie n'indique pas l'autonomie<br/>restante en cours de charge.)</li> <li>→ La durée de vie de la batterie est<br/>plus courte si l'éclairage intégré est<br/>activé tout le temps. (▷ page 32)</li> </ul> |

#### **Alimentation (suite)**

| Symptôme                                           | Cause ou action corrective                                                                                                    |
|----------------------------------------------------|----------------------------------------------------------------------------------------------------|
| Impossible de mettre<br>le Reader sous<br>tension. | <ul> <li>→ De la condensation s'est peut être formée. Attendez quelques heures, puis mettez de nouveau le Reader sous tension.</li> <li>→ Si la batterie est épuisée, raccordez le lecteur à votre ordinateur à l'aide d'un câble USB et chargez la batterie. (▷ page 39)</li> <li>→ Si la batterie est complètement épuisée, l'indication ➡ peut mettre environ 5 minutes à s'afficher. En attendant, vous ne pourrez pas mettre le Reader sous tension à l'aide du commutateur POWER. Dans ce cas, attendez que ➡ s'affiche. Le témoin de charge s'allume en rouge si ➡ ne s'affiche pas pendant la charge du Reader.</li> </ul> |

#### Ecran

| Symptôme                                                                                                    | Cause ou action corrective                                                                                                    |
|----------------------------------------------------------------------------------------------------|----------------------------------------------------------------------------------------------------|
| L'affichage met<br>quelque temps à<br>apparaître.                                                               | → Dans un endroit froid, à l'extérieur<br>par exemple, l'affichage peut mettre<br>quelques instants à apparaître.<br>Ceci est dû à des caractéristiques<br>propres à l'affichage. Il ne s'agit pas<br>d'un problème de fonctionnement.                              |
| Impossible<br>d'autoriser ou<br>d'annuler<br>l'autorisation du<br>Reader à l'aide de<br>eBook Store de<br>Sony. | → II n'est pas possible d'autoriser ou<br>d'annuler l'autorisation du Reader à<br>l'aide de eBook Store de Sony si<br>l'option « Device Lock » du Reader<br>est réglée sur « On ». Réglez-la sur<br>« Off », puis autorisez ou annulez<br>l'autorisation du Reader. |
| Impossible de<br>sélectionner des<br>éléments même si<br>vous tapez bien<br>dessus.                             | <ul> <li>→ Réglez l'écran tactile à partir de<br/>l'option « Touch Panel » du menu<br/>« Advanced Settings ». (&gt; page 112)</li> </ul>                                                                                                    |
| L'écran est fixe.                                                                                               | → Réinitialisez le Reader en appuyant<br>sur la touche RESET. Ensuite, faites<br>de nouveau glisser le commutateur<br>POWER pour réactiver le Reader.<br>(▷ page 114)                                                                                               |

#### Lecture/Ecoute/Visualisation d'un contenu

| Symptôme                                                                                    | Cause ou action corrective                                                                                                    |
|---------------------------------------------------------------------------------------------|----------------------------------------------------------------------------------------------------|
| Impossible de lire un<br>livre.                                                             | <ul> <li>→ Impossible de lire un livre protégé<br/>par des droits d'auteur sur un<br/>appareil autre que celui autorisé.</li> <li>→ Si le livre comporte une date limite<br/>d'utilisation, vérifiez si la date a été<br/>dépassée ou non ≥ page 47.</li> </ul>                                                                                                    |
| Impossible de lire un fichier audio.                                                        | → Les fichiers audio non pris en charge<br>par le Reader ne peuvent pas être lus.<br>Pour plus d'informations sur les fichiers<br>audio pris en charge, voir ≥ page 95.                                                                                                    |
| Aucun son n'est<br>émis.                                                                    | <ul> <li>→ Permet d'augmenter le volume s'il est bas.</li> <li>→ Si aucun son n'est émis via les écouteurs,<br/>vérifiez si la fiche des écouteurs est<br/>correctement insérée dans la prise écouteurs.</li> </ul>                                                                                                    |
| Impossible d'afficher<br>une image.                                                         | <ul> <li>→ Les fichiers image non pris en charge par<br/>le Reader ne peuvent pas être visualisés.<br/>Pour plus d'informations sur les fichiers<br/>image pris en charge, voir ≥ page 100.</li> <li>→ Si l'image est volumineuse, il est<br/>possible qu'elle ne puisse pas être<br/>affichée et que son fichier n'apparaisse<br/>pas dans la liste. Supprimez le fichier<br/>image à l'aide de eBook Library.</li> </ul> |
| Les données de<br>lecture continue ou<br>des remarques de<br>certains fichiers<br>manquent. | <ul> <li>→ Si l'état du fichier a changé (comme dans les cas suivants), les données de lecture continue ou des remarques peuvent avoir été supprimées.</li> <li>• Un fichier Texte/RTF/PDF est modifié.</li> <li>• Un eBook acheté avec un Reader autorisé est lu sur un autre Reader désautorisé après un transfert de carte mémoire.</li> </ul>                                                                          |

#### **Raccordement à l'ordinateur**

| Symptôme                                                                     | Cause ou action corrective                                                                                                    |
|------------------------------------------------------------------------------|----------------------------------------------------------------------------------------------------|
| Impossible de faire<br>fonctionner le<br>Reader lors d'une<br>connexion USB. | <ul> <li>Débranchez le Reader de la<br/>connexion USB.</li> </ul>                                                                                                    |
| Le Reader n'est pas<br>reconnu.                                              | <ul> <li>→ Le Reader est-il sous tension ? Le câble USB est-il raccordé correctement ?<br/>Vérifiez les éléments ci-dessus et essayez de nouveau.</li> <li>→ Utilisez-vous un concentrateur USB ou une rallonge USB ?<br/>Le raccordement du Reader via un concentrateur ou une rallonge USB n'est pas pris en charge et risque de ne pas fonctionner. Raccordez le câble USB directement à l'ordinateur.</li> <li>→ Vérifiez si l'indication (connexion USB) est affichée en haut de l'écran du Reader. Si le Reader n'est toujours pas reconnu, débranchez le câble USB du Reader, puis reconnectez-le après quelques instants.</li> <li>→ Si l'option « Device Lock » du Reader est réglée sur « On », réglez-la sur « Off ». Si le Reader est verrouillé, il ne sera pas reconnu par votre ordinateur.</li> </ul> |

#### Raccordement à l'ordinateur (suite)

| Symptôme                                                                          | Cause ou action corrective                                                                                                    |
|-----------------------------------------------------------------------------------|----------------------------------------------------------------------------------------------------|
| Impossible de<br>transférer le contenu<br>de l'ordinateur vers<br>le Reader.      | <ul> <li>→ Le câble USB n'est pas raccordé<br/>correctement. Débranchez le câble<br/>USB, puis reconnectez-le.</li> <li>→ Il n'y a pas assez d'espace libre<br/>dans la mémoire du Reader.<br/>Transférez l'ensemble du contenu<br/>inutile vers eBook Library ou vers un<br/>« Memory Stick Duo », puis<br/>supprimez-le pour augmenter<br/>l'espace disponible du Reader.</li> </ul> |
| Aucune réponse de<br>eBook Library lors<br>d'une communication<br>avec le Reader. | → Débranchez le câble USB du<br>Reader, puis reconnectez-le.                                                                                                    |
| Le Reader devient<br>instable lorsqu'il est<br>raccordé à un<br>ordinateur.       | → Utilisez-vous un concentrateur USB<br>ou une rallonge USB ?<br>Le raccordement du Reader via un<br>concentrateur ou une rallonge USB<br>n'est pas pris en charge et risque de<br>ne pas fonctionner. Raccordez le<br>câble USB directement à l'ordinateur.                                                                                                    |
| La batterie du<br>Reader ne se charge<br>pas (Le témoin ne<br>s'allume pas).      | <ul> <li>→ Le câble USB est-il raccordé<br/>correctement ? Vérifiez et essayez<br/>de nouveau.</li> <li>→ Utilisez-vous un concentrateur USB<br/>ou une rallonge USB ? Le<br/>raccordement du Reader via un<br/>concentrateur ou une rallonge USB<br/>n'est pas pris en charge et risque de<br/>ne pas fonctionner. Raccordez le<br/>câble USB directement à l'ordinateur.</li> </ul>  |

#### eBook

| Symptôme                        | Cause ou action corrective                                                                                                    |
|---------------------------------|----------------------------------------------------------------------------------------------------|
| Impossible de lire un<br>eBook. | <ul> <li>→ Vous n'êtes pas identifié ou<br/>autorisé sur le service, ce qui est<br/>essentiel pour lire des eBooks.<br/>Autorisez votre ordinateur et le<br/>Reader.</li> <li>→ Vous avez essayé de lire du<br/>contenu appartenant à un autre<br/>utilisateur. Il est impossible de lire<br/>le contenu appartenant à un autre<br/>utilisateur.</li> <li>→ Les données d'autorisation ont<br/>peut être été altérées en raison<br/>d'un arrêt lors de la lecture d'un<br/>eBook. Annulez l'autorisation de<br/>votre ordinateur et du Reader, puis<br/>réactivez l'autorisation.</li> <li>→ Il est nécessaire d'installer et<br/>d'autoriser le logiciel Adobe Digital<br/>Editions, version 1.5 ou ultérieure,<br/>sur votre ordinateur pour lire un<br/>contenu protégé par la technologie<br/>DRM d'Adobe. Pour plus<br/>d'informations relatives à<br/>l'utilisation et au support du logiciel<br/>Adobe Digital Editions, reportez-<br/>vous à la page d'informations<br/>Adobe disponible à l'adresse<br/>Internet suivante :<br/>http://www.adobe.com/go/<br/>digitaleditions_us</li> </ul> |

#### Carte mémoire

| Symptôme                                                                        | Cause ou action corrective                                                                                                    |
|---------------------------------------------------------------------------------|----------------------------------------------------------------------------------------------------|
| Impossible de lire/<br>écouter/visualiser le<br>contenu d'une carte<br>mémoire. | <ul> <li>→ Vérifiez si la carte mémoire est<br/>insérée dans le bon sens dans la<br/>fente pour carte mémoire.</li> <li>→ Vérifiez que vous utilisez bien une<br/>carte mémoire prise en charge par le<br/>Reader.</li> <li>→ Nettoyez la zone de contact de la<br/>carte mémoire avec un chiffon doux,<br/>si nécessaire.</li> <li>→ Vérifiez si les livres/images/pistes<br/>sont transférés à l'aide de eBook<br/>Library ou du logiciel Adobe Digital<br/>Editions.</li> </ul> |
| Impossible de<br>transférer le contenu<br>vers une carte<br>mémoire.            | <ul> <li>→ Débloquez l'onglet de protection en<br/>écriture s'il est verrouillé.</li> <li>→ La carte mémoire ne contient pas<br/>assez d'espace disponible.<br/>Supprimez les données inutiles.</li> </ul>                                                                                                    |
| Une carte mémoire<br>n'est pas reconnue.                                        | <ul> <li>→ II est possible qu'une carte mémoire<br/>non formatée en FAT 16 ou FAT 32<br/>ne soit pas reconnue dans eBook<br/>Library.</li> <li>Formatez une carte mémoire à l'aide<br/>de l'utilitaire de formatage fourni<br/>avec la carte mémoire ou à l'aide de<br/>l'Explorateur Windows en vous<br/>référant aux réglages par défaut du<br/>fabricant de la carte mémoire.</li> </ul>                                                                                        |
| Impossible de<br>supprimer le contenu<br>de la carte mémoire.                   | <ul> <li>→ Débloquez l'onglet de protection en<br/>écriture s'il est verrouillé.</li> <li>→ Décochez l'attribut « lecture seule ».</li> </ul>                                                                                                    |

#### Restauration des réglages par défaut

Tous les réglages par défaut du Reader sont restaurés.

#### Remarques

Les changements suivants se produisent lors de la restauration des paramètres par défaut.

- L'orientation de l'écran devient verticale.
- Le verrouillage de l'appareil est réglé sur « Off » et le mot de passe est réglé sur « 0000 ».
- Le mode « Slideshow » est réglé sur « Off » et sa durée définie à 5 secondes.
- La sourdine est désactivée et le volume est réglé sur la valeur par défaut (niveau 3).
- La direction dans laquelle les pages tournent est réglées de la gauche vers la droite (pour afficher la page suivante, faites glisser la page de gauche à droite).
- Le réglage « Power Management » est réglé sur « On ».

#### 1 Dans le menu d'accueil, tapez sur 🖻 (Settings).

Le menu Settings apparaît.

#### 2 Tapez sur « Restore Defaults ».

L'écran de restauration des réglages par défaut apparaît. Si « Device Lock » (≥ page 112) est réglé sur « On », l'écran de saisie du mot de passe apparaît. Saisissez le mot de passe, puis tapez sur « OK ».

#### 3 Tapez sur « Yes » pour restaurer les réglages par défaut.

## Désinstallation de eBook Library

Pour désinstaller le logiciel fourni de votre ordinateur, suivez la procédure ci-dessous.

#### Remarque

 Avant la désinstallation, annulez l'autorisation de votre ordinateur, le cas échéant.

Pour plus d'informations sur l'annulation de l'autorisation, reportezvous à l'Aide eBook Library.

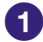

Cliquez sur « Démarrer » – « Panneau de configuration ».

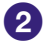

2 Double-cliquez sur « Ajout/Suppression de programmes », \*1

3 Cliquez sur « eBook Library by Sony » dans la liste « Programmes actuellement installés », puis cliquez sur « Supprimer ». \*2

Suivez les instructions affichées à l'écran, puis redémarrez votre ordinateur. La désinstallation est terminée une fois l'ordinateur redémarré.

#### Désinstallation du Guide de l'utilisateur PRS-700

- Cliquez sur « Démarrer » « Panneau de configuration ». 1
- Double-cliquez sur « Ajout/Suppression de programmes ». \*1 2
- Cliquez sur « PRS-700 User's Guide » dans la liste « Programmes 3 actuellement installés », puis cliquez sur « Supprimer ». \*2 Suivez les instructions affichées à l'écran, redémarrez votre ordinateur. La désinstallation est terminée une fois l'ordinateur redémarré.
- \*1 « Désinstaller un programme » ou « Programmes et Fonctions » sous Windows Vista.
- \*2 « Désinstaller » sous Windows Vista.

## Mise à jour du micrologiciel du Reader

Vous pouvez disposer des nouvelles fonctions disponibles en installant la dernière version du micrologiciel du Reader. Les mises à jour du micrologiciel peuvent être effectuées à partir du menu de mise à jour eBook Library, accessible en cliquant sur « Help » – « Check for Updates ». Pour plus d'informations sur les mises à jour, reportez-vous

à l'Aide eBook Library ou visitez le site Web suivant.

Pour les clients aux Etats-Unis :

http://www.sony.com/readersupport

Pour les clients au Canada :

http://www.sony.ca/ElectronicsSupport/

## A propos des livres pré-installés sur le Reader

Lorsque vous achetez le Reader, il dispose déjà de certains échantillons de données qui vous permettent de l'essayer immédiatement. Les échantillons de données pré-installés permettent de tester la lecture, la visualisation et l'écoute.

#### A propos des échantillons de données

Le Reader dispose déjà de certains échantillons de données lorsqu'il est pré-installé.

Il est impossible de restaurer les échantillons de données qui ont été supprimés et aucune donnée de remplacement ne vous sera fournie par Sony.

## Remarques sur la mise au rebut du Reader

La batterie rechargeable intégrée du Reader est recyclable. Ne retirez pas la batterie vous-même, consultez « Sony Support ». (<a>page 115</a>)

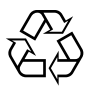

Li-ion Mn

## **Précautions**

#### **Fiche d'identification**

Les numéros de modèle et de série sont indiqués à l'arrière de l'appareil. Inscrivez ces numéros dans l'espace cidessous. Faites-y référence chaque fois que vous appelez votre détaillant Sony au sujet de ce produit. N° de modèle \_\_\_\_\_

N° de série

Le règlement FCC suivant s'applique uniquement à la version du modèle fabriqué et vendu aux Etats-Unis. Les autres versions peuvent ne pas être conformes aux réglementations techniques FCC.

#### **INFORMATIONS :**

Remargue : Cet appareil a été testé et s'est avéré respecter les limites définies pour les appareils numériques de Classe B, conformément à la section 15 des règlements FCC. Ces limites sont définies pour garantir un niveau de protection acceptable contre les interférences nuisibles dans des zones résidentielles. Cet appareil crée, utilise et peut émettre des fréquences radio. Si l'appareil n'est pas installé et utilisé conformément aux instructions, il peut créer des interférences nuisibles aux communications radio. Toutefois, il n'existe aucune garantie de non interférence dans une installation donnée. Si cet appareil crée des interférences nuisibles à la réception des radiocommunications ou de la télévision (ceci peut être déterminé en mettant l'appareil hors et sous tension). Nous recommandons à l'utilisateur de corriger l'interférence en exécutant une ou plusieurs des mesures suivantes :

- Réorienter ou repositionner l'antenne de réception.
- Augmenter la distance entre l'appareil et le récepteur.
- Brancher l'appareil à une prise sur un circuit autre que celui auquel est branché le récepteur.
- Contacter le revendeur ou un technicien radio/TV expérimenté pour obtenir davantage d'aide.

Toute modification ou tout changement que vous effectuez et qui n'est pas expressément approuvé(e) dans ce manuel peut annuler votre droit à utiliser cet appareil. Si vous avez des questions relatives à ce produit, contacteznous :

#### Par Internet :

www.sony.com/readersupport

#### Par téléphone :

Sony Portable Reader System Support Center au 1-(866)-962-7669

#### Par courrier :

Sony Customer Information Services Center 12451 Gateway Blvd., Fort Myers, FL 33913

#### Déclaration de conformité

| Appellation commerciale : | SONY                  |
|---------------------------|-----------------------|
| N° de modèle :            | PRS-700               |
| Partie responsable :      | Sony Electronics Inc. |
| Adresse :                 | 16530 Via Esprillo,   |
|                           | San Diego,            |
|                           | CA 92127 U.S.A.       |
| Numéro de téléphone :     | 858-942-2230          |

Cet appareil est conforme à la section 15 des règlements de la FCC. Son fonctionnement est soumis aux deux conditions suivantes : (1) cet appareil ne doit pas provoquer d'interférences gênantes, et (2) cet appareil doit pouvoir accepter les interférences reçues, y compris les interférences risquant de déclencher des opérations non désirées.

#### À l'attention des clients résidant aux États-Unis et au Canada

# RECYCLAGE DES ACCUMULATEURS AUX IONS DE LITHIUM

Les accumulateurs aux ions de lithium sont recyclables.

Vous pouvez contribuer à préserver

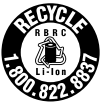

l'environnement en rapportant les piles usées dans un point de collection et recyclage le plus proche.

Pour plus d'informations sur le recyclage des accumulateurs, téléphonez le numéro gratuit 1-800-822-8837 (Etats-Unis et Canada uniquement), ou visitez http://www.rbrc.org/.

**Avertissement :** Ne pas utiliser des accumulateurs aux ions de lithium qui sont endommagées ou qui fuient.

### Sécurité

- N'insérez aucun corps étranger dans la prise DC IN du Reader.
- Veillez à ne pas court-circuiter les bornes du Reader avec des objets métalliques.

#### Installation

- N'exposez jamais le Reader à une lumière, à des températures, à de l'humidité ou des vibrations excessives.
- Ne recouvrez jamais le Reader en cours d'utilisation avec l'adaptateur secteur. Une surchauffe interne du Reader risque de provoquer un problème de fonctionnement ou des dommages.

#### Surchauffe interne

Une surchauffe interne risque de se produire lors du chargement du Reader ou s'il est utilisé pendant une période prolongée.

#### **Ecouteurs**

#### Sécurité routière

N'utilisez pas les écouteurs lorsque vous conduisez une voiture, un vélo ou tout autre véhicule motorisé. Ceci est dangereux et illégal dans de nombreux pays. La lecture à un volume élevé peut également être dangereuse lors de déplacements à pieds, notamment au niveau des passages piéton. Utilisez l'appareil avec précaution ou interrompez son utilisation dans des situations potentiellement dangereuses.

#### Prévention des troubles auditifs

Evitez d'utiliser les écouteurs à un volume sonore élevé. Les médecins déconseillent l'écoute prolongée à un volume élevé. Si vous percevez un sifflement dans les oreilles, réduisez le volume ou interrompez l'écoute.

#### **Respect d'autrui**

Maintenez le volume à un niveau modéré. Ceci vous permettra d'entendre les sons extérieurs et d'être attentif à votre entourage.

#### Avertissement

Si un orage survient lorsque vous utilisez le Reader, retirez immédiatement les écouteurs.

#### Utilisation

- La garantie ne couvre pas le remplacement ou la réparation d'un écran tactile cassé ou rayé.
- Ne soumettez pas le Reader à un choc excessif.
- Ne donnez pas un coup à quelqu'un avec la pointe du stylet fourni.
- N'essayez pas de tordre le stylet fourni et ne vous en servez pas pour rayer l'écran tactile.
- Utilisez uniquement le stylet fourni pour les opérations prévues sur l'écran tactile.
- N'utilisez pas un stylet endommagé ou déformé.
- Selon les types de texte et de caractères, le texte affiché sur le Reader peut ne pas s'afficher correctement sur l'appareil. Ceci peut être dû à :
  - la capacité du Reader ;
  - un dysfonctionnement du Reader ;
  - des données de contenu écrites dans une langue ou avec des caractères non pris en charge par le Reader.

#### Remarques sur les cartes mémoire

#### A propos des « Memory Stick Duo »

Une carte mémoire « Memory Stick Duo » est un support d'enregistrement à circuit imprimé compact de grande capacité. Vous pouvez échanger des données entre des appareils compatibles « Memory Stick Duo », mais vous pouvez également l'utiliser comme support de stockage amovible.

#### A propos des cartes mémoire SD

Les cartes mémoire SD sont conformes à la norme relative aux cartes mémoire compactes et sont utilisées comme support de stockage pour les appareils photo numériques.

Pour plus d'informations sur les cartes mémoires prise en charge par le Reader, reportez-vous à la section « Insertion d'une carte mémoire » à la ≥ page 28.

#### Remarques sur l'utilisation des cartes mémoire

- Lors de l'utilisation d'une carte miniSD dans le Reader, un adaptateur (vendu séparément) est requis.
- Le Reader n'est pas conforme avec :
  - la norme MagicGate ;
  - la protection des droits d'auteur des cartes mémoire SD.

 Vous ne pouvez pas enregistrer ou supprimer de données stockées sur une carte mémoire lorsque l'onglet de protection en écriture est verrouillé.

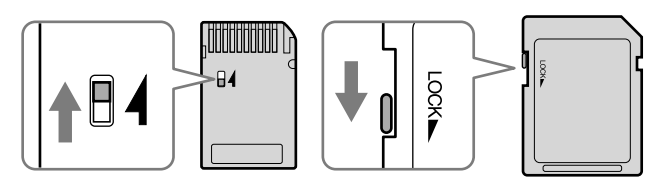

- Conservez les cartes mémoire dans leur étui pour les transporter ou les stocker.
- Ne touchez pas le connecteur d'une carte mémoire avec les doigts ou des objets métalliques.
- Ne pliez pas, ne laissez pas tomber la carte mémoire ou ne l'exposez pas à des chocs excessifs.
- Ne démontez pas ou ne modifiez pas la carte mémoire.
- Ne mouillez pas la carte mémoire.
- Evitez d'effectuer les actions suivantes pour ne pas endommager les données. Sony n'offre aucune garantie pour les données endommagées.
  - Retrait d'une carte mémoire ou mise hors tension du Reader pendant l'écriture ou la lecture de données.
  - Utilisation du Reader dans des endroits où il peut être soumis à de l'électricité statique ou à des interférences électriques.
- N'utilisez pas d'autre étiquette que l'étiquette appropriée dans la zone mémo.
- N'utilisez pas ou ne conservez pas le Reader dans un endroit soumis :
  - à des températures extrêmes, comme dans une voiture en plein soleil ;
  - à la lumière directe du soleil ;
  - à un fort taux d'humidité ou à des substances corrosives.

#### Logiciel

- La législation sur les droits d'auteur interdit la reproduction partielle ou totale du logiciel ou du manuel qui l'accompagne, de même que le prêt du logiciel sans l'autorisation du détenteur des droits d'auteur.
- En aucun cas SONY ne pourra être tenu responsable de dommages financiers ou de pertes de profit, y compris les plaintes de tiers, résultant de l'utilisation du logiciel fourni avec le Reader.
- En cas de problème avec ce logiciel résultant d'une fabrication défectueuse, SONY le remplacera. SONY n'assume toutefois aucune autre responsabilité.
- Le logiciel fourni avec le Reader ne peut être utilisé avec aucun autre équipement que celui prévu à cet effet.
- Notez que, en raison d'efforts permanents visant à améliorer la qualité, les spécifications du logiciel peuvent être modifiées sans préavis.
- L'utilisation du Reader avec un autre logiciel que celui fourni n'est pas couverte pas la garantie.
- La possibilité d'afficher les langues dans eBook Library dépend du système d'exploitation installé sur votre ordinateur. Pour de meilleurs résultats, veuillez vous assurer que le système d'exploitation installé est compatible avec la langue que vous souhaitez afficher.
  - Nous ne garantissons pas que toutes les langues seront affichées correctement dans votre eBook Library.
  - Les caractères créés par l'utilisateur et certains caractères spéciaux risquent de ne pas s'afficher.
- Pour tirer le meilleur parti des explications données dans ce manuel, vous devez être familiarisé avec les fonctions de base de Windows. Pour plus d'informations sur l'utilisation de votre ordinateur et de son système d'exploitation, veuillez vous reporter aux manuels correspondants.

## Entretien

- Nettoyez le boîtier du Reader avec un chiffon doux, comme des lingettes nettoyantes pour lunettes.
- Si le boîtier du Reader est vraiment sale, nettoyez-le avec un chiffon doux légèrement imprégné d'eau ou d'une solution détergente neutre.
- N'utilisez pas de tampon abrasif, de poudre à récurer ni de solvant, tel que de l'alcool ou du benzène, qui risquent de ternir la surface du boîtier.
- Veillez à ne pas laisser d'eau pénétrer dans le Reader par l'orifice situé près du connecteur.
- Nettoyez régulièrement la fiche des écouteurs.
- L'utilisation d'un stylet encrassé peut endommager la surface de l'écran tactile. Lorsque le stylet est sale, nettoyez-le avec un chiffon sec.

Pour toute question ou tout problème concernant le Reader, consultez votre revendeur Sony le plus proche.

#### Remarques

- Le contenu enregistré est limité à un usage privé exclusivement. L'utilisation du contenu au-delà de cette limite nécessite l'autorisation des détenteurs des droits d'auteur.
- Sony ne peut être tenu responsable de tout enregistrement ou téléchargement incorrect ou de dommages causés aux données suite à des problèmes rencontrés par le Reader ou l'ordinateur.

## À propos des droits d'auteur

Le contenu de chaque livre préinstallé sur ce produit est protégé par des droits d'auteur, et est édité avec la coopération de l'éditeur et du rédacteur mentionnés. La législation sur les droits d'auteur interdit la reproduction, partielle ou totale, des données concernant ce produit ou du contenu de ce manuel (illustrations, documents liés, etc.) sans la permission du détenteur des droits d'auteur. En outre, l'utilisation des données concernant ce produit ou du contenu du présent manuel est interdite sans la permission de Sony, excepté pour un usage personnel.

- SONY et le logo SONY sont des marques déposées de Sony Corporation.
- BBeB, BBeB Book et leurs logos sont des marques de commerce de Sony Corporation.
- « Memory Stick », « Memory Stick Duo », « Memory Stick PRO Duo », et leurs logos sont des marques de commerce de Sony Corporation.
- Bitstream est une marque déposée et Dutch, Font Fusion et Swiss sont des marques de commerce de Bitstream Inc.
- Microsoft, Windows, Windows Vista et Windows Media sont des marques de commerce ou des marques déposées de Microsoft Corporation aux États-Unis et/ou dans d'autres pays.
- Adobe, le logo Adobe, Adobe Reader et Adobe PDF sont des marques de commerce ou des marques déposées de Adobe Systems Incorporated aux Etat-Unis et /ou dans d'autres pays.
- Licence de la technologie de codage audio MPEG Layer-3 et des brevets obtenue de Fraunhofer IIS et Thomson.

 Ce produit inclut un logiciel développé par OpenSSL Project destiné à l'utilisation dans OpenSSL Toolkit. (<http://www.openssl.org/>) Copyright © 1998-2006 The OpenSSL Project. Tous droits réservés. Ce produit comprend un logiciel cryptographique développé par Eric Young (eay@ cryptsoft.com). Ce produit contient un logiciel développé par Tim Hudson (tjh@cryptsoft.com). Pour obtenir plus de détails sur la licence OpenSSL, reportez-vous au document « openssl. txt » sur le CD-ROM.

Tous les autres noms de système et de produit cités dans ce document sont en général des marques de commerce ou des marques déposées de leur détenteur respectif. Les symboles <sup>™</sup> et ® n'apparaissent pas dans ce manuel.

Programme ©2008 Sony Corporation Documentation ©2008 Sony Corporation

### À propos de la LICENCE PUBLIQUE GÉNÉRALE GNU

#### **Chers clients**

Nous vous remercions d'avoir fait l'acquisition de ce produit. Ce produit contient le logiciel suivant, qui est applicable à la GPL/LGPL. Vous pouvez obtenir, modifier et redistribuer les codes source du logiciel.

busybox dosfstools FreeType gcc glibc intiscripts Kernel kernel header

| libgcc     |
|------------|
| libstdc++  |
| make       |
| MAKEDEV    |
| mtd        |
| procps     |
| uClibc     |
| udev       |
| USB driver |
| util-linux |
| zlib       |
|            |

Ces codes source sont disponibles depuis le site Web. Visitez le site Web suivant pour procéder au téléchargement. http://www.sony.net/Products/Linux/ Veuillez noter que Sony ne répond à aucune demande concernant le contenu de ces codes source.

Pour obtenir davantage d'informations sur la LICENCE PUBLIQUE GÉNÉRALE GNU, reportez-vous aux fichiers « GPL (English).rtf », « GPL (French).rtf » « LGPL (English).rtf » et « LGPL (French).rtf » sur le CD-ROM.

## **Spécifications**

Nom de modèle PRS-700

#### Source d'alimentation

Batterie rechargeable intégrée : 3,7 V CC Adaptateur secteur : 5,2 V CC USB

#### Autonomie de la batterie (lecture en continu)

Autonomie maximale de la batterie : environ 7 500 pages tournées en continu et en lecture seule \*

\* Mesure réalisée avec une batterie entièrement chargée et un nombre de pages au format BBeB tournées en continu à une vitesse d'environ 1 page par seconde. L'autonomie de la batterie peut varier selon le type d'utilisation et le périphérique concerné.

#### Durée de vie de la batterie (éclairage intégré)

Lumineux : environ 4 heures Standard : environ 8 heures

(lorsque la batterie est entièrement chargée et qu'aucune opération n'est effectuée)

#### Capacité utilisateur disponible

Environ 420 Mo La capacité de la mémoire disponible du Reader peut varier.

Température de fonctionnement 5 à 35 °C

**Dimensions (l/h/p)** Environ 127,6 × 174,3 × 9,7 mm (sans l'étui souple)

Poids Environ 280 g (sans l'étui souple)

Accessoires en option Adaptateur secteur pour Reader : AC-S5220E

La conception et les spécifications sont sujettes à modification sans préavis.

## Index

#### Symboles

| <ul> <li>(Books)</li></ul>                                                                                                    | (Continue Reading)                                  | 48             |
|----------------------------------------------------------------------------------------------------|-----------------------------------------------------|----------------|
| <ul> <li>(All Notes)</li></ul>                                                                                                    | 🎹 (Books)                                           | 47             |
| <ul> <li>(Collections)</li></ul>                                                                                                    | 🛱 (All Notes)                                       | 89             |
| <ul> <li> <b>G</b> (Audio)</li></ul>                                                                                                    | III (Collections)                                   | 58             |
| <ul> <li>□ (Pictures)</li></ul>                                                                                                    | 🞜 (Audio)                                           | 95             |
| <ul> <li>➡ (Settings)106</li> <li>Touche ⊕ (taille)8, 64</li> <li>Touches &lt;①/①&gt; (utilisées pour<br/>tourner les pages)10, 48, 50</li> <li>Commutateur ۞<br/>(éclairage)10, 32</li> <li>Touche ➡<br/>(arrière)10, 51, 96, 101, 108</li> </ul> | 🖂 (Pictures)                                        | 100            |
| Touche € (taille)8, 64<br>Touches <Ω/Ω) (utilisées pour<br>tourner les pages)10, 48, 50<br>Commutateur \$<br>(éclairage)10, 32<br>Touche ≤<br>(arrière)10, 51, 96, 101, 108                                                                        | 🖶 (Settings)                                        | 106            |
| Touches <∯/∯> (utilisées pour<br>tourner les pages)10, 48, 50<br>Commutateur ∜<br>(éclairage)10, 32<br>Touche <b>±</b><br>(arrière)10, 51, 96, 101, 108                                                                                            | Touche $\oplus$ (taille)                            | 8, 64          |
| Commutateur ☆<br>(éclairage)10, 32<br>Touche <b>⇒</b><br>(arrière)10, 51, 96, 101, 108                                                                                                    | Touches <如/如> (utilisées  <br>tourner les pages)10, | pour<br>48, 50 |
| Touche <b>⇒</b><br>(arrière)10, 51, 96, 101, 108                                                                                                    | Commutateur 贷<br>(éclairage)                        | .10, 32        |
|                                                                                                    | Touche <b>≤</b><br>(arrière)10, 51, 96, 10          | )1, 108        |

#### A

| Adobe Digital Editions36, 52, 8 | 8 |
|---------------------------------|---|
| Advanced Settings11             | 2 |
| Clear Keyboard History 11       | 3 |
| Device Lock11                   | 2 |
| Device Shutdown11               | 3 |
| Format Internal Memory11        | 3 |
| Ecran tactile18, 11             | 2 |
|                                 |   |

#### B

| Barre d'outils | 78, | 80, | 82  |
|----------------|-----|-----|-----|
| Batterie       |     |     | .22 |

#### С

| Carte mémoire             | 28     |
|---------------------------|--------|
| Carte Mémoire SD2         | 8, 135 |
| Charge                    | 21     |
| Voir également le « Guide | de     |
| démarrage »               |        |
| Clavier à l'écran         | 71     |
| Collection                | 58     |
| Commentaire               | 85     |
| Commutateur POWER         | 9, 23  |

#### D

| Dépannage | 114 |
|-----------|-----|
| Diaporama | 105 |

#### Ε

| eBook Library36,          | 38, 41  |
|---------------------------|---------|
| Aide                      | 3       |
| Installation Voir le « Gu | uide de |
| démarrage »               |         |
| Désinstallation           | 125     |
| eBooks                    | 52      |
| Economie d'énergie        | 24      |
| Ecran de saut de page     | 60      |
| Ecran tactile             | 9       |
|                           |         |

#### F

| Fente pour carte mémoire | 9, 28  |
|--------------------------|--------|
| Carte mémoire SD         | 9      |
| « Memory Stick Duo »     | 9      |
| Fichier RTF              | 36, 52 |
| Fichiers audio           | 95     |

#### G

| Gomme (suppression d'un |    |
|-------------------------|----|
| surlignage)             | 83 |

#### Η

#### I

| Images       | 100 |
|--------------|-----|
| Importer     |     |
| Contenu      | 36  |
| eBooks       | 34  |
| Informations | 57  |

#### L

| Lecture de livres | 47 |
|-------------------|----|
| Lien              | 51 |
| Liste de livres   | 47 |

#### Μ

| Manuel                    | 2   |
|---------------------------|-----|
| « Memory Stick »28,       | 135 |
| Menu d'accueil            | 16  |
| Menu d'options53, 90, 98, | 104 |
| Menu Recherche            | 71  |
| Mise à jour               | 126 |

#### Ν

Now Playing.....53, 90, 97, 98, 104

#### Ο

| Orientation                                | .69 |
|--------------------------------------------|-----|
| Orifice pour la dragonne                   | .10 |
| Orifices pour la fixation de l'étui souple | .10 |
| •                                          |     |

#### Ρ

| Prise | DC  | IN  | •••• |   | <br> | • • • | •••• | • • • • | <br>••• | 10 |
|-------|-----|-----|------|---|------|-------|------|---------|---------|----|
| Prise | éco | ute | urs  | s | <br> |       |      |         | <br>    | 11 |
#### R

| Réglage             | 106     |
|---------------------|---------|
| About               | 111     |
| Date and Time       | 109     |
| Page Turn Gesture   | 110     |
| Power Management    | 109     |
| Restore Defaults    | 111     |
| Slideshow           | 110     |
| Réglages par défaut | 124     |
| Réinitialisation    | 114     |
| Touche RESET1       | 1, 114  |
| Remarques           | .78, 88 |

# U

| USB            |      | .39 |
|----------------|------|-----|
| Connecteur USB | .11, | 39  |

#### V

| Vertical |      |     | 69  |
|----------|------|-----|-----|
| View     | .53, | 98, | 104 |

## Ζ

Zoom avant/arrière ......64, 103

## S

| Signets         | 79                  |
|-----------------|---------------------|
| Sort5           | 53, 90, 93, 98, 104 |
| Stylet          | 9, 13               |
| Surlignage      | 82                  |
| Synchronisation | 45                  |

### Т

| Table des matières | 56     |
|--------------------|--------|
| Témoin             | 9      |
| Touche HOME        | 9      |
| Touche OPTION      | 8      |
| Touche SEARCH      | 9      |
| Touche VOL -/+     | 11, 97 |
| Transfert          | 38     |
| Types de livres    | 52     |
|                    |        |